# MAI602 Series Machine Automation Fanless System

# **User's Manual**

Version 1.0b (Sep. 2018)

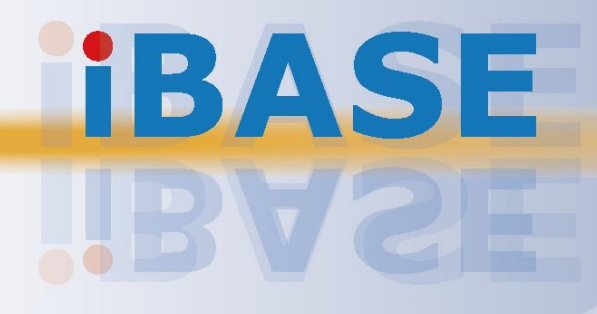

#### Copyright

© 2018 IBASE Technology, Inc. All rights reserved.

No part of this publication may be reproduced, copied, stored in a retrieval system, translated into any language or transmitted in any form or by any means, electronic, mechanical, photocopying, or otherwise, without the prior written consent of IBASE Technology, Inc. (hereinafter referred to as "IBASE").

#### Disclaimer

IBASE reserves the right to make changes and improvements to the products described in this document without prior notice. Every effort has been made to ensure the information in the document is correct; however, IBASE does not guarantee this document is error-free. IBASE assumes no liability for incidental or consequential damages arising from misapplication or inability to use the product or the information contained herein, nor for any infringements of rights of third parties, which may result from its use.

#### Trademarks

All the trademarks, registrations and brands mentioned herein are used for identification purposes only and may be trademarks and/or registered trademarks of their respective owners.

## Compliance

## CE

This product has passed CE tests for environmental specifications and limits. This product is in accordance with the directives of the Union European (EU). If users modify and/or install other devices in this equipment, the CE conformity declaration may no longer apply.

## FC

This product has been tested and found to comply with the limits for a Class B device pursuant to Part 15 of the FCC Rules. These limits are designed to provide reasonable protection against harmful interference in a residential installation. This equipment generates, uses and can radiate radio frequency energy and, if not installed and used in accordance with manufacturer's instructions, may cause harmful interference to radio communications.

#### WEEE

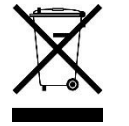

This product must not be disposed of as normal household waste, in accordance with the EU directive of for waste electrical and electronic equipment (WEEE - 2012/19/EU). Instead, it should be disposed of by returning it to a municipal recycling collection point. Check local regulations for disposal of electronic products.

#### **Green IBASE**

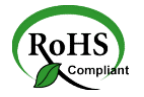

This product is compliant with the current RoHS restrictions and prohibits use of the following substances in concentrations exceeding 0.1% by weight (1000 ppm) except for cadmium, limited to 0.01% by weight (100 ppm).

- Lead (Pb)
- Mercury (Hg)
- Cadmium (Cd)
- Hexavalent chromium (Cr6+)
- Polybrominated biphenyls (PBB)
- Polybrominated diphenyl ether (PBDE)

## **Important Safety Information**

Carefully read the precautions before using the device.

#### **Environmental conditions:**

- Lay the device horizontally on a stable and solid surface in case the device may fall, causing serious damage.
- Make sure you leave plenty of space around the device for ventilation.
- Use this product in environments with ambient temperatures -10°C ~ 60°C with airflow.
- DO NOT LEAVE THIS DEVICE IN AN ENVIRONMENT WHERE THE STORAGE TEMPERATURE MAY GO BELOW -20°C OR ABOVE 80°C. This could damage the device. The device must be used in a controlled environment.

#### Care for your IBASE products:

- Before cleaning the device, turn it off and unplug all cables such as power in case a small amount of electrical current may still flow.
- Use neutral cleaning agents or diluted alcohol to clean the device chassis with a cloth. Then wipe the chassis with a dry cloth.
- Vacuum the dust with a computer vacuum cleaner to prevent the air vent or slots from being clogged.

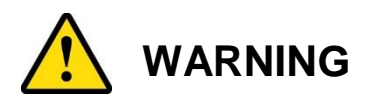

#### Attention during use:

- Do not use this product near water.
- Do not spill water or any other liquids on your device.
- Do not place heavy objects on the top of the device.
- Operate this device from the type of power indicated on the marking label. If you are not sure of the type of power available, consult your distributor or local power company.
- Ensure that you apply correctly the power supply voltage.
- Do not walk on the power cord or allow anything to rest on it.
- If you use an extension cord, make sure that the total ampere rating of the product plugged into the extension cord does not exceed its limits.

#### Avoid Disassembly

You are not suggested to disassemble, repair or make any modification to the device. Disassembly, modification, or any attempt at repair could generate hazards and cause damage to the device, even bodily injury or property damage, and will void any warranty.

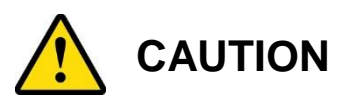

Danger of explosion if internal lithium-ion battery is replaced by an incorrect type. Replace only with the same or equivalent type recommended by the manufacturer. Dispose of used batteries according to the manufacturer's instructions.

## **Warranty Policy**

• IBASE standard products:

24-month (2-year) warranty from the date of shipment. If the date of shipment cannot be ascertained, the product serial numbers can be used to determine the approximate shipping date.

#### • 3<sup>rd</sup>-party parts:

12-month (1-year) warranty from delivery for the 3<sup>rd</sup>-party parts that are not manufactured by IBASE, such as CPU, memory, storage device, power adapter, panel and touchscreen.

PRODUCTS, HOWEVER, THAT FAILS DUE TO MISUSE, ACCIDENT, IMPROPER INSTALLATION OR UNAUTHORIZED REPAIR SHALL BE TREATED AS OUT OF WARRANTY AND CUSTOMERS SHALL BE BILLED FOR REPAIR AND SHIPPING CHARGES.

## **Technical Support & Services**

- 1. Visit the IBASE website at <u>www.ibase.com.tw</u> to find the latest information about the product.
- 2. If you need any further assistance from your distributor or sales representative, prepare the following information of your product and elaborate upon the problem.
  - Product model name
  - Product serial number
  - Detailed description of the problem
  - The error messages in text or in screenshots if there is any
  - The arrangement of the peripherals
  - Software in use (such as OS and application software, including the version numbers)
- If repair service is required, you can download the RMA form at <u>http://www.ibase.com.tw/english/Supports/RMAService/</u>. Fill out the form and contact your distributor or sales representative.

# **Table of Contents**

| Complian  | се                                                        | iii         |
|-----------|-----------------------------------------------------------|-------------|
| Important | Safety Information                                        | iv          |
| WARNING   | S                                                         | iv          |
| CAUTION   |                                                           | v           |
| Warranty  | Policy                                                    | v           |
|           |                                                           | •           |
| Technical | Support & Services                                        | V           |
| Chapter 1 | General Information                                       | 1           |
| 1.1       | Introduction                                              | 2           |
| 1.2       | Features                                                  | 2           |
| 1.3       | Packing List                                              | 3           |
| 1.4       | Optional Accessories                                      | 3           |
| 1.5       | Specifications                                            | 4           |
| 1.6       | Overview                                                  | 7           |
| 1.7       | Dimensions                                                | 9           |
| Chapter 2 | Hardware Configuration                                    | 10          |
| 2.1       | Installation / Replacement                                | 11          |
|           | 2.1.1 Memory Installation or Replacement                  | 11          |
|           | 2.1.2 SSD/HDD Installation or Replacement                 | 12          |
|           | 2.1.3 Mini-PCIe Network Cards Installation or Replacement | 14          |
|           | 2.1.4 Expansion Card Installation or Replacement          | 15          |
|           | 2.1.5 WiFi / 3G / 4G Antenna Installation                 |             |
|           | 2.1.6 Mounting Installation                               | 17<br>°s 20 |
| 2.2       | Setting the Jumpers                                       |             |
|           | 2.2.1 How to Set Jumpers                                  | 22          |
| 2.3       | Jumper & Connector Locations on Motherboard               | 23          |
| 2.4       | Jumpers Quick Reference                                   | 24          |
|           | 2.4.1 CMOS Data Clearance (JBAT1)                         | 24          |
|           | 2.4.2 RTC Content Clearance (JBAT2)                       | 25          |
|           | 2.4.3 CPU dGfx Bifurcation Selection (JP1, JP2)           | 26          |
|           | 2.4.4 COM2 RS-232 Power Selection (JP4)                   | 27          |
| 2.5       | Connectors Quick Reference                                | 28          |

|            | 2.5.1 SATA                 | A Power Connector (J5, J6)                 | 29           |
|------------|----------------------------|--------------------------------------------|--------------|
|            | 2.5.2 Digita               | al I/O Connector (J4)                      | 29           |
|            | 2.5.3 Syste                | em Fan Power Connector (SYS_FAN1)          | 30           |
| Chapter 3  | <b>Driver Ins</b>          | stallation                                 | 31           |
| 3.1        | Introduction               |                                            | 32           |
| 3.2        | Intel <sup>®</sup> Chipset | Software Installation Utility              | 32           |
| 3.3        | Graphics Drive             | er Installation                            | 35           |
| 3.4        | HD Audio Drive             | er Installation                            | 37           |
| 3.5        | LAN Driver Ins             | tallation                                  |              |
| 3.6        | Intel <sup>®</sup> Manager | ment Engine Components Driver Installation | 40           |
| 3.7        | USB 3.1 Driver             | r Installation                             | 42           |
| Chapter 4  | BIOS Set                   | up                                         |              |
| 4 1        | Introduction               |                                            | 45           |
| 4.1        | BIOS Setup                 |                                            |              |
| 4.2<br>4.3 | Main Settings              |                                            |              |
| 4.0<br>1 1 | Advanced Sett              | lings                                      | ۰۰۰۰۰،<br>17 |
| 4.4        |                            | Configuration                              | ، 4،<br>مر   |
|            | 4.4.1 CFU<br>4.4.2 Powe    | er & Performance                           | 40<br>49     |
|            | 4.4.3 PCH-                 | FW Configuration                           |              |
|            | 4.4.4 ACPI                 | Settings                                   |              |
|            | 4.4.5 iSma                 | rt Controller                              | 52           |
|            | 4.4.6 F818                 | 46 Super IO Configuration                  | 53           |
|            | 4.4.7 F8184                | 46 Hardware Monitor                        | 58           |
|            | 4.4.8 CSM                  | Configuration                              | 59           |
|            | 4.4.9 USB                  | Configuration                              | 60           |
| 4.5        | Chipset Setting            | gs                                         | 62           |
|            | 4.5.1 PCH-                 | IO Configuration                           | 63           |
| 4.6        | Security Settin            | gs                                         | 65           |
| 4.7        | Boot Settings              |                                            | 66           |
| 4.8        | Save & Exit Se             | ettings                                    | 67           |
| Appendix   | A Syste                    | em Additional Information                  | 68           |
| A.1        | Compatible Ex              | pansion Card for MAI602                    | 69           |
| A.2        | I/O Port Addres            | ss Map                                     | 69           |
| A.3        | Interrupt Requ             | est Lines (IRQ)                            | 72           |
| A.4        | Watchdog Tim               | er Configuration                           | 73           |
| Appendix   | B Brief                    | Guide to the Digital I/O Card              | 77           |

| Digital I/O Card Introduction                                                  |                                                                                                    |                                                                                                    |
|--------------------------------------------------------------------------------|----------------------------------------------------------------------------------------------------|----------------------------------------------------------------------------------------------------|
| Feature                                                                        | 78                                                                                                    |                                                                                                    |
| Specifi                                                                        | cations                                                                                                    | 79                                                                                                    |
| Hardwa                                                                         | are Layout                                                                                                    | 79                                                                                                    |
| Termin                                                                         | al Board for the Digital I/O Card                                                                                                    | 82                                                                                                    |
| Signal                                                                         | Connection                                                                                                    | 83                                                                                                    |
| B.6.1.                                                                         | Isolated Digital Input Channels Interface                                                                                                    | 83                                                                                                    |
| B.6.2.                                                                         | Isolated Digital Output Channels Interface                                                                                                    | 84                                                                                                    |
| x C                                                                            | Brief Guide to the Motion Card                                                                                                    | 85                                                                                                    |
|                                                                                |                                                                                                    |                                                                                                    |
| Motion                                                                         | Card Introduction                                                                                                    | 86                                                                                                    |
| Motion<br>Feature                                                              | Card Introduction                                                                                                    | 86                                                                                                    |
| Motion<br>Feature<br>Specifi                                                   | Card Introduction<br>es<br>cations                                                                                                    | 86<br>86<br>87                                                                                                    |
| Motion<br>Feature<br>Specifi<br>Hardwa                                         | Card Introduction<br>es<br>cations<br>are Layout                                                                                                    |                                                                                                    |
| Motion<br>Feature<br>Specifi<br>Hardwa<br>Termin                               | Card Introduction<br>es<br>cations<br>are Layout<br>al Board for the Motion Card                                                                                |                                                                                                    |
| Motion<br>Feature<br>Specifi<br>Hardwa<br>Termin<br>Signal                     | Card Introduction<br>es<br>cations<br>are Layout<br>al Board for the Motion Card<br>Connection                                                                  |                                                                                                    |
| Motion<br>Feature<br>Specifi<br>Hardwa<br>Termin<br>Signal<br>C.6.1.           | Card Introduction<br>es<br>cations<br>are Layout<br>al Board for the Motion Card<br>Connection<br>Machine I/O Interface Signals                                 |                                                                                                    |
| Motion<br>Feature<br>Specifi<br>Hardwa<br>Termin<br>Signal<br>C.6.1.<br>C.6.2. | Card Introduction<br>es<br>cations<br>are Layout<br>al Board for the Motion Card<br>Connection<br>Machine I/O Interface Signals<br>Driver I/O Interface Signals |                                                                                                    |
|                                                                                | Digital<br>Feature<br>Specifi<br>Hardwa<br>Termin<br>Signal<br>B.6.1.<br>B.6.2.                                                                                 | Digital I/O Card Introduction         Features         Specifications         Hardware Layout         Terminal Board for the Digital I/O Card         Signal Connection         B.6.1.       Isolated Digital Input Channels Interface         B.6.2.       Isolated Digital Output Channels Interface         x C       Brief Guide to the Motion Card |

# **Chapter 1 General Information**

The information provided in this chapter includes:

- Features
- Packing List
- Optional Accessories
- Specifications
- Overview
- Dimensions

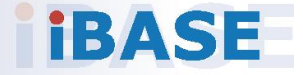

### 1.1 Introduction

The MAI602 series is applicable to smart industrial automation or controller, , such as motion control and digital input and output control. It is a compact and fanless design with an Intel<sup>®</sup> 7<sup>th</sup> / 6<sup>th</sup> Gen. Core<sup>TM</sup> i7 / i5 / i3 desktop processor. This product series also features iSmart that allows the device capable of auto-scheduling for general applications and gives energy savings on power. It can be operated at the ambient operating temperature ranging from -10 ~ 60 °C with airflow, and even from -20 ~ 80 °C for storage.

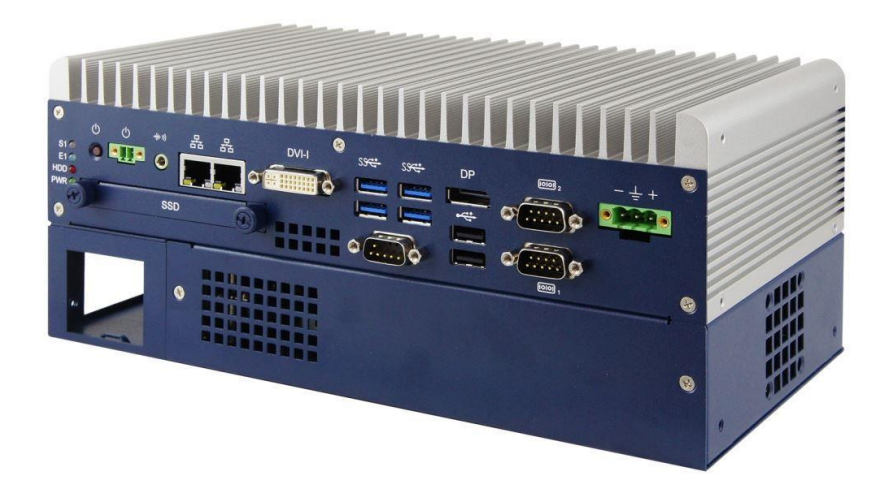

### 1.2 Features

- Compact fanless system with IBASE MB300-TLP customized board
- Onboard Intel<sup>®</sup> 7<sup>th</sup> / 6<sup>th</sup> Gen. Core<sup>™</sup> i7 / i5 / i3 processors
- Removable SSD/HDD drive bay with RAID 0/1 supported
- Two independent display outputs
- Optional 2 MB MRAM module
- 4-axis pulse command motion control (for MAI602-M4D80 only)
- 80-channel Isolated Digital I/O (48-channel DI / 32-channel DO, for MAI602-M4D80 only)
- Over / Under / Reverse voltage protection
- Wall mount and DIN rail mount compatibility
- iSmart, iAMT 11.6

## 1.3 Packing List

Your product package should include the items listed below. If any of the items below is missing, contact the distributor or the dealer from whom you purchased the product.

| • | MAI602                                          | x 1 |
|---|-------------------------------------------------|-----|
| • | Terminal Block for DC-In Power Adapter (3 pins) | x 1 |
| • | Terminal Block for Remote Power Button (2 pins) | x 1 |
| • | Wall Mount Kit                                  | x 1 |
| • | Round Head Screw (for Wall Mount Kit)           | x 6 |
|   |                                                 |     |
| • | Disk (including drivers and this user manual)   | x 1 |

## **1.4 Optional Accessories**

IBASE provide optional accessories as follows. Please contact us or your dealer if you need any.

- DC-In Power Adapter
- Power Cord
- WiFi Antenna Kit
- 2<sup>nd</sup> SSD/HDD and SATA Cable
- Side Mount Bracket
- DIN Rail Bracket
- SCSI Cable (2 meter long, 100 pin, for motion card or digital I/O card)

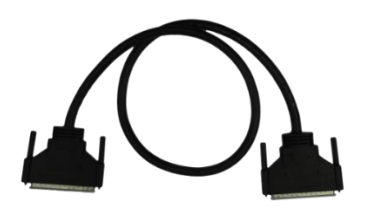

• Terminal Board (for motion card or digital I/O card)

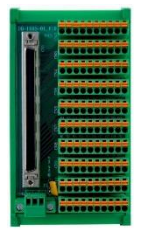

## 1.5 Specifications

| Product Name              | MAI602 MAI602-M4D80                                                                                                    |                                                                                                    |  |  |
|---------------------------|----------------------------------------------------------------------------------------------------|----------------------------------------------------------------------------------------------------|--|--|
| System                    |                                                                                                    |                                                                                                    |  |  |
| Motherboard               | MB300-TPL                                                                                                    |                                                                                                    |  |  |
| CPU                       | Intel <sup>®</sup> 7 <sup>th</sup> / 6 <sup>th</sup> Gen. Core™ i7 / i5 /<br>TDP = 35W                                                                                                    | / i3 Desktop Processor                                                                                                    |  |  |
| Operating<br>System       | <ul> <li>For Intel<sup>®</sup> 7<sup>th</sup> Gen. Core<sup>™</sup>:</li> <li>Windows10 (64-bit)</li> <li>Windows 7 (32-bit &amp; 64-bit)</li> <li>Linux Ubuntu</li> <li>For Intel<sup>®</sup> 6<sup>th</sup> Gen. Core<sup>™</sup>:</li> <li>Windows 7 (32-bit &amp; 64-bit)</li> <li>Linux Ubuntu</li> </ul> | or Intel® 7th Gen. Core™:         Windows10 (64-bit)         Windows 7 (32-bit & 64-bit)         Linux Ubuntu         or Intel® 6th Gen. Core™:         Windows 7 (32-bit & 64-bit)         Linux Ubuntu         br Intel® 6th Gen. Core™:         Windows 7 (32-bit & 64-bit)         Linux Ubuntu         br Intel® 6th Gen. Core™:         Windows 7 (32-bit & 64-bit)         Linux Ubuntu |  |  |
| CPU Speed                 | Up to 3.4 GHz                                                                                                    |                                                                                                    |  |  |
| Chipset                   | Intel <sup>®</sup> Q170                                                                                                    |                                                                                                    |  |  |
| Memory                    | 2 x DDR4-2133 SO-DIMM 4GB, expandable to 32 GB (Non-ECC)                                                                                                    |                                                                                                    |  |  |
| Storage                   | <ul> <li>2.5" SSD/HDD (the first one is external and installed by default, the second one is internal for option.)</li> <li>mSATA</li> </ul>                                                                                                    |                                                                                                    |  |  |
| Super I/O                 | Fintek F81846AD-I                                                                                                    |                                                                                                    |  |  |
| Audio Codec               | Realtek ALC662                                                                                                    |                                                                                                    |  |  |
| Network                   | <ul> <li>Intel<sup>®</sup> I219LM GbE PHY</li> <li>Intel<sup>®</sup> I211AT GbE</li> </ul>                                                                                                    |                                                                                                    |  |  |
| Power Supply              | DC-In 24V (3-pin terminal block)                                                                                                    |                                                                                                    |  |  |
| BIOS                      | AMI BIOS                                                                                                    |                                                                                                    |  |  |
| Watchdog                  | Watchdog Timer 256 segments, 0, 1, 2255 sec/min                                                                                                    |                                                                                                    |  |  |
| iSmart                    | Yes                                                                                                    |                                                                                                    |  |  |
| iAMT                      | 11.6                                                                                                    |                                                                                                    |  |  |
| Chassis                   | Aluminum & steel, silver                                                                                                    |                                                                                                    |  |  |
| Mounting                  | <ul><li>Desktop mount / Wall mount (wall mount kit included)</li><li>DIN rail mount (optional)</li></ul>                                                                                                    |                                                                                                    |  |  |
| Dimensions<br>(W x H x D) | 275 x 113 x 140 mm<br>(10.83" x 4.45" x 5.51")                                                                                                    |                                                                                                    |  |  |
| Weight                    | 2.7 kg (5.95 lb)                                                                                                    | 3.1 kg (6.83 lb)                                                                                                    |  |  |
| Certificate               | CE / LVD / FCC Class B                                                                                                    |                                                                                                    |  |  |
| I/O Ports                 |                                                                                                    |                                                                                                    |  |  |

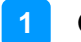

| Remote<br>Power Button | 2-pin terminal block for the external / remote power button |
|------------------------|-------------------------------------------------------------|
| DC Input               | 24V DC-in through a 3-pin terminal block                    |

| Product Name            | MAI602 MAI602-M4D80                                                                                                    |                                                                                                    |  |
|-------------------------|----------------------------------------------------------------------------------------------------|----------------------------------------------------------------------------------------------------|--|
| LAN                     | 2 x RJ45 GbE LAN                                                                                                    |                                                                                                    |  |
| USB                     | <ul> <li>4 x USB 3.0</li> <li>2 x USB 2.0</li> </ul>                                                                                                    |                                                                                                    |  |
| Serial                  | <ul> <li>2 x COM ports:</li> <li>COM1: RS-232/422/485, selectable from BIOS</li> <li>COM2: RS-232 only</li> </ul>                                                  |                                                                                                    |  |
| Digital I/O             | 4-In & 4-Out (Optional)                                                                                                    |                                                                                                    |  |
| Display                 | <ul> <li>1 x DVI-I</li> <li>1 x DisplayPort</li> </ul>                                                                                                    |                                                                                                    |  |
| Audio Jack              | 1 x Line-Out                                                                                                    |                                                                                                    |  |
| SATA                    | 2 x SATA III connector                                                                                                    |                                                                                                    |  |
| Expansion               | <ul> <li>1 x Mini-PCIe (full-size)</li> <li>1 x PCIe (x8)</li> <li>1 x PCIe (x4)</li> </ul>                                                                        | <ul> <li>1 x Mini-PCIe (full-size)</li> <li>4-axis motion control</li> <li>80-ch digital I/O (48-In / 32-<br/>Out)</li> </ul> |  |
|                         | Environment                                                                                                    |                                                                                                    |  |
| Temperature             | <ul> <li>Operating:<br/>-10 ~ 60 °C (14 ~ 140 °F) with airflow<br/>-10 ~ 50 °C (14 ~ 122 °F) without airflow</li> <li>Storage: -20~ 80 °C (-4 ~ 176 °F)</li> </ul> |                                                                                                    |  |
| Relative<br>Humidity    | 5 ~ 90% at 45 °C (non-condensing)                                                                                                    |                                                                                                    |  |
| Vibration<br>Protection | <ul> <li>Shinewave tests:</li> <li>Operating: 0.25 Grms / 5 ~ 500 Hz</li> <li>Non-operating: 1 Grms / 5 ~ 500Hz</li> </ul>                                         |                                                                                                    |  |
| Shock<br>Protection     | <ul> <li>Operating: 20 g / 11 ms</li> <li>Non-operating: 40 g / 11 ms</li> </ul>                                                                                   |                                                                                                    |  |

All specifications are subject to change without prior notice.

#### 1.6 Overview

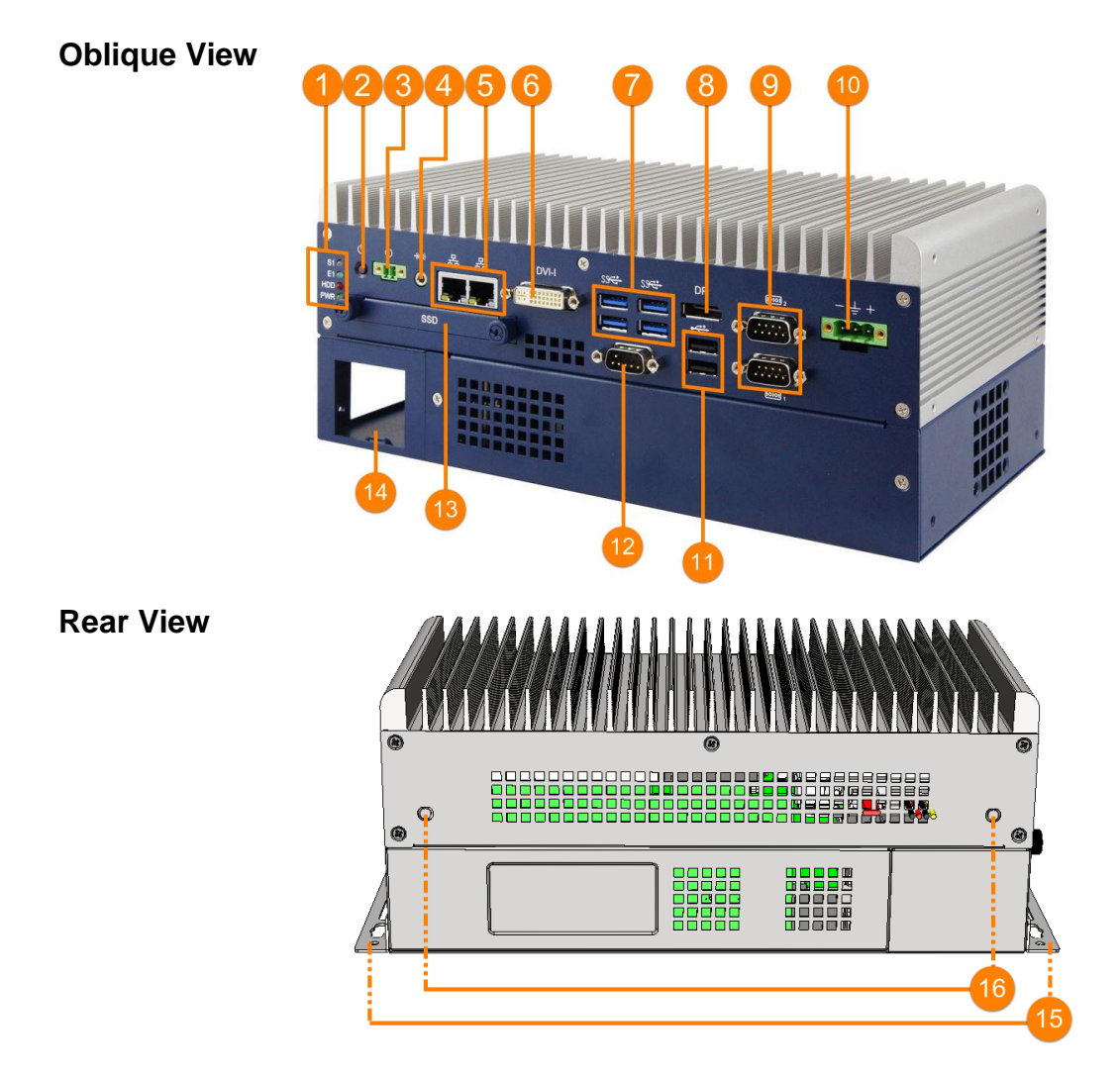

| No. | Name                                               | No. | Name                                  |
|-----|----------------------------------------------------|-----|---------------------------------------|
|     | LED Indicator                                      |     | COM Ports                             |
| 1   | (from top to bottom: S1*, E1*,<br>SSD/HDD, Power)  | 9   | (COM1 RS-232/422/485,<br>COM2 RS-232) |
| 2   | Power Button                                       | 10  | DC-In Power Connector (3 pins)        |
| 3   | Terminal Block for Remote Power<br>Button (2 pins) | 11  | USB 2.0 Ports                         |
| 4   | Audio Jack for Line-Out                            | 12  | Reserved RS-232 Port                  |
| 5   | GbE LAN Ports                                      | 13  | 1 <sup>st</sup> SSD/HDD Drive Bay     |
| 6   | DVI-I Port                                         | 14  | Expansion Card Cable Organizer        |
| 7   | USB 3.0 Ports                                      | 15  | Wall Mount Kit                        |
| 8   | DisplayPort                                        | 16  | Antenna Holes                         |

\* The LED indicators S1 (for status) and E1 (for errors) are configurable by users.

A Be cautious of the hot surface when using the device.

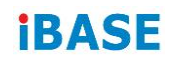

#### Wall Mount

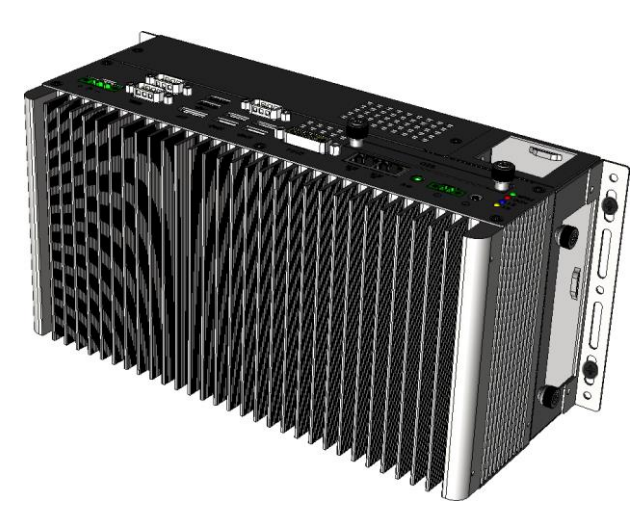

#### Side Mount

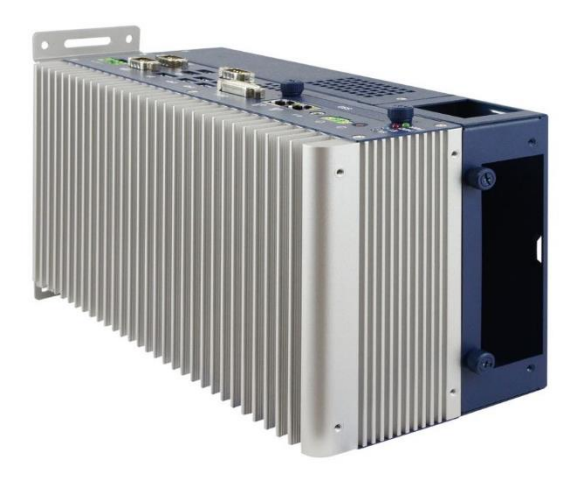

#### **DIN Rail Mount**

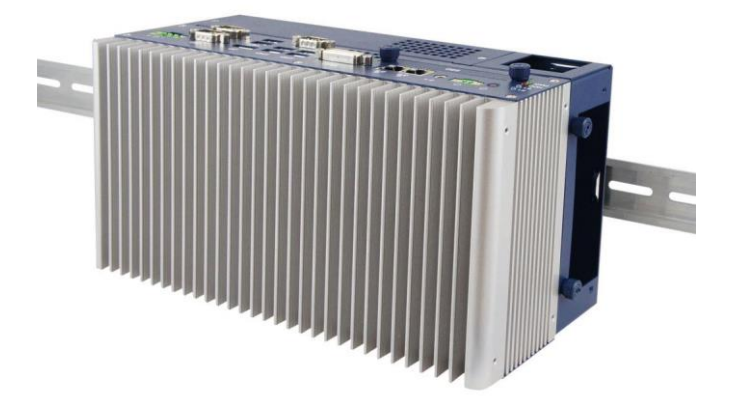

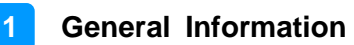

### 1.7 Dimensions

Unit: mm

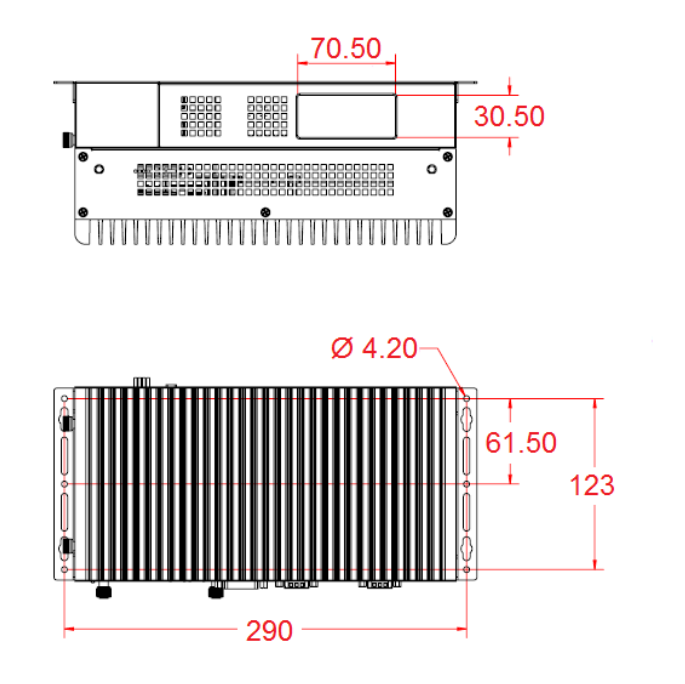

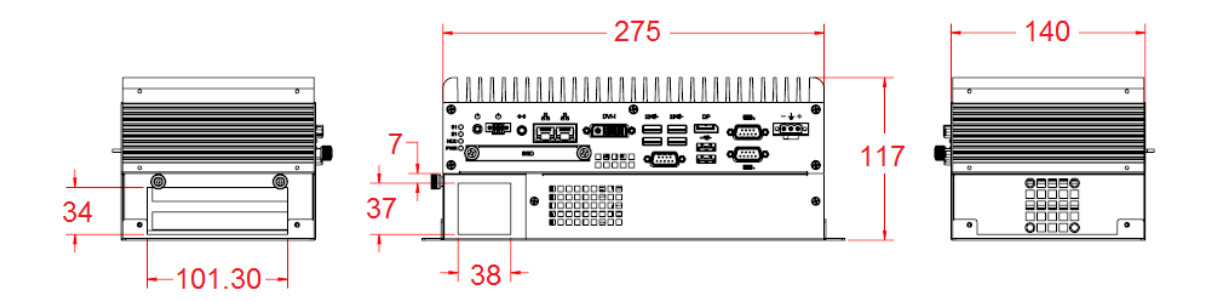

# Chapter 2 Hardware Configuration

The information provided in this chapter includes:

- Installation / Replacement
- Information and locations of connectors

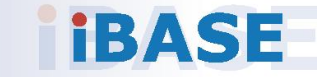

### 2.1 Installation / Replacement

You need to take away the device bottom cover for the installation / replacement of memory module cards, CPU, and expansion cards except for the 1<sup>st</sup> SSD/HDD. After installations, secure the device bottom cover back.

Release 2 screws on the lower front side of the device and another 3 screws on the bottom.

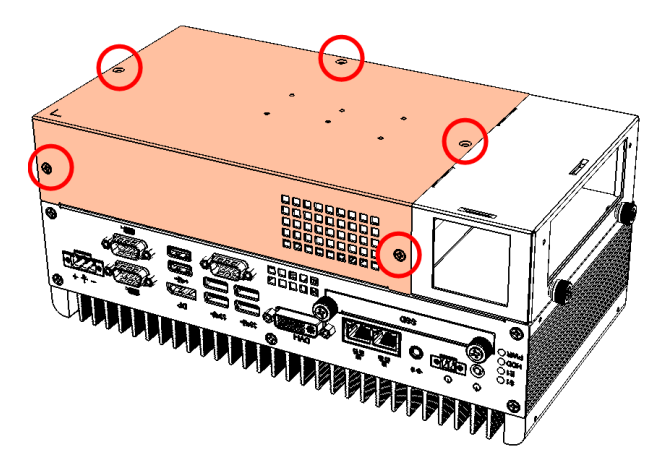

#### 2.1.1 Memory Installation or Replacement

If you need to install or replace a memory module, follow the instructions below for installation after you remove the device cover.

- 1. Locate the memory slots in your device.
- 2. Press the ejector tab of the memory slot outwards with your fingertips.

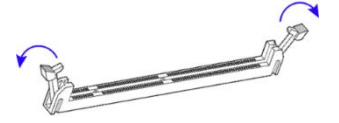

- 3. Hold the memory module and align the key of the module with that on the memory slot.
- 4. Gently push the module in an upright position until the ejector tabs of the memory slot close to hold the module in place when the module touches the bottom of the slot.

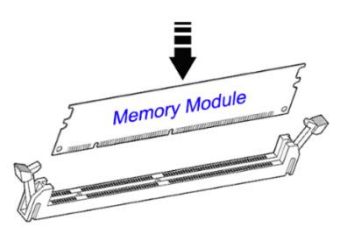

To remove the module, press the ejector tabs outwards with your fingertips to eject the module.

### 2.1.2 SSD/HDD Installation or Replacement

To install or replace the SSD/HDD, follow the instructions below for installation.

#### 1<sup>st</sup> SSD/HDD:

1. Release 2 screws to pull out the SSD/HDD tray.

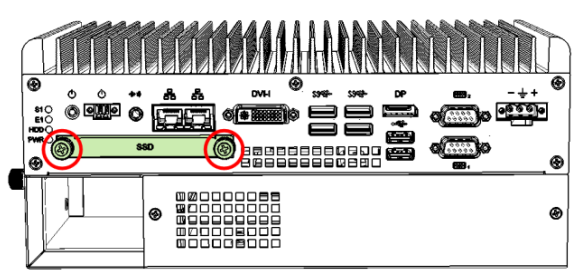

2. Put your 2.5" SSD/HDD into the tray and secure it with the supplied 4 screws

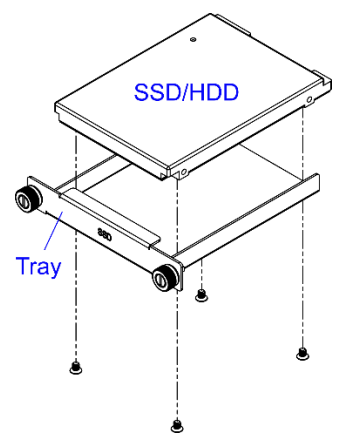

3. Put and secure the tray back to the device.

#### 2<sup>nd</sup> SSD/HDD (optional):

1. Release 2 screws to pull out the SSD/HDD tray.

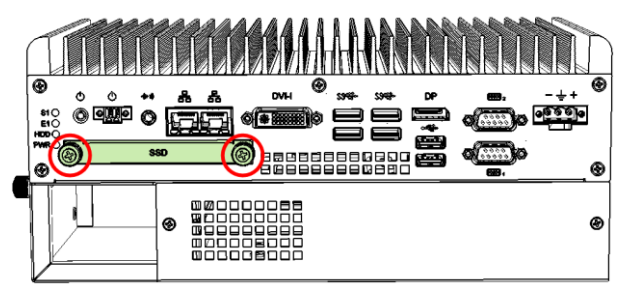

2. Remove the device bottom cover as mentioned in the section 2.1 and release 4 screws below to take out the bracket.

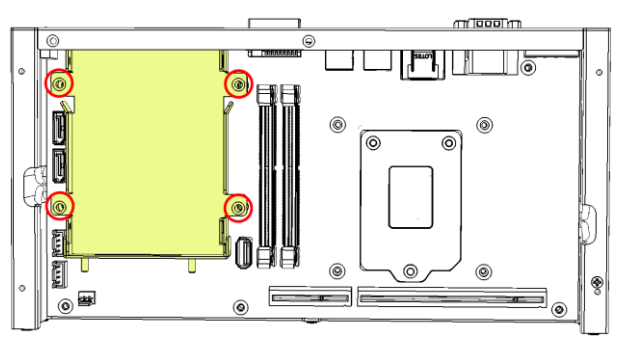

3. Install the 2<sup>nd</sup> SSD/HDD onto the bracket, secure it with 4 screws as pointed by arrows below.

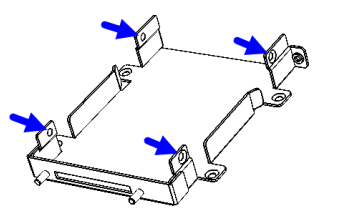

4. Then secure the bracket and put the tray back to the device.

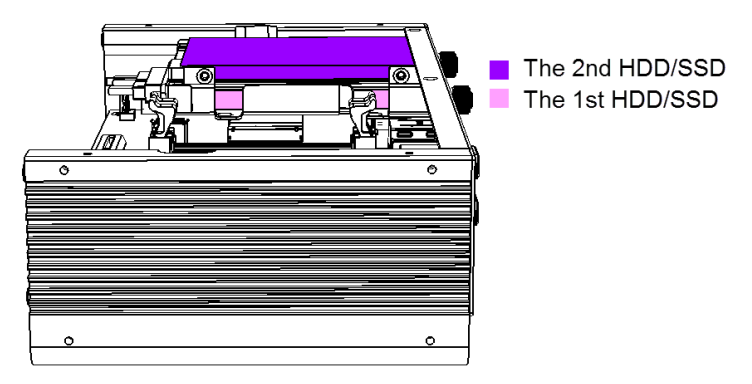

**Note:** The screws and cables for the 2<sup>nd</sup> SSD/HDD can be optionally purchased from IBASE.

### 2.1.3 Mini-PCIe Network Cards Installation or Replacement

After removing the bottom cover, follow the instructions

- 1. Remove the SSD/HDD tray by releasing 2 screws below.
- 2. Take away the expansion bracket by releasing the 8 screws below.

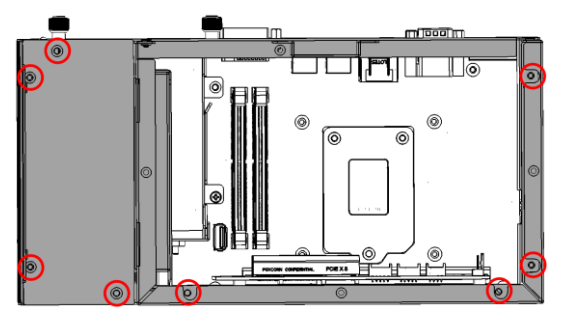

3. Then release the 4 screws below to take out the bracket.

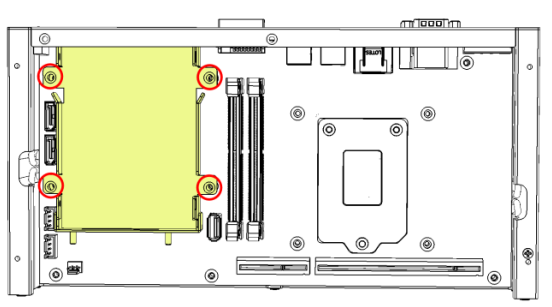

4. Locate the mini-PCIe slot, align the key of the mini-PCIe card to the interface, and insert the card slantwise.

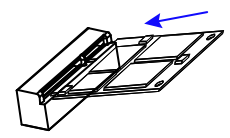

5. Push the mini-PCIe card down, fix it with the supplied 2 flat head screws for full-sized card, and with one screw for half-sized card.

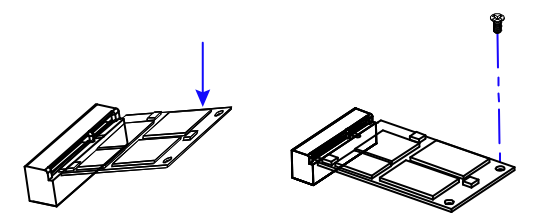

### 2.1.4 Expansion Card Installation or Replacement

1. After removing the device bottom cover, loosen two screws below to remove the cable organizer.

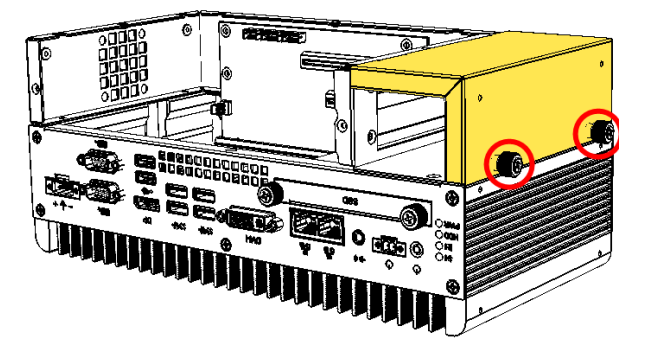

2. Remove the expansion slot fillers by releasing the two screws below.

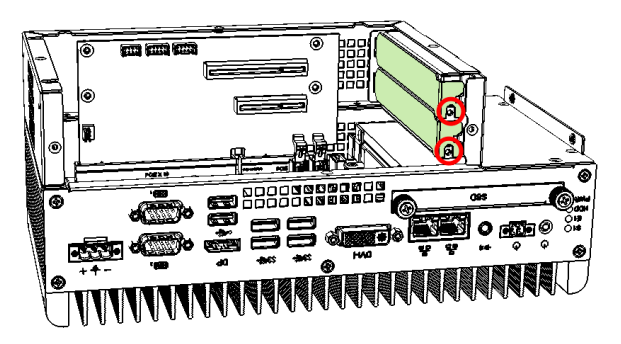

- 3. Install the expansion cards and fix with the screws mentioned in step 2. Then secure the cable organizer back.
- 4. Then secure the device bottom cover back, The rubber inside the bottom cover firmly fixes the expansion cards and prevents the cards from coming off the PCIe slots.

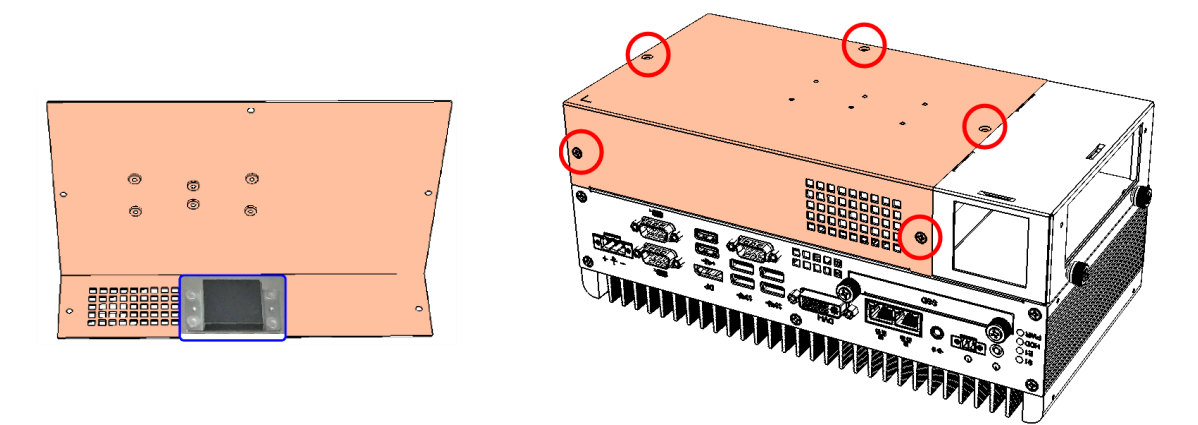

#### 2.1.5 WiFi / 3G / 4G Antenna Installation

Thread the WiFi / 3G / 4G antenna extension cable through an antenna hole of the front I/O cover and fasten the antenna as shown below. Then apply adhesive to the edge of the hex nut behind the front I/O cover to prevent the extension cable from falling if the cable becomes loose.

Thread and fasten the hex nut and the washer. Then install the antenna.
 Apply adhesive around here.
 Apply adhesive around here.

Info: The diameter of the nut is around 6.35 mm (0.25"-36UNC).

#### 2.1.6 Mounting Installation

**Note:** Before mounting the system on wall, ensure that you are following all applicable building and electric codes.

#### **Requirements:**

Before mounting the brackets, ensure that you have enough room for power and signal cable routing. The method of mounting must be able to support weight of the system plus the suspend weight of all the cables to be attached to the system.

#### Wall mounting instructions:

1. Attach the mounting brackets to your product, and secure with the supplied 4 screws.

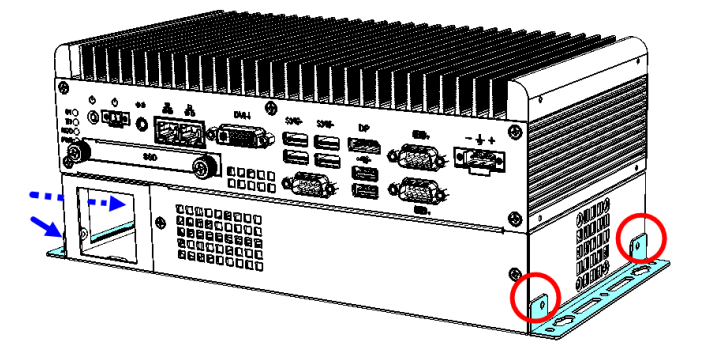

2. Prepare at least 4 screws (M3) to install the device on wall .

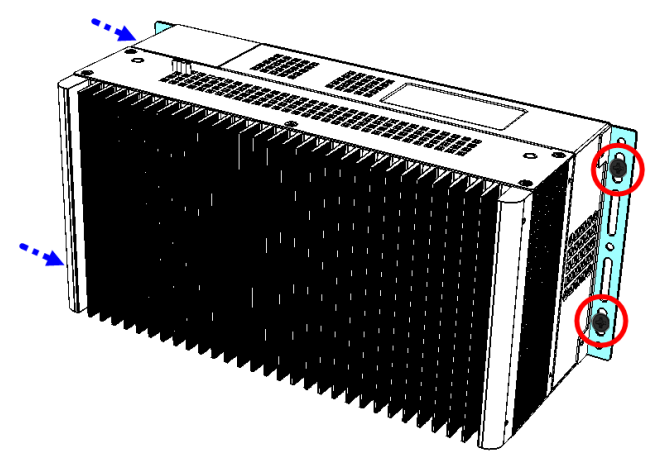

### 2.1.6.1. Side-Mounting Installation (Optional)

1. Attach the mounting bracket to your product, and secure with the supplied 4 screws.

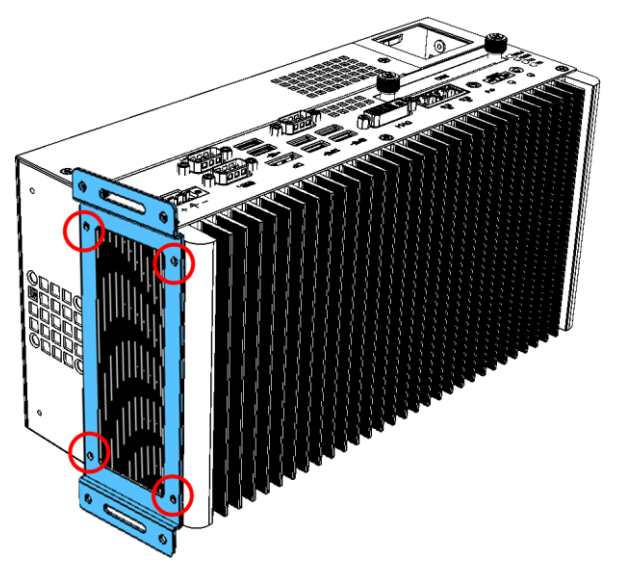

2. Prepare at least 4 screws (M3) to install the device on wall .

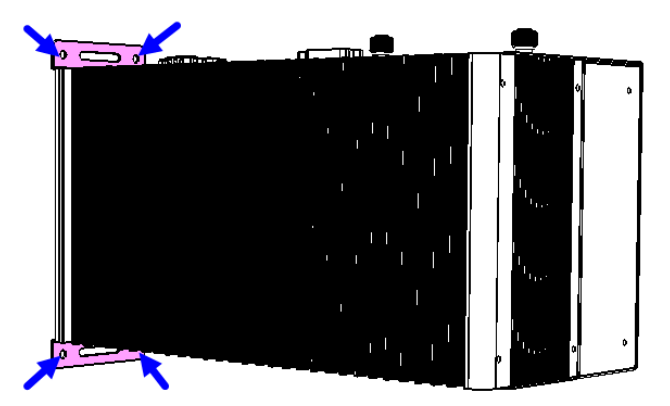

#### 2.1.6.2. DIN Rail Mounting Installation (Optional)

1. Attach the DIN rail mounting bracket to your product, and secure with the supplied screws.

2

a.) Secure with 2 screws for a general bracket.

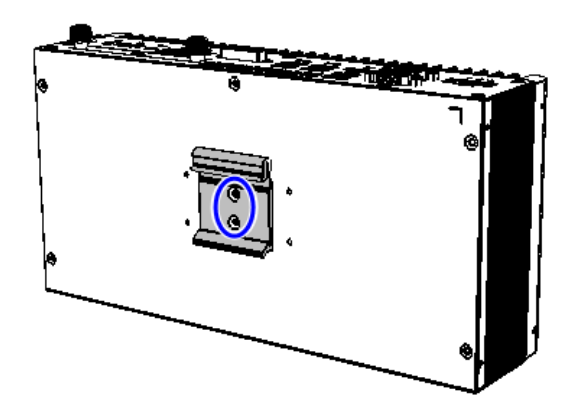

b.) Secure with 4 screws for a rotatable bracket.

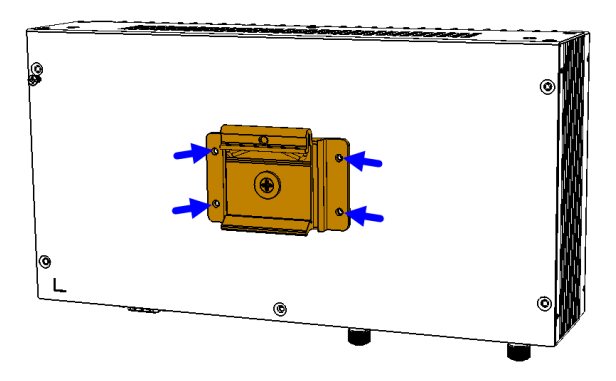

2. Hook the DIN rail mounting bracket over the top of the DIN rail, and then press the lower section of the bracket towards the DIN rail to clip the bracket onto it.

#### 2.1.7 Pinout for COM Ports, DC-In & Power Button Connectors

#### • COM1 RS232/422/485 Port

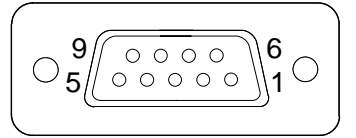

COM1 port is jumperless and configurable in BIOS.

| Pin | Assigment                | Pin | Assigment            |
|-----|--------------------------|-----|----------------------|
| 1   | DCD, Data carrier detect | 6   | DSR, Data set ready  |
| 2   | RXD, Receive data        | 7   | RTS, Request to send |
| 3   | TXD, Transmit data       | 8   | CTS, Clear to send   |
| 4   | DTR, Data terminal ready | 9   | RI, Ring indicator   |
| 5   | Ground                   |     |                      |

| Din | Assignment |        |        |  |
|-----|------------|--------|--------|--|
| FIN | RS-232     | RS-422 | RS-485 |  |
| 1   | DCD        | TX-    | DATA-  |  |
| 2   | RX         | TX+    | DATA+  |  |
| 3   | ТХ         | RX+    | NC     |  |
| 4   | DTR        | RX-    | NC     |  |
| 5   | Ground     | Ground | Ground |  |
| 6   | DSR        | NC     | NC     |  |
| 7   | RTS        | NC     | NC     |  |
| 8   | CTS        | NC     | NC     |  |
| 9   | RI         | NC     | NC     |  |

#### COM2 RS-232 Port

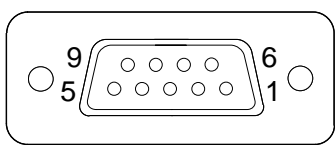

| Pin | Assigment                | Pin | Assigment            |
|-----|--------------------------|-----|----------------------|
| 1   | DCD, Data carrier detect | 6   | DSR, Data set ready  |
| 2   | RXD, Receive data        | 7   | RTS, Request to send |
| 3   | TXD, Transmit data       | 8   | CTS, Clear to send   |
| 4   | DTR, Data terminal ready | 9   | RI, Ring indicator   |
| 5   | Ground                   |     |                      |

#### Note:

- 1. You can externally use COM3 & COM4 for MAI602 by connecting them from the motherboard.
- 2. COM5 and COM6 are both available for MAI602-M4D80 only (from the riser card IP302).
- DC-In Power Connector (3-pin terminal block)

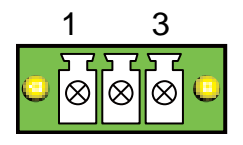

| Pin | Assigment   | Pin | Assigment    |
|-----|-------------|-----|--------------|
| 1   | 24V         | 3   | Power Ground |
| 2   | Case Ground |     |              |

• Remote Control Connector (2-pin terminal block)

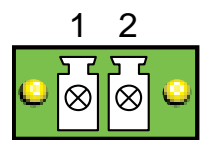

| Pin | Assigment | Pin | Assigment |
|-----|-----------|-----|-----------|
| 1   | Power BTN | 2   | Ground    |

### 2.2 Setting the Jumpers

Set up and configure your device by using jumpers for various settings and features according to your needs and applications. Contact your supplier if you have doubts about the best configuration for your use.

#### 2.2.1 How to Set Jumpers

Jumpers are short-length conductors consisting of several metal pins with a non-conductive base mounted on the circuit board. Jumper caps are used to have the functions and features enabled or disabled. If a jumper has 3 pins, you can connect either PIN1 to PIN2 or PIN2 to PIN3 by shorting.

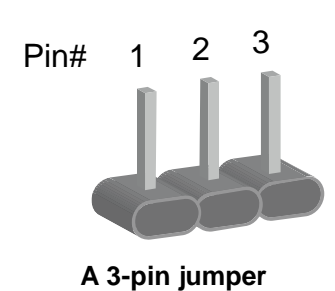

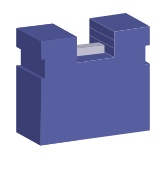

A jumper cap

Refer to the illustration below to set jumpers.

| Pin closed | Oblique view | Schematic illustration in the manual  |
|------------|--------------|---------------------------------------|
| Open       |              | $\Box \bigcirc \bigcirc \\ 1 \ 2 \ 3$ |
| 1-2        |              |                                       |
| 2-3        |              | □ • •<br>1 2 3                        |

When two pins of a jumper are encased in a jumper cap, this jumper is **closed**, i.e. turned **On**.

When a jumper cap is removed from two jumper pins, this jumper is **open**, i.e. turned **Off**.

J3

]4

#### **Jumper & Connector Locations on Motherboard** 2.3

## Motherboard: MB300 PCIE1 $\bigcirc$

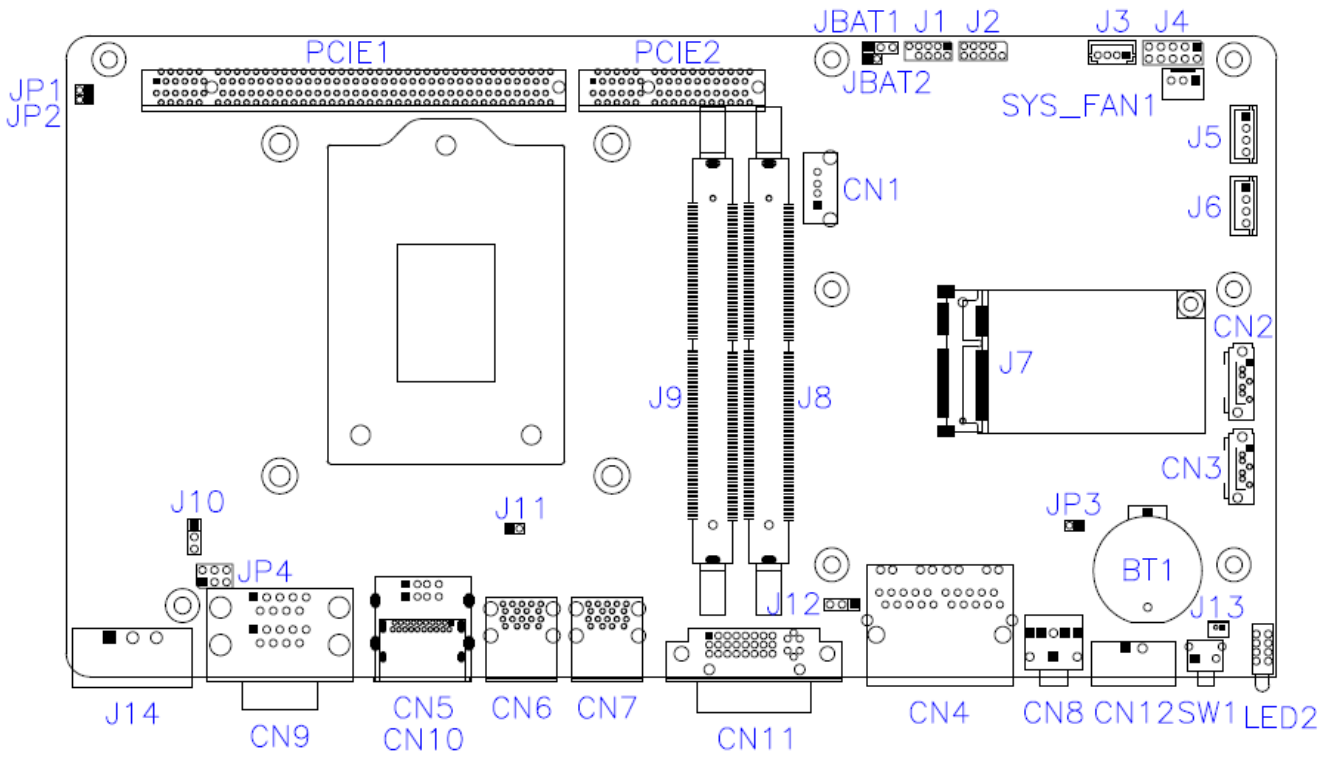

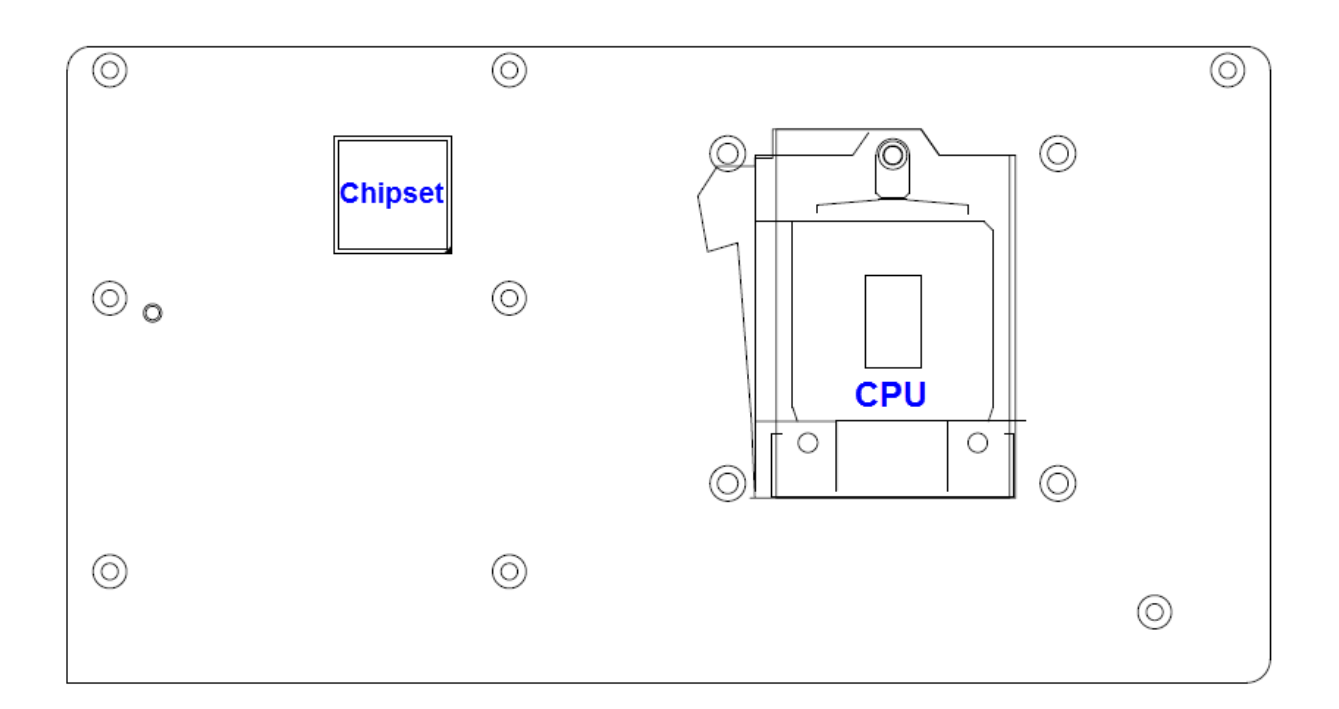

## 2.4 Jumpers Quick Reference

| Function                       | Connector Name | Page |
|--------------------------------|----------------|------|
| CMOS Data Clearance            | JBAT1          | 24   |
| RTC Content Clearance          | JBAT2          | 25   |
| CPU dGfx Bifurcation Selection | JP1, JP2       | 26   |
| COM2 RS-232 Power Selection    | JP4            | 27   |
| Factory Use Only               | JP3            |      |

### 2.4.1 CMOS Data Clearance (JBAT1)

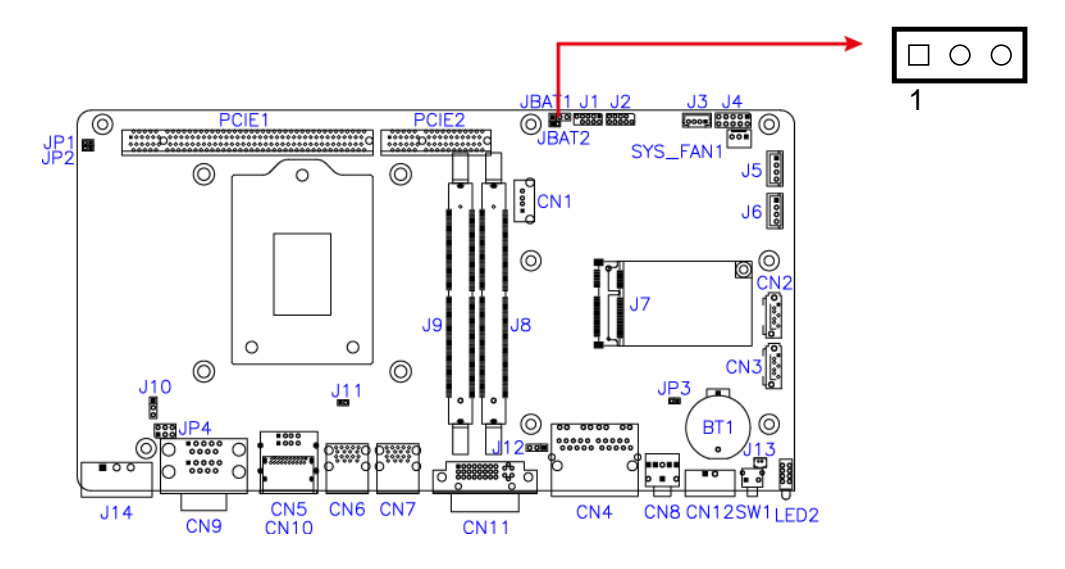

| Function            | Pin closed | Illustration |
|---------------------|------------|--------------|
| Normal<br>(default) | 1-2        |              |
| Clear CMOS          | 2-3        | <b>••</b>    |

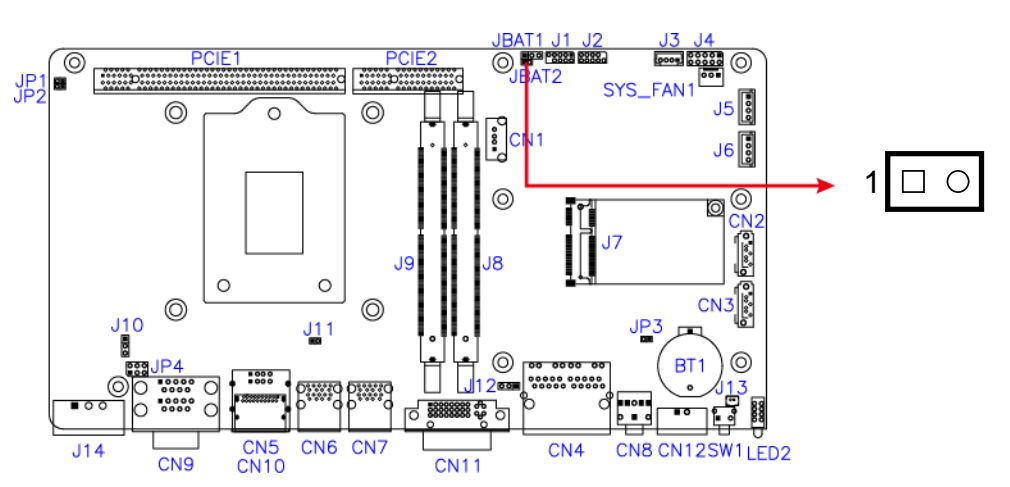

### 2.4.2 RTC Content Clearance (JBAT2)

| Function            | Pin closed | Illustration |
|---------------------|------------|--------------|
| Normal<br>(default) | Open       | 1 🗆 O        |
| Clear RTC           | Close      | 1 🗆 •        |

## 2.4.3 CPU dGfx Bifurcation Selection (JP1, JP2)

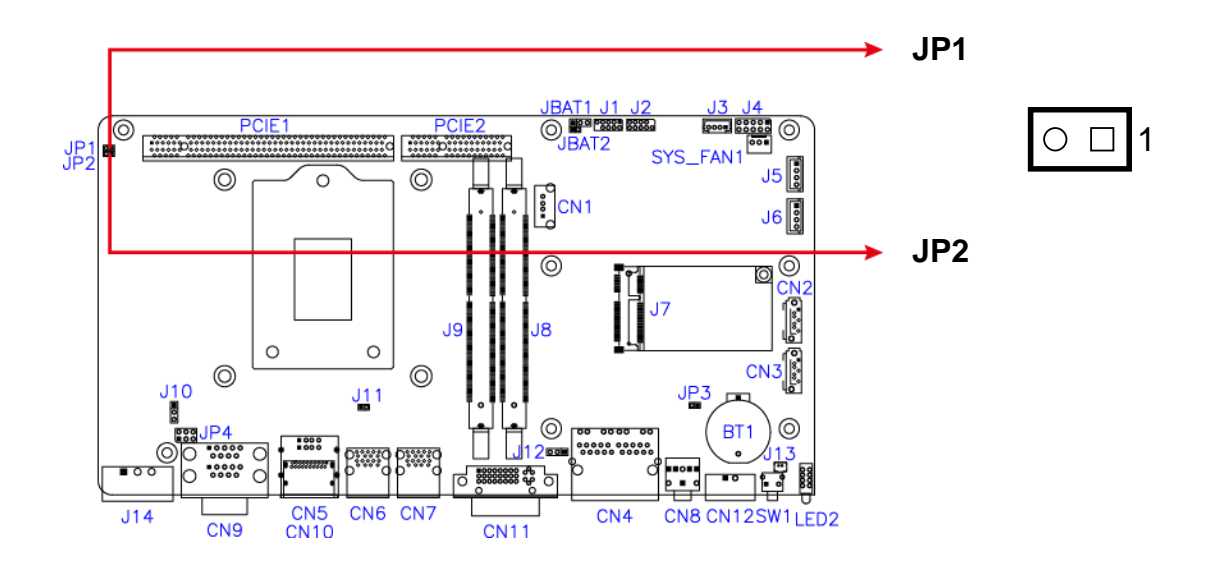

| Function                        | Pin closed | Illustration |
|---------------------------------|------------|--------------|
| 1 x PCle (x16)                  | JP1: Open  | ○ □ 1        |
| (default)                       | JP2: Open  | ○ □ 1        |
|                                 | JP1: Close | ● □ 1        |
|                                 | JP2: Open  | ○ □ 1        |
|                                 | JP1: Open  | ○ □ 1        |
| KSVD                            | JP2: Close | • • 1        |
| 1 x PCle (x8),                  | JP1: Close | • • 1        |
| 1 x PCle (x4),<br>1 x PCle (x4) | JP2: Close | ● □ 1        |

### 2.4.4 COM2 RS-232 Power Selection (JP4)

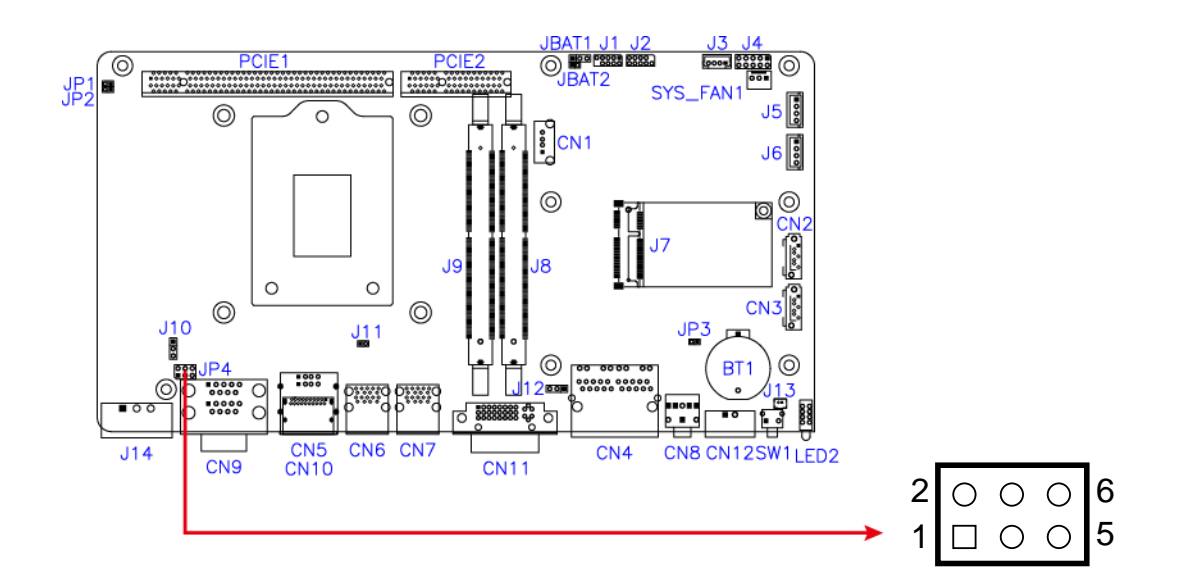

| Function        | Pin closed | Illustration                                                    |
|-----------------|------------|-----------------------------------------------------------------|
| 12V             | 1-3        | 2 ○ ○ ○ 6<br>1 □ ○ ○ 5                                          |
| RI<br>(default) | 3-4        | $2 \bigcirc \bullet \bigcirc 6 \\ 1 \square \bullet \bigcirc 5$ |
| 5V              | 3-5        | 2 0 0 0 6<br>1 0 0 5                                            |

### 2.5 Connectors Quick Reference

| Function                                      | Connector Name | Page |
|-----------------------------------------------|----------------|------|
| SATA SDD Power Connector                      | J5, J6         | 29   |
| Digital I/O Connector                         | J4             | 29   |
| System Fan Power Connector                    | SYS_FAN1       | 30   |
| COM1 & COM2 Serial Ports <sup>[1]</sup>       | CN9            |      |
| Power Remote Control Connector <sup>[2]</sup> | CN12           |      |
| DC-In Power Connector <sup>[3]</sup>          | J14            |      |
| DVI-I Port                                    | CN11           |      |
| USB 2.0 Port                                  | CN1, CN5       |      |
| USB 3.0 Port                                  | CN6, CN7       |      |
| DisplayPort                                   | CN10           |      |
| GbE LAN Ports                                 | CN4            |      |
| HD Audio Line-Out                             | CN8            |      |
| SATA Connector                                | CN2, CN3       |      |
| Power Button                                  | SW1            |      |
| Mini-PCIe (x1) Slot                           | J7             |      |
| LED Indicators                                | LED2           |      |
| PCIe (x16) Slot                               | PCIE1          |      |
| PCIe (x4) Slot                                | PCIE2          |      |
| Factory Use Only                              | J1, J2,        |      |

[1], [2], [3] : Refer to 2.1.7 Pinout for COM Ports, DC-In & Power Button Connectors.
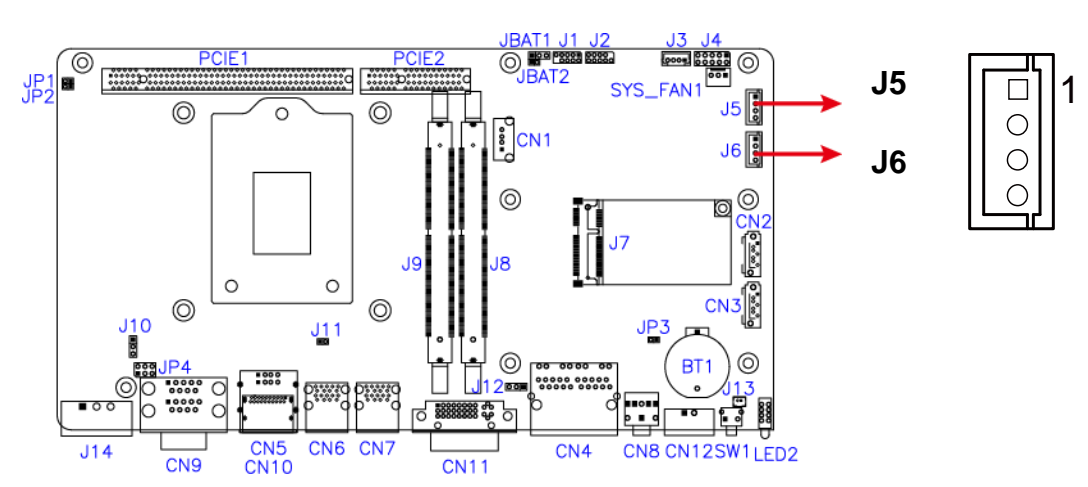

#### 2.5.1 SATA Power Connector (J5, J6)

| Pin | Assignment | Pin | Assignment |
|-----|------------|-----|------------|
| 1   | 5V         | 3   | Ground     |
| 2   | Ground     | 4   | 12V        |

### 2.5.2 Digital I/O Connector (J4)

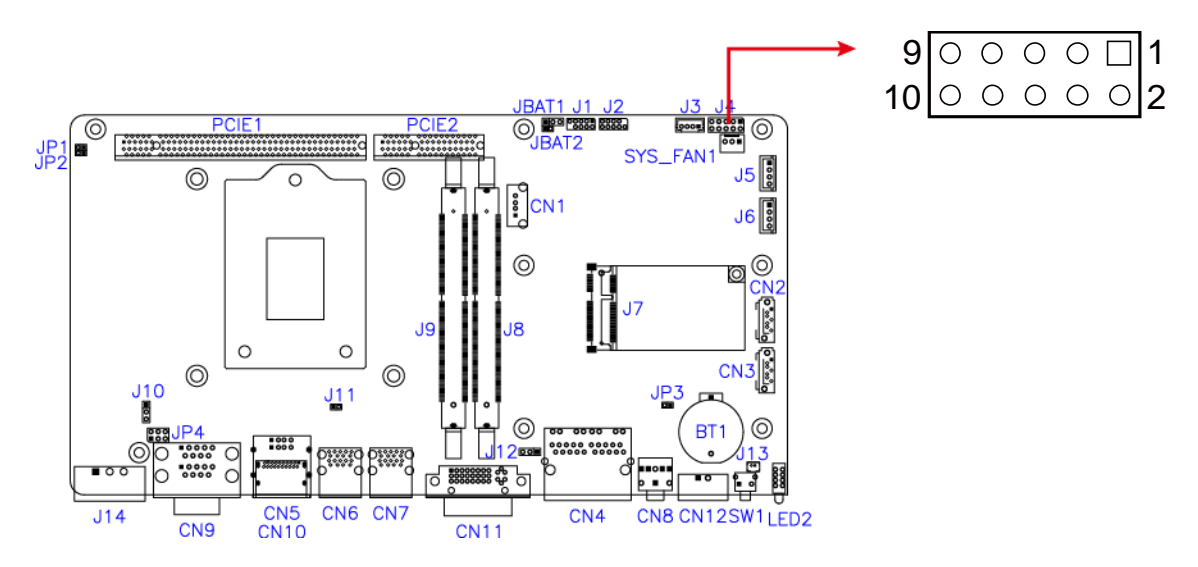

| Pin | Assignment | Pin | Assignment |
|-----|------------|-----|------------|
| 1   | Ground     | 2   | VCC5       |
| 3   | OUT3       | 4   | OUT1       |
| 5   | OUT2       | 6   | OUT0       |
| 7   | IN3        | 8   | IN1        |
| 9   | IN2        | 10  | IN0        |

### 2.5.3 System Fan Power Connector (SYS\_FAN1)

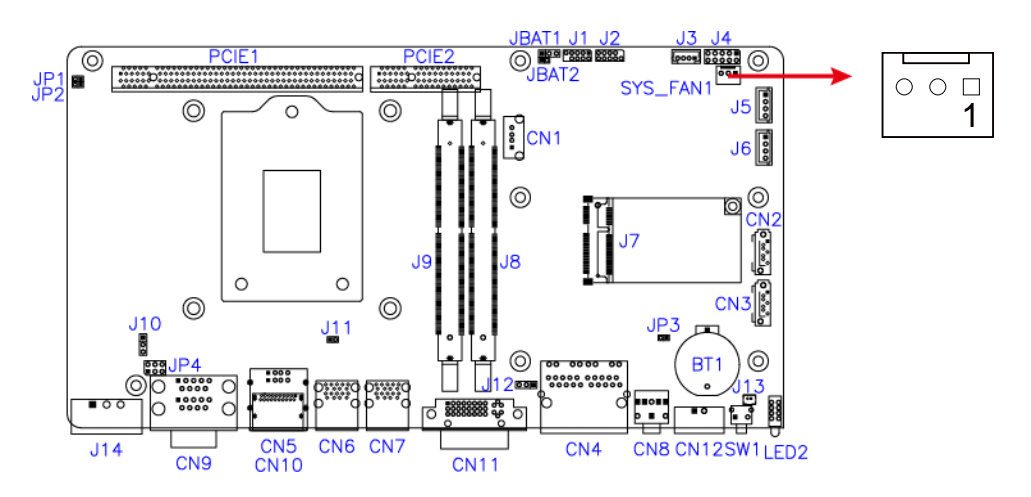

| Pin | Assignment | Pin | Assignment         |
|-----|------------|-----|--------------------|
| 1   | Ground     | 3   | Rotation detection |
| 2   | 12V        |     |                    |

# **Chapter 3 Driver Installation**

The information provided in this chapter includes:

- Intel<sup>®</sup> Chipset Software Installation Utility
- HD Audio Driver Installation
- LAN Driver Installation
- Intel<sup>®</sup> Management Engine Driver Installation
- USB 3.1 Driver Installation

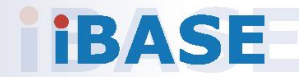

#### 3.1 Introduction

This section describes the installation procedures for software drivers. The software drivers are in a disk enclosed with the product package. If you find anything missing, please contact the distributor where you made the purchase.

**Note:** After installing your Windows operating system, you must install the Intel<sup>®</sup> Chipset Software Installation Utility first before proceeding with the drivers installation.

#### 3.2 Intel<sup>®</sup> Chipset Software Installation Utility

The Intel<sup>®</sup> Chipset drivers should be installed first before the software drivers to install INF files for Plug & Play function for the chipset components. Follow the instructions below to complete the installation.

1. Insert the disk enclosed in the package. Click Intel and then Intel(R) Skylake-U/Kabylake-U Chipset Drivers.

| In | side <b>T</b>              | his CD Version : I-7_Gen-1.1                                                               |
|----|----------------------------|--------------------------------------------------------------------------------------------|
|    | Intel<br>LAN Card<br>Tools | Intel(R) Skylake/Kabylake Chipset Drivers<br>Intel(R) Skylake-U/Kabylake-U Chipset Drivers |
|    | 8                          | Support Intel(R) Skylake-U/Kabylake-U Chipset Drivers                                      |

2. Click Intel(R) Chipset Software Installation Utility.

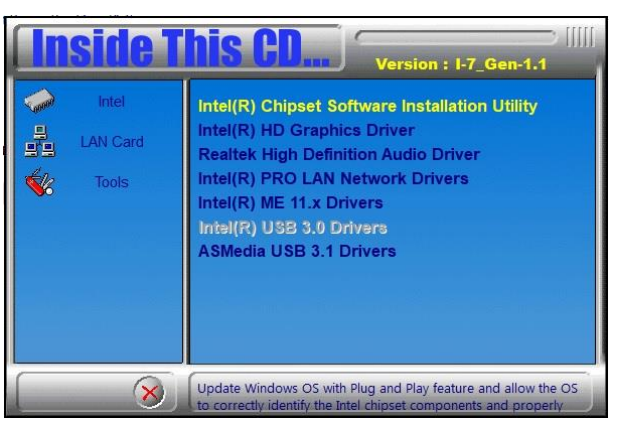

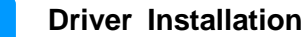

3. When the *Welcome* screen to the Intel<sup>®</sup> Chipset Device Software appears, click **Next** to continue.

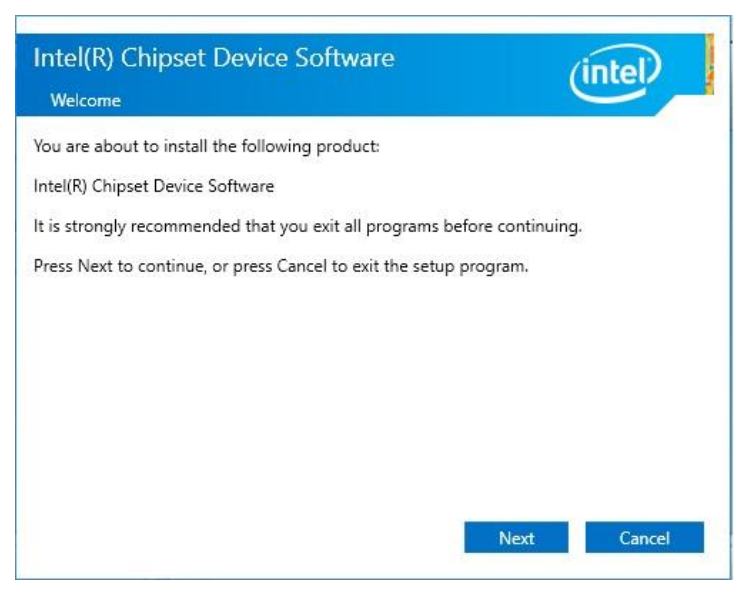

4. Accept the software license agreement and proceed with the installation process.

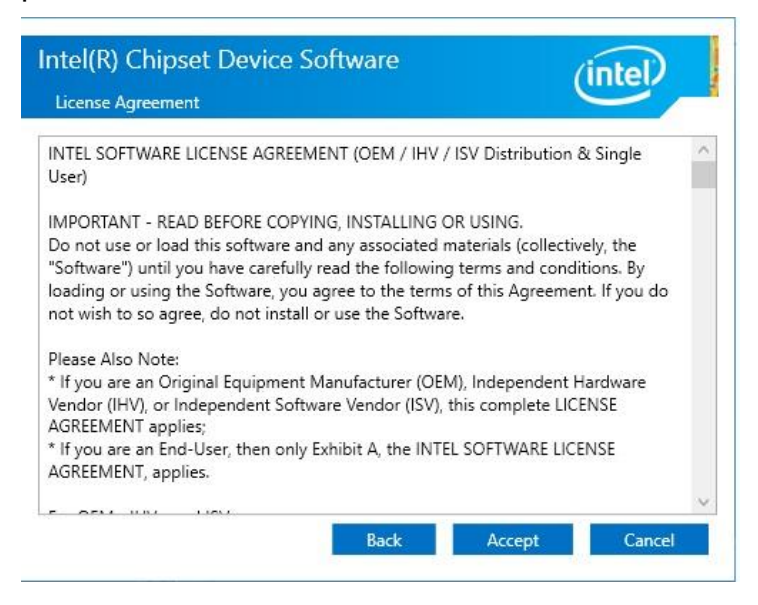

5. On the *Readme File Information* screen, click **Install** and then **Next** for installation.

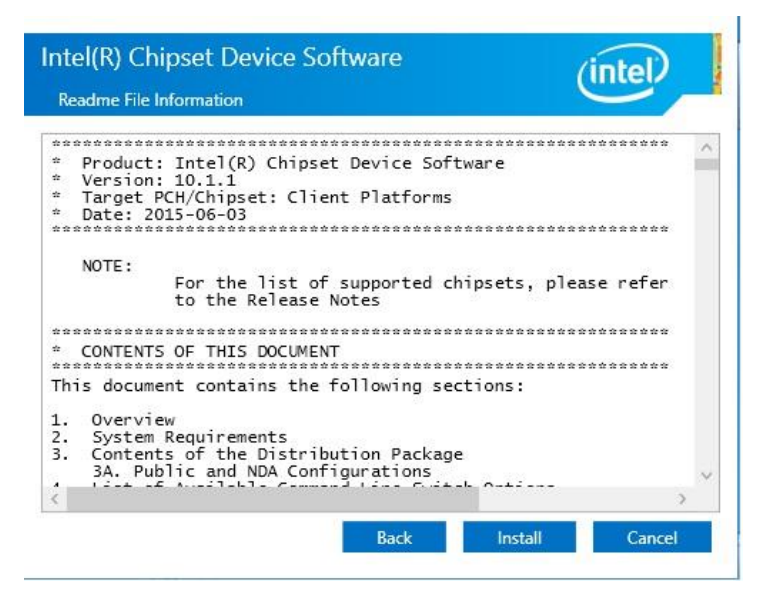

6. Installation is now complete. Restart the system for changes to take effect.

#### 3.3 Graphics Driver Installation

1. Click Intel and then Intel(R) Skylake-U/Kabylake-U Chipset Drivers.

| <b>Inside T</b> | Version : I-7_Gen-1.1                                                                      |
|-----------------|--------------------------------------------------------------------------------------------|
| Intel LAN Card  | Intel(R) Skylake/Kabylake Chipset Drivers<br>Intel(R) Skylake-U/Kabylake-U Chipset Drivers |
| 8               | Support Intel(R) Skylake-U/Kabylake-U Chipset Drivers                                      |

2. Click Intel(R) HD Graphics Driver.

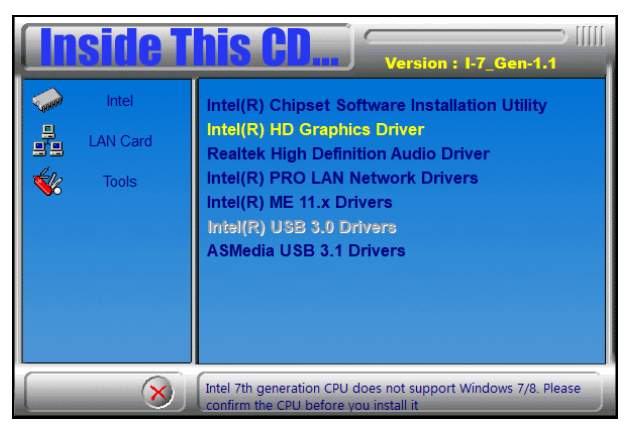

3. When the *Welcome* screen appears, click **Next** to continue.

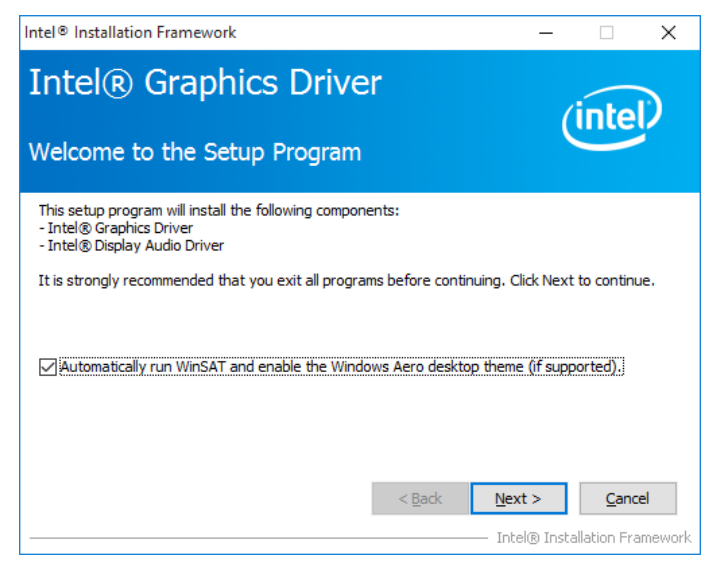

4. Click **Yes** to agree with the license agreement and continue the installation.

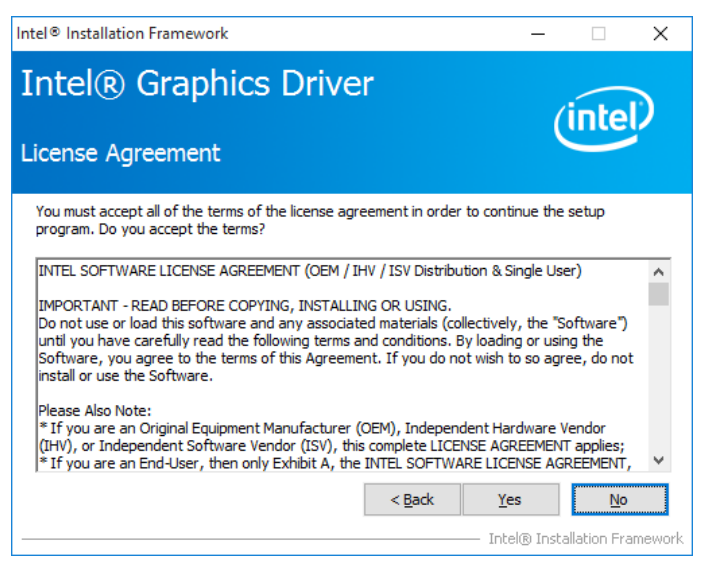

5. Read the *Readme File Information* and then click **Next**.

| Intel® Installation Framework                                                               | -             |             | ×      |
|---------------------------------------------------------------------------------------------|---------------|-------------|--------|
| Intel® Graphics Driver                                                                      | (             | inte        | D      |
| Readme File Information                                                                     |               |             |        |
| Refer to the Readme file below to view the system requirements and ins                      | stallation in | formation   |        |
| Driver Version: 21.20.16.4471                                                               |               |             | ^      |
| Release Version: Production Version                                                         |               |             |        |
| Platforms/ Operating System(s):                                                             |               |             |        |
| 7th Gen Intel(R) Core(TM) processor family (Codename Kaby Lake)<br>Microsoft Windows* 10-64 |               |             |        |
| 6th Gen Intel(R) Core(TM) processor family (codename Skylake)<br>Microsoft Windows* 7-64    |               |             | ~      |
| < <u>B</u> ack <u>N</u> e                                                                   | ext >         | Cance       | el     |
| In                                                                                          | ntel® Insta   | llation Fra | mework |

- 6. Choose a destination folder for installation.
- 7. Installation is now complete. Restart the system for changes to take effect.

#### 3.4 HD Audio Driver Installation

1. Insert the disk enclosed in the package. Click Intel and then Intel(R) Skylake-U/Kabylake-U Chipset Drivers.

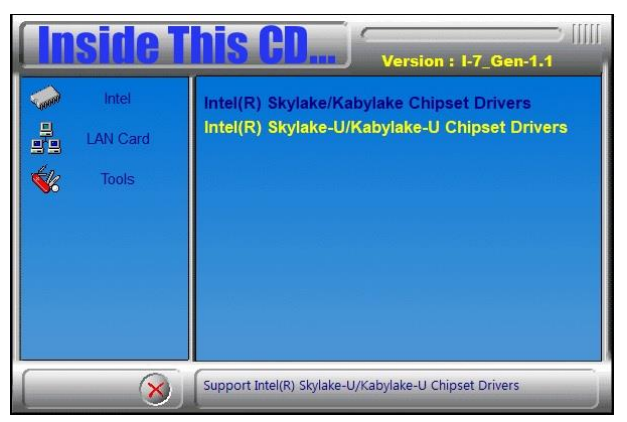

2. Click Realtek High Definition Audio Driver.

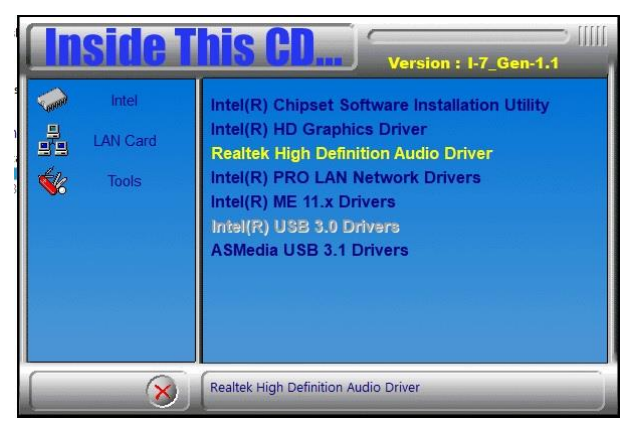

3. On the *Welcome* screen of the InstallShield Wizard, click **Next** for installation.

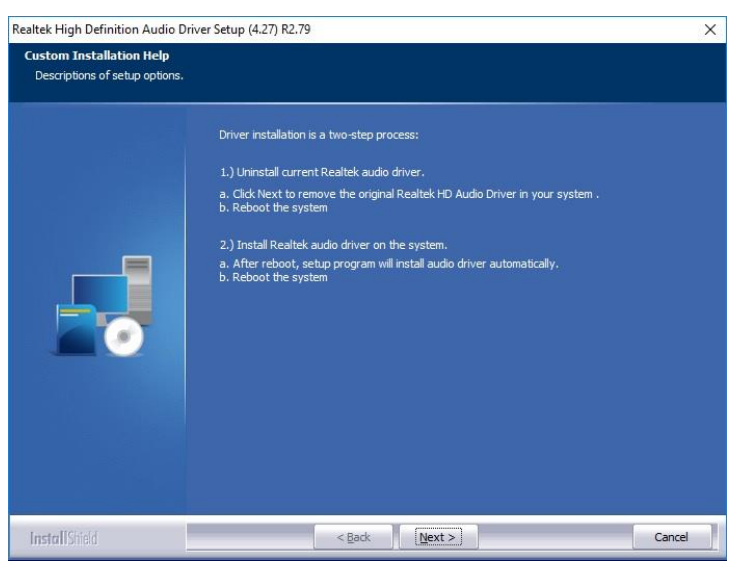

4. Installation is now complete. Restart the system for changes to take effect..

### 3.5 LAN Driver Installation

1. Click LAN Card and then Intel(R) Skylake-U/Kabylake-U Chipset Drivers

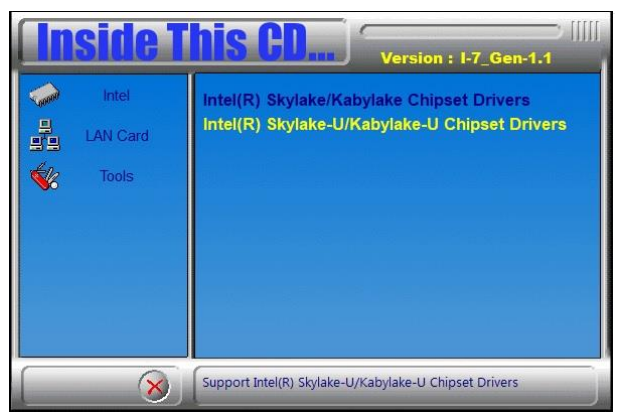

2. Click Intel(R) PRO LAN Network Drivers..

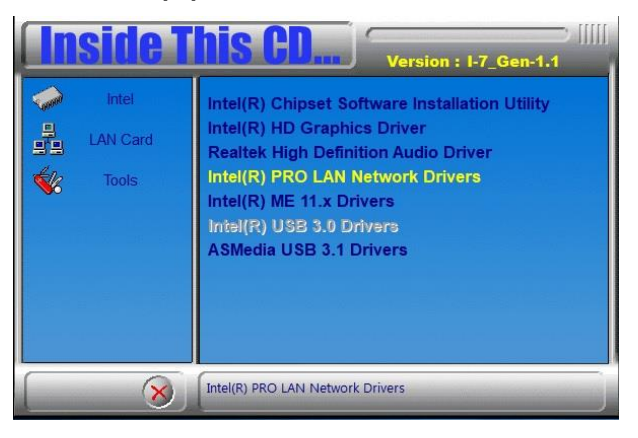

3. When the *Welcome* screen appears, click **Next** to continue.

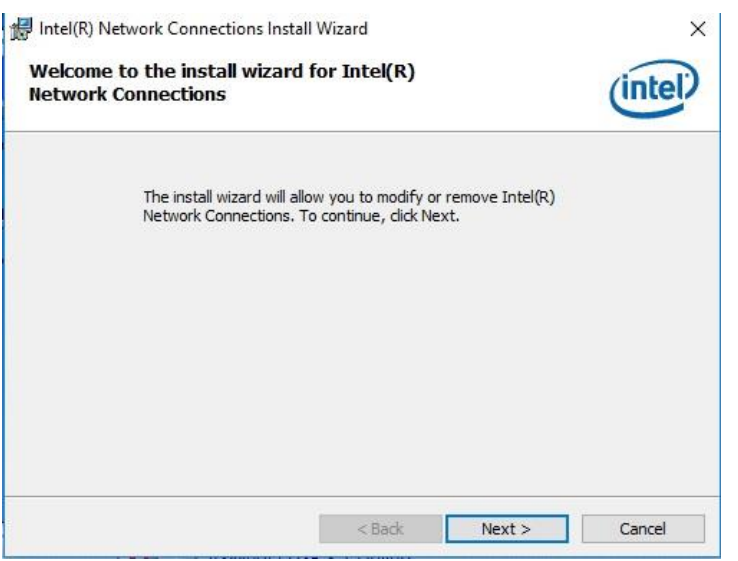

4. Accept the license agreement and click **Next** to continue.

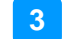

5. Tick the checkbox for **Drivers** to select the related drivers and click **Next**.

|                                          |           |           | 200     |
|------------------------------------------|-----------|-----------|---------|
| Setup Options                            |           |           | (intal) |
| Select the program features you want ins | stalled.  |           | linter  |
| nstall:                                  |           |           |         |
| Drivers                                  |           |           |         |
| Intel(R) PROSet for Windows* Device      | e Manager |           |         |
| Advanced Network Services                |           |           |         |
|                                          |           |           |         |
| Windows* PowerShell Module               | 2 2       |           |         |
| Intel(R) Network Connections SNMP        | Agent     |           |         |
| Intel(R) Network Connections SNMP        | Agent     |           |         |
| Intel(R) Network Connections SNMP ,      | Agent     |           |         |
| Intel(R) Network Connections SNMP        | Agent     |           |         |
| Intel(R) Network Connections SNMP /      | Agent     |           |         |
| Feature Description                      | Agent     |           |         |
| Feature Description                      | Agent     |           |         |
| Intel(R) Network Connections SNMP /      | Agent     |           |         |
| Feature Description                      | Agent     |           |         |
| Feature Description                      | Agent     | - Manuk V |         |

- 6. When the wizard is ready for installation, click **Install**.
- 7. Installation is now complete. Restart the system for changes to take effect.

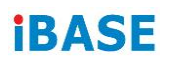

# 3.6 Intel<sup>®</sup> Management Engine Components Driver Installation

1. Click Intel and then Intel(R) Skylake-U/Kabylake-U Chipset Drivers.

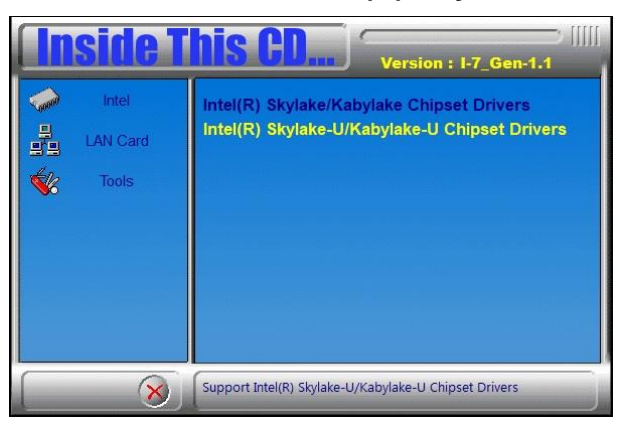

2. Click Intel(R) ME 11.x Drivers.

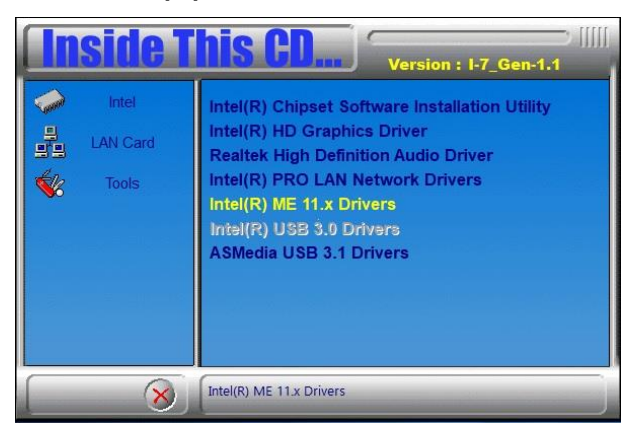

3. When the *Welcome* screen appears, click **Next** to continue.

| Setup                                                                                                    |          | ×      |
|----------------------------------------------------------------------------------------------------|----------|--------|
| Intel® Management Engine Components<br>Welcome                                                                                               | (inte    | D      |
| You are about to update the following product:                                                                                               |          |        |
| Intel® Management Engine Components                                                                                                    |          |        |
| It is strongly recommended that you exit all programs before continuin<br>Click Next to continue, or click Cancel to exit the setup program. | ıg.      |        |
|                                                                                                    |          |        |
| Intel Corporation < Bad                                                                                                    | k Next > | Cancel |

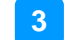

4. Accept the licence agreement and click **Next** to continue.

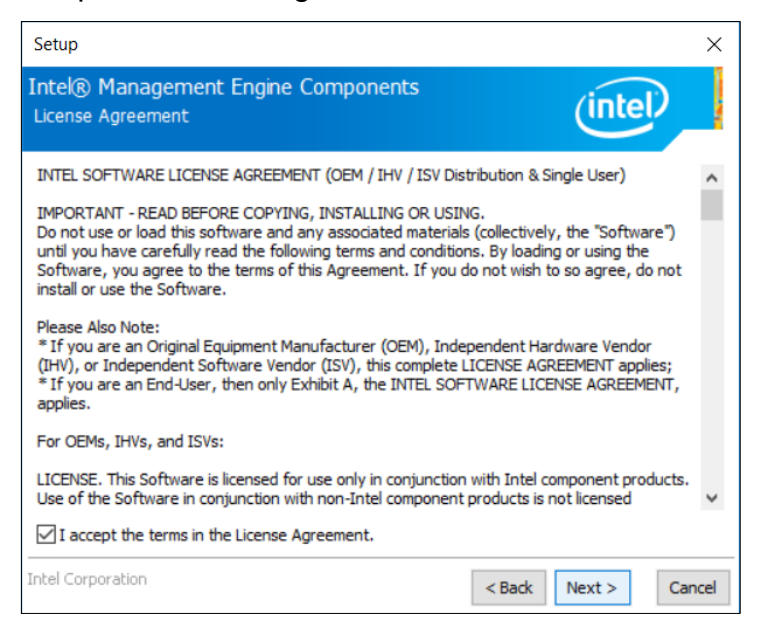

5. Installation is now complete. Restart the system for changes to take effect.

### 3.7 USB 3.1 Driver Installation

1. Click Intel and then Intel(R) Skylake-U/Kabylake-U Chipset Drivers.

|                      | side T                     | Version : I-7_Gen-1.1                                                                      |
|----------------------|----------------------------|--------------------------------------------------------------------------------------------|
| 📏 H <mark>H</mark> 🔌 | Intel<br>LAN Card<br>Tools | Intel(R) Skylake/Kabylake Chipset Drivers<br>Intel(R) Skylake-U/Kabylake-U Chipset Drivers |
|                      | 8                          | Support Intel(R) Skylake-U/Kabylake-U Chipset Drivers                                      |

2. Click ASMedia USB 3.1 Drivers.

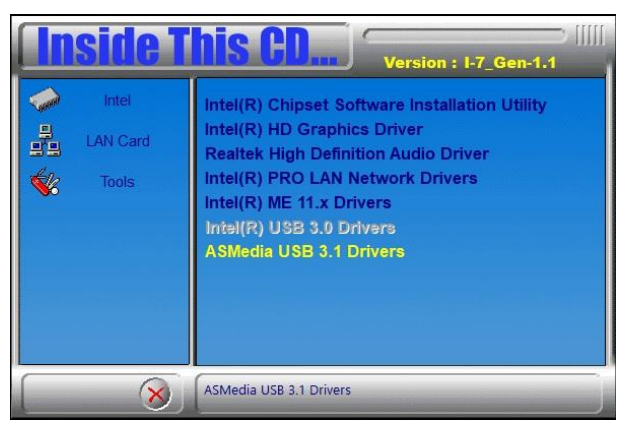

3. When the *Welcome* screen appears, click **Next** to continue.

| Asmedia USB Host Contr | oller Driver - InstallShield Wizard                                                                                      | × |
|------------------------|----------------------------------------------------------------------------------------------------|---|
| 2                      | Welcome to the InstallShield Wizard for<br>Asmedia USB Host Controller Driver                                            |   |
|                        | The InstallShield(R) Wizard will install Asmedia USB Host<br>Controller Driver on your computer. To continue, dick Next. | 8 |
|                        | WARNING: This program is protected by copyright law and international treaties.                                          |   |
|                        | < Back Next > Cancel                                                                                                    |   |

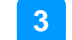

4. Accept the licence agreement and click Next to continue.

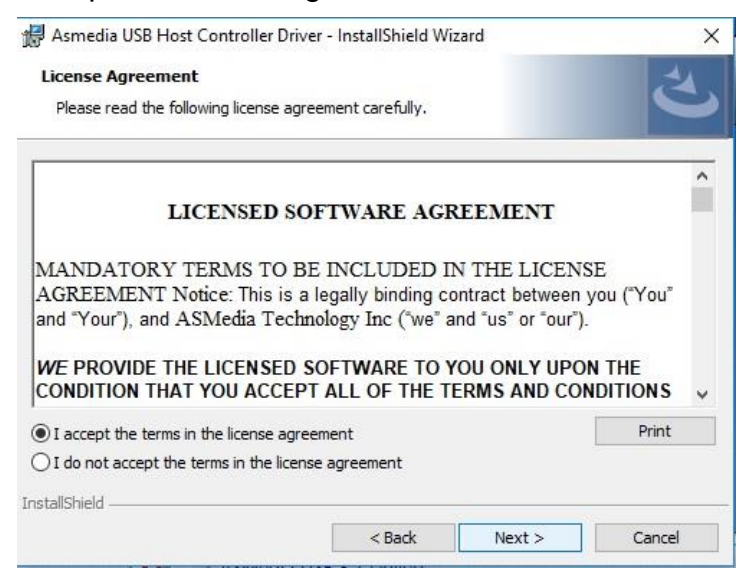

5. Installation is now complete. Restart the system for changes to take effect.

# Chapter 4 BIOS Setup

This chapter describes the different settings available in the AMI BIOS that comes with the board. The topics covered in this chapter are as follows:

- Main Settings
- Advanced Settings
- Chipset Settings
- Security Settings
- Boot Settings
- Save & Exit

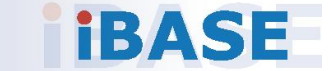

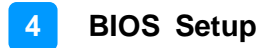

#### 4.1 Introduction

The BIOS (Basic Input/Output System) installed in the ROM of your computer system supports Intel® processors. The BIOS provides critical low-level support for standard devices such as disk drives, serial ports and parallel ports. It also provides password protection as well as special support for detailed fine-tuning of the chipset controlling the entire system.

### 4.2 BIOS Setup

The BIOS provides a Setup utility program for specifying the system configurations and settings. The BIOS ROM of the system stores the Setup utility. When you turn on the computer, the BIOS is immediately activated. Press the <Del> key immediately allows you to enter the Setup utility. If you are a little bit late pressing the <Del> key, POST (Power On Self Test) will continue with its test routines, thus preventing you from invoking the Setup.

If you still need to enter Setup, restart the system by pressing the "Reset" button or simultaneously pressing the <Ctrl>, <Alt> and <Delete> keys. You can also restart by turning the system Off and back On again.

The following message will appear on the screen:

Press <DEL> to Enter Setup

In general, press the arrow keys to highlight items, <Enter> to select, the <PgUp> and <PgDn> keys to change entries, <F1> for help, and <Esc> to quit.

When you enter the BIOS Setup utility, the *Main Menu* screen will appear on the screen. The Main Menu allows you to select from various setup functions and exit choices.

**Warning:** It is strongly recommended that you avoid making any changes to the chipset defaults.

These defaults have been carefully chosen by both AMI and your system manufacturer to provide the absolute maximum performance and reliability. Changing the defaults could make the system unstable and crash in some cases.

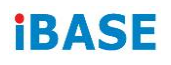

# 4.3 Main Settings

| Aptio Setup Util<br>Main Advanced Chipset Secu        | <mark>ity – Copyright (C) 2017 Ame</mark><br>rity Boot Save & Exit | erican Megatrends, Inc.                                                                                                    |
|-------------------------------------------------------|--------------------------------------------------------------------|----------------------------------------------------------------------------------------------------|
| Memory RC Version<br>Total Memory<br>Memory Frequency | 1.5.0.0<br>8192 MB<br>2133 MHz                                     | Set the Date. Use Tab to<br>switch between Date elements.                                                                                                    |
| System Date<br>System Time                            | [Fri 08/11/2017]<br>[16:26:29]                                     |                                                                                                    |
|                                                       |                                                                    | <pre>++: Select Screen f1: Select Item Enter: Select +/-: Change Opt. F1: General Help F2: Previous Values F3: Optimized Defaults F4: Save &amp; Exit ESC: Exit</pre> |
| Version 2.18.12                                       | 63. Copyright (C) 2017 Ameri                                       | ican Megatrends, Inc.                                                                                                    |

| BIOS Setting | Description                                                  |
|--------------|--------------------------------------------------------------|
| System Date  | Sets the date.                                               |
|              | Use the <tab> key to switch between the data elements.</tab> |
| System Time  | Set the time.                                                |
|              | Use the <tab> key to switch between the data elements.</tab> |

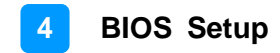

### 4.4 Advanced Settings

This section allows you to configure, improve your system and allows you to set up some system features according to your preference.

| Aptio Setup Utility – Copyright (C) 2017 American<br>Main Advanced Chipset Security Boot Save & Exit                                                                                                    | Megatrends, Inc.                                                                                                    |
|----------------------------------------------------------------------------------------------------|----------------------------------------------------------------------------------------------------|
| <ul> <li>CPU Configuration</li> <li>Power &amp; Performance</li> <li>PCH-FW Configuration</li> <li>ACPI Settings</li> <li>iSmart Controller</li> <li>F81846 Super ID Configuration</li> <li>F81846 Hardware Monitor</li> <li>CSM Configuration</li> <li>USB Configuration</li> </ul> | CPU Configuration Parameters<br>→+: Select Screen<br>↑↓: Select Item<br>Enter: Select<br>+/-: Change Opt.<br>F1: General Help<br>F2: Previous Values<br>F3: Optimized Defaults<br>F4: Save & Exit<br>ESC: Exit |
| Version 2.18.1263. Copyright (C) 2017 American M                                                                                                    | egatrends. Inc.                                                                                                    |

| BIOS Setting                     | Description                                            |
|----------------------------------|--------------------------------------------------------|
| CPU Configuration                | Displays CPU configuration parameters.                 |
| Power & Performance              | Shows power and performance options.                   |
| PCH-FW Configuration             | Configures management engine technology parameters.    |
| ACPI Settings                    | Displays system ACPI parameters.                       |
| iSmart Controller                | Sets up schedules for power management.                |
| F81846 Super IO<br>Configuration | Displays super IO chip parameters.                     |
| F81846 Hardware<br>Monitor       | Shows super IO monitor hardware status.                |
| CSM Configuration                | Enables / Disables option ROM execution settings, etc. |
| USB Configuration                | Displays USB configuration parameters.                 |

# 4.4.1 CPU Configuration

| Aptio Setup Utility –<br>Advanced  | Copyright (C) 2017 American                 | Megatrends, Inc.                                            |
|------------------------------------|---------------------------------------------|-------------------------------------------------------------|
| CPU Configuration                  |                                             | When enabled, a VMM can                                     |
| Туре                               | Intel(R) Core(TM)<br>i7–7700T CPU @ 2.90GHz | hardware capabilities provided<br>by Vanderpool Technology. |
| ID                                 | 0×906E9                                     |                                                             |
| Speed                              | 2900 MHz                                    |                                                             |
| VMX                                | Supported                                   |                                                             |
| SMX/TXT                            | Supported                                   |                                                             |
| Intel (VMX) Virtualization         | [Enabled]                                   |                                                             |
| Technology                         |                                             |                                                             |
| Active Processor Cores             | [A11]                                       |                                                             |
| AES                                | [Enabled]                                   |                                                             |
| Intel Trusted Execution Technology | [Disabled]                                  | ++: Select Screen                                           |
|                                    |                                             | ↑↓: Select Item                                             |
|                                    |                                             | Enter: Select                                               |
|                                    |                                             | +/-: Change Opt.                                            |
|                                    |                                             | F1: General Help                                            |
|                                    |                                             | F2: Previous Values                                         |
|                                    |                                             | F3: Optimized Defaults                                      |
|                                    |                                             | F4: Save & Exit                                             |
|                                    |                                             | ESU: EXIT                                                   |
|                                    |                                             |                                                             |
|                                    |                                             |                                                             |
|                                    |                                             |                                                             |
|                                    |                                             |                                                             |
| Version 2.18.1263. Co              | opyright (C) 2017 American M                | egatrends, Inc.                                             |

| BIOS Setting                             | Description                                                                                                    |
|------------------------------------------|----------------------------------------------------------------------------------------------------|
| Intel (VMX) Virtualization<br>Technology | Enables / Disables a VMM can utilize the additional hardware capabilities provided by Vanderpool Technology.                                                              |
| Active Processor Cores                   | Number of cores to enable in each processor<br>package.<br>Options: All, 1, 2, 3                                                                                          |
| AES                                      | Enables / Disables AES (Advanced<br>Encryption Standard).                                                                                                    |
| Intel Trusted Execution<br>Technology    | Enables / Disables unilization of additional<br>hardware capabilities provided by Intel(R)<br>Trusted Execution Technology.<br>Changes require a full power cycle to take |
|                                          | effect.                                                                                                    |

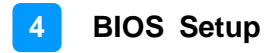

#### 4.4.2 Power & Performance

| Aptio Setup Utility – Copyright (C) 2017 American<br>Advanced                                         | Megatrends, Inc.                                                                                  |
|----------------------------------------------------------------------------------------------------|---------------------------------------------------------------------------------------------------|
| CPU – Power Management Control                                                                        | Allows more than two frequency                                                                    |
| Intel(R) SpeedStep(tm) [Enabled]<br>Intel(R) Speed Shift Technology [Enabled]<br>Turbo Mode [Enabled] | ranges to be supported.                                                                           |
|                                                                                                    |                                                                                                   |
|                                                                                                    | <pre>++: Select Screen t↓: Select Item Enter: Select +/-: Change Opt.</pre>                       |
|                                                                                                    | F1: General Help<br>F2: Previous Values<br>F3: Optimized Defaults<br>F4: Save & Exit<br>ESC: Exit |
|                                                                                                    |                                                                                                   |
| Version 2.18.1263. Copyright (C) 2017 American M                                                      | egatrends, Inc.                                                                                   |

| BIOS Setting                       | Description                                                                                                    |
|------------------------------------|----------------------------------------------------------------------------------------------------|
| Intel(R) SpeedStep(tm)             | Allows more than two frequency ranges to be supported.                                                                                                    |
| Intel(R) Speed Shift<br>Technology | Enables / Disables the support of Intel(R)<br>Speed Shift Technology. Enabling the<br>function will expose the CPPC v2 interface to<br>allow for hardware controlled P-states. |
| Turbo Mode                         | Enables / Disables processor Turbo Mode<br>(requires EMTTM enabled too). "Auto" means<br>enabled unless max turbo ratio is bigger than<br>16-SKL A0 W/A.                       |

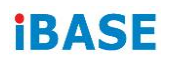

# 4.4.3 PCH-FW Configuration

| Aptio Setup Utility<br>Advanced                                                                                                    | – Copyright (C) 2017 Americ                                                                                                    | can Megatrends, Inc.                                                                                                    |
|----------------------------------------------------------------------------------------------------|----------------------------------------------------------------------------------------------------|----------------------------------------------------------------------------------------------------|
| ME Firmware Version<br>ME Firmware Mode<br>ME Firmware SKU<br>ME File System Integrity Value<br>ME Firmware Status 1<br>ME Firmware Status 2<br>NFC Support<br>ME State<br>Manageability Features State<br>AMT BIOS Features<br>► AMT Configuration | 11.6.27.3264<br>Normal Mode<br>Corporate SKU<br>2<br>0x90000255<br>0x8610811E<br>Disabled<br>[Enabled]<br>[Enabled]<br>[Enabled] | When Disabled ME will be put<br>into ME Temporarily Disabled<br>Mode.                                                                                                 |
| Comms Hub Support<br>JHI Support<br>Core Bios Done Message<br>Firmware Update Configuration<br>PTT Configuration<br>ME Debug Configuration                                                                                                    | [Disabled]<br>[Disabled]<br>[Enabled]                                                                                            | <pre>++: Select Screen f4: Select Item Enter: Select +/-: Change Opt. F1: General Help F2: Previous Values F3: Optimized Defaults F4: Save &amp; Exit ESC: Exit</pre> |

| BIOS Setting      | Description                                                                                              |
|-------------------|----------------------------------------------------------------------------------------------------|
| AMT BIOS Features | When disabled AMT BIOS features are no longer supported and user is no longer able to access MEBx Setup. |
|                   | Note: This option does not disable manageability features in FW.                                         |

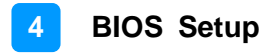

### 4.4.4 ACPI Settings

| Aptio Setup Utili<br>Advanced          | ty – Copyright (C) 2017 Americ     | an Megatrends, Inc.                                                                                                    |
|----------------------------------------|------------------------------------|----------------------------------------------------------------------------------------------------|
| ACPI Settings                          |                                    | Enables or Disables System<br>ability to Hibernate (OS/S4<br>Sleen State) This option may                                                                         |
| Enable Hibernation<br>ACPI Sleep State | [Enabled]<br>[S3 (Suspend to RAM)] | not be effective with some<br>operating systems.                                                                                                    |
|                                        |                                    |                                                                                                    |
|                                        |                                    | <pre>11: Select Item<br/>Enter: Select<br/>+/-: Change Opt.<br/>F1: General Help<br/>F2: Previous Values<br/>F3: Optimized Defaults<br/>F4: Save &amp; Evit</pre> |
|                                        |                                    | ESC: Exit                                                                                                    |
| Version 2.18.126                       | 3. Copyright (C) 2017 American     | Megatrends, Inc.                                                                                                    |

| BIOS Setting       | Description                                                                                                    |  |
|--------------------|----------------------------------------------------------------------------------------------------|--|
| Enable Hibernation | Enables / Disables the system ability to hibernate (OS/S4 Sleep State). This option may not be effective with some OS. |  |
| ACPI Sleep State   | Selects a ACPI sleep state for the system to enter.                                                                    |  |
|                    | Options: Suspend Disabled, S3 (Suspend to RAM)                                                                         |  |

# 4.4.5 iSmart Controller

| Aptio Setup Utility – (<br>Advanced                                                        | Copyright (C) 2017 American                | Megatrends, Inc.                                                                                                    |
|--------------------------------------------------------------------------------------------|--------------------------------------------|----------------------------------------------------------------------------------------------------|
| iSmart Controller                                                                          |                                            |                                                                                                    |
| Power-On after Power failure<br>Temperature Guardian<br>Schedule Slot 1<br>Schedule Slot 2 | [Disable]<br>[Disable]<br>[None]<br>[None] | <pre>++: Select Screen t1: Select Item Enter: Select +/-: Change Opt. F1: General Help F2: Previous Values F3: Optimized Defaults F4: Save &amp; Exit F4: Save &amp; Exit</pre> |
|                                                                                            |                                            |                                                                                                    |
| Version 2.18.1263. Co                                                                      | pyright (C) 2017 American M                | egatrends, Inc.                                                                                                    |

| BIOS Setting                 | Description                                                                                                    |
|------------------------------|----------------------------------------------------------------------------------------------------|
| Power-On after Power failure | Enables / Disables the system to be turned on automatically after a power failure.                                                                                                    |
| Temperature Guardian         | Generate the reset signal when system hands up on POST.                                                                                                    |
| Schedule Slot 1 / 2          | Sets up the hour / minute / day for the power-<br>on schedule for the system.                                                                                                    |
|                              | Options:                                                                                                    |
|                              | None                                                                                                    |
|                              | Power On                                                                                                    |
|                              | Power On / Off                                                                                                    |
|                              | <b>Important:</b> If you would like to set up a schedule between adjacent days, configure two schedule slots.                                                                                                    |
|                              | For example, if setting up a schedule from<br>Wednesday 5 p.m. to Thursday 2 a.m.,<br>configure two schedule slots. But if setting up<br>a schedule from 3 p.m to 5 p.m. on<br>Wednesday, configure only a schedule slot. |

### 4.4.6 F81846 Super IO Configuration

| Aptio Setup Utility<br>Advanced                                                                                                    | – Copyright  | (C) 2017 American | Megatrends, Inc.                                                                                                    |
|----------------------------------------------------------------------------------------------------|--------------|-------------------|----------------------------------------------------------------------------------------------------|
| F81846 Super IO Configuration                                                                                                    |              |                   | Set Parameters of Serial Port                                                                                                    |
| Super IO Chip                                                                                                    | F81846       |                   |                                                                                                    |
| <ul> <li>Serial Port 1 Configuration</li> <li>Serial Port 2 Configuration</li> <li>Serial Port 3 Configuration</li> <li>Serial Port 4 Configuration</li> </ul> |              |                   |                                                                                                    |
|                                                                                                    |              |                   | <pre>H: Select Screen H: Select Tem Enter: Select +/-: Change Opt. F1: General Help F2: Previous Values F3: Optimized Defaults F4: Save &amp; Exit ESC: Exit</pre> |
| Version 2.18.1263.                                                                                                    | Copyright (C | ) 2017 American M | egatrends, Inc.                                                                                                    |

| BIOS Setting              | Description                                                                                                    |
|---------------------------|----------------------------------------------------------------------------------------------------|
| Serial Port Configuration | Sets Parameters of Serial Ports.<br>You can enable / disable the serial port and<br>select an optimal settings for the Super IO<br>device. |

### 4.4.6.1. Serial Port 1 Configuration

| Aptio Setup Utility -<br>Advanced                          | - Copyright (C) 2017 America | n Megatrends, Inc.                                                                                                    |
|------------------------------------------------------------|------------------------------|----------------------------------------------------------------------------------------------------|
| Serial Port 1 Configuration                                |                              | Enable or Disable Serial Port                                                                                                    |
| Serial Port<br>Device Settings                             | [Enabled]<br>IO=3F8h; IRQ=4; | (GUN)                                                                                                    |
| Change Settings                                            | [Auto]                       |                                                                                                    |
| F81846 SERIAL PORT1 MODE SELECT<br>RS422/RS485 Termination | [RS232 Mode]<br>[Disabled]   |                                                                                                    |
|                                                            |                              | <pre>++: Select Screen 11: Select Item Enter: Select +/-: Change Opt. F1: General Help F2: Previous Values F3: Optimized Defaults F4: Save &amp; Exit ESC: Exit</pre> |
| Version 2.18.1263. (                                       | Copyright (C) 2017 American  | Megatrends, Inc.                                                                                                    |

| BIOS Setting                       | Description                                                                                                    |
|------------------------------------|----------------------------------------------------------------------------------------------------|
| Serial Port                        | Enables / Disables serial port (COM).                                                                                                    |
| Change Settings                    | Selects an optimal settings for Super I/O<br>device.<br>Options:<br>• Auto<br>• IO = 3F8h; IRQ = 4<br>• IO = 3F8h; IRQ = 3, 4, 5, 6, 7, 9, 10, 11, 12<br>• IO = 2F8h; IRQ = 3, 4, 5, 6, 7, 9, 10, 11, 12<br>• IO = 3E8h; IRQ = 3, 4, 5, 6, 7, 9, 10, 11, 12<br>• IO = 2E8h; IRQ = 3, 4, 5, 6, 7, 9, 10, 11, 12 |
| F81846 Serial Port1<br>Mode Select | F81846 serial port 1 loop back / RS232 /<br>RS422 / RS485 model select.                                                                                                    |
| RS422/RS485<br>Termination         | Enables / Disables RS422/RS485 termination.                                                                                                    |

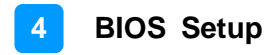

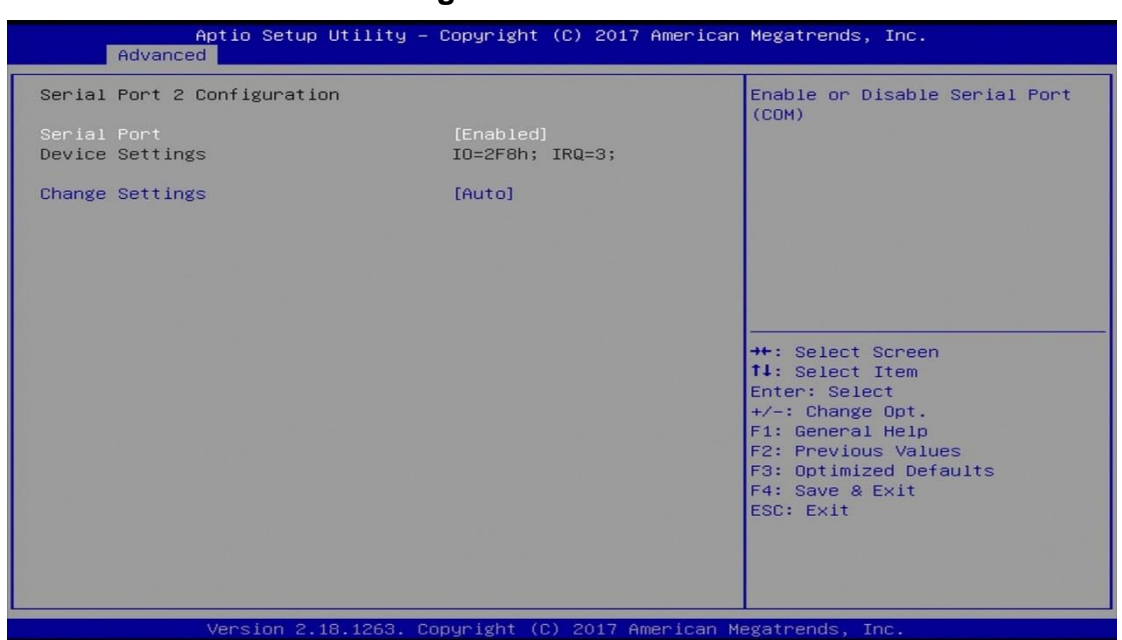

#### 4.4.6.2. Serial Port 2 Configuration

| BIOS Setting    | Description                                                                                                    |
|-----------------|----------------------------------------------------------------------------------------------------|
| Serial Port     | Enables / Disables serial port (COM).                                                                                                    |
| Change Settings | Selects an optimal settings for Super I/O<br>device.<br>Options:                                                                                                    |
|                 | <ul> <li>Auto</li> <li>IO = 2F8h; IRQ = 4</li> <li>IO = 3F8h; IRQ = 3, 4, 5, 6, 7, 9, 10, 11, 12</li> <li>IO = 2F8h; IRQ = 3, 4, 5, 6, 7, 9, 10, 11, 12</li> <li>IO = 3E8h; IRQ = 3, 4, 5, 6, 7, 9, 10, 11, 12</li> <li>IO = 2E8h; IRQ = 3, 4, 5, 6, 7, 9, 10, 11, 12</li> </ul> |

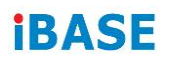

### 4.4.6.3. Serial Port 3 Configuration

| Aptio Setup Utility -<br>Advanced | Copyright (C) 2017 American  | Megatrends, Inc.                        |
|-----------------------------------|------------------------------|-----------------------------------------|
| Serial Port 3 Configuration       |                              | Enable or Disable Serial Port           |
| Serial Port<br>Device Settings    | [Enabled]<br>IO=3E8h; IRQ=5; | (COM)                                   |
| Change Settings                   | [Auto]                       |                                         |
|                                   |                              |                                         |
|                                   |                              |                                         |
|                                   |                              | ↔: Select Screen<br>↑↓: Select Item     |
|                                   |                              | Enter: Select<br>+∕−: Change Opt.       |
|                                   |                              | F1: General Help<br>F2: Previous Values |
|                                   |                              | F4: Save & Exit<br>ESC: Exit            |
|                                   |                              |                                         |
|                                   |                              |                                         |
| Version 2.18.1263. Co             | pyright (C) 2017 American M  | egatrends, Inc.                         |

| BIOS Setting    | Description                                                                                                    |
|-----------------|----------------------------------------------------------------------------------------------------|
| Serial Port     | Enables / Disables serial port (COM).                                                                                                    |
| Change Settings | Selects an optimal settings for Super I/O<br>device.<br>Options:                                                                                                    |
|                 | <ul> <li>Auto</li> <li>IO = 3E8h; IRQ = 7</li> <li>IO = 3E8h; IRQ = 3, 4, 5, 6, 7, 9, 10, 11, 12</li> <li>IO = 2E8h; IRQ = 3, 4, 5, 6, 7, 9, 10, 11, 12</li> <li>IO = 2F0h; IRQ = 3, 4, 5, 6, 7, 9, 10, 11, 12</li> <li>IO = 2E0h; IRQ = 3, 4, 5, 6, 7, 9, 10, 11, 12</li> </ul> |

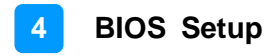

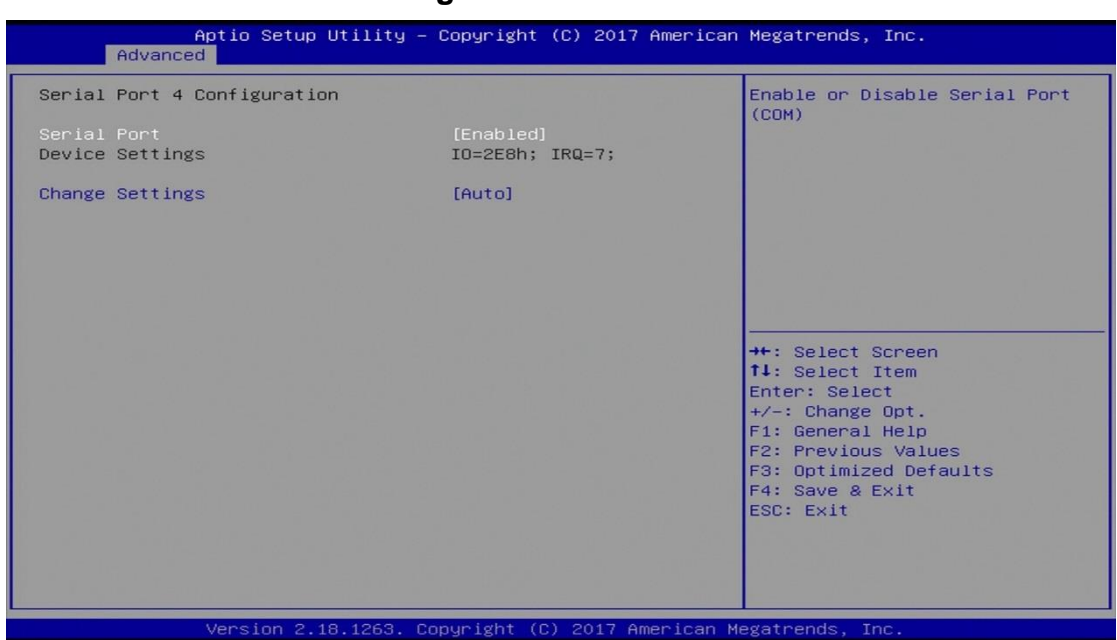

#### 4.4.6.4. Serial Port 4 Configuration

| BIOS Setting    | Description                                                                                                    |
|-----------------|----------------------------------------------------------------------------------------------------|
| Serial Port     | Enables / Disables serial port (COM).                                                                                                    |
| Change Settings | Selects an optimal settings for Super I/O<br>device.<br>Options:                                                                                                    |
|                 | <ul> <li>Auto</li> <li>IO = 2E8h; IRQ = 7</li> <li>IO = 3E8h; IRQ = 3, 4, 5, 6, 7, 9, 10, 11, 12</li> <li>IO = 2E8h; IRQ = 3, 4, 5, 6, 7, 9, 10, 11, 12</li> <li>IO = 2F0h; IRQ = 3, 4, 5, 6, 7, 9, 10, 11, 12</li> <li>IO = 2F0h; IRQ = 3, 4, 5, 6, 7, 9, 10, 11, 12</li> </ul> |

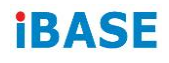

### 4.4.7 F81846 Hardware Monitor

| Aptio Setup Utility<br>Advanced                                                                                                    | – Copyright (C) 2017 Ame                                                                                                    | erican Megatrends, Inc.                                                                                                    |
|----------------------------------------------------------------------------------------------------|----------------------------------------------------------------------------------------------------|----------------------------------------------------------------------------------------------------|
| Pc Health Status                                                                                                    |                                                                                                    |                                                                                                    |
| SYS_FAN1 smart fan control<br>SYS_R_FAN1 smart fan control<br>CPU temperature<br>System temperature<br>SYS_FAN1<br>SYS_R_FAN1<br>VCORE<br>+5V<br>+12V<br>Memory Voltage | [Disabled]<br>[Disabled]<br>: +30 C<br>: +31 C<br>: 0 RPM<br>: 0 RPM<br>: +0.928 V<br>: +5.171 V<br>: +12.144 V<br>: +1.192 V |                                                                                                    |
| CPU Shutdown Temperature                                                                                                    | [Disabled]                                                                                                    | <pre>++: Select Screen fl: Select Item Enter: Select +/-: Change Opt. F1: General Help F2: Previous Values F3: Optimized Defaults F4: Save &amp; Exit ESC: Exit</pre> |
| Version 2.18.1263.                                                                                                    | Copyright (C) 2017 Ameri                                                                                                    | can Megatrends, Inc.                                                                                                    |

| BIOS Setting                    | Description                                                                                                    |
|---------------------------------|----------------------------------------------------------------------------------------------------|
| SYS_FAN1 Smart Fan<br>Control   | Controls the system fan temperature by setting up a threashold temperature.                                                                                                    |
|                                 | Options: Disabled (default),. 50°C, 60°C, 70°C,                                                                                                    |
|                                 | 80°C                                                                                                    |
| SYS_R_FAN1 Smart Fan<br>Control | Controls the system fan temperature by setting up a threashold temperature.                                                                                                    |
|                                 | Options: Disabled (default),. 50°C, 60°C, 70°C,                                                                                                    |
|                                 | 80°C                                                                                                    |
| Temperatures / Voltages         | These fields are the parameters of the<br>hardware monitoring function feature of the<br>motherboard. The values are read-only as<br>monitored by the system and showing the PC<br>health status |
| CPU Shutdown<br>Temperature     | This field enables or disables the Shutdown Temperature                                                                                                    |
|                                 | Options: Disabled (default),. 70°C, 75°C, 80°C,                                                                                                    |
|                                 | 85°C, 90°C, 95°C                                                                                                    |

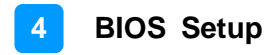

# 4.4.8 CSM Configuration

| Option ROM execution<br>Network | [Do not launch] | Controls the execution of UEFI<br>and Legacy PXE OpROM                                                                                                    |
|---------------------------------|-----------------|----------------------------------------------------------------------------------------------------|
|                                 |                 |                                                                                                    |
|                                 |                 | <pre>++: Select Screen 14: Select Item Enter: Select +/-: Change Opt. F1: General Help F2: Previous Values F3: Optimized Defaults F4: Save &amp; Exit ESC: Exit</pre> |

| BIOS Setting | Description                                          |
|--------------|------------------------------------------------------|
| Network      | Controls the execution of UEFI and Legacy PXE OpROM. |

### 4.4.9 USB Configuration

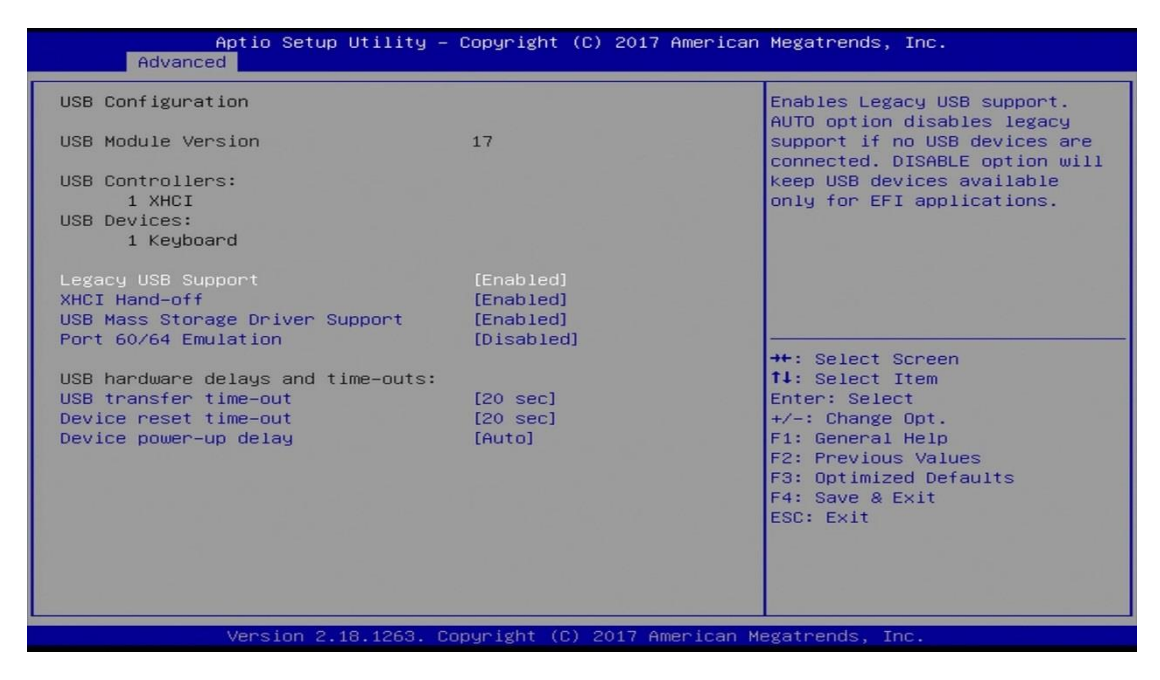

| BIOS Setting                       | Description                                                                                                    |
|------------------------------------|----------------------------------------------------------------------------------------------------|
| Legacy USB Support                 | Enables / Disables Legacy USB support.                                                                                                    |
|                                    | <ul> <li>Auto disables legacy support if there is no USB device connected.</li> </ul>                                                                       |
|                                    | <ul> <li>Disable keeps USB devices available only<br/>for EFI applications.</li> </ul>                                                                      |
| XHCI Hand-pff                      | This is a workaround for OSes without XHCI hand-off support. The XHCI ownership change should be claimed by XHCI driver.                                    |
| USB Mass Storage Driver<br>Support | Enables / Disables USB mass storage driver<br>support.                                                                                                    |
| Port 60/64 Emulation               | Enables / Disables I/O port 60h/64h emulation<br>support. This should be enabled for the<br>complete USB keyboard legacy support for<br>non-USB aware OSes. |
| USB Transfer time-out              | Sets the time-out value 1, 5, 10 or 20 sec(s) for Control, Bulk, and Interrupt transfers.                                                                   |
| Device reset time-out              | Sets the seconds (10, 20, 30, 40 secs) of delaying execution of start unit command to USB mass storage device.                                              |

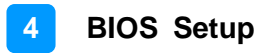

| BIOS Setting          | Description                                                                                                    |
|-----------------------|----------------------------------------------------------------------------------------------------|
| Device power-up delay | The maximum time the device will take before it<br>properly reports itself to the Host Controller.<br><b>Auto</b> uses default value. For a Root port, it is<br>100 ms. For a Hub port, the delay is taken from<br>Hub descriptor. |

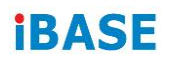

# 4.5 Chipset Settings

| Aptio Setup Utility<br>Chipset  | – Copyright (C) 2017 American | n Megatrends, Inc.                                                                                                    |
|---------------------------------|-------------------------------|----------------------------------------------------------------------------------------------------|
| System Agent (SA) Configuration |                               | VT-d capability                                                                                                    |
| SA PCIe Code Version<br>VT-d    | 1.5.0.0<br>Supported          |                                                                                                    |
| VT-d                            |                               |                                                                                                    |
|                                 |                               |                                                                                                    |
|                                 |                               | <pre>++: Select Screen 11: Select Item Enter: Select +/-: Change Opt. F1: General Help F2: Previous Values F3: Optimized Defaults F4: Save &amp; Exit ESC: Exit</pre> |
| Version 2.18.1263.              | Copyright (C) 2017 American M | Megatrends, Inc.                                                                                                    |

| BIOS Setting                       | Description                         |
|------------------------------------|-------------------------------------|
| System Agent (SA)<br>Configuration | System Agent (SA) parameters        |
| VT-d                               | Enables / Disables VT-d capability. |

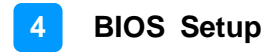

### 4.5.1 PCH-IO Configuration

| Aptio Setup Utility — (<br>Chipset                                                           | Copyright (C) 2017 Am   | merican Megatrends, Inc.                                                                                                    |
|----------------------------------------------------------------------------------------------|-------------------------|----------------------------------------------------------------------------------------------------|
| PCH-IO Configuration                                                                         |                         | SATA Device Options Settings                                                                                                    |
| <ul> <li>SATA And RST Configuration<br/>PCH LAN Controller<br/>Wake on LAN Enable</li> </ul> | [Enabled]<br>[Disabled] | <pre>++: Select Screen 11: Select Item Enter: Select +/-: Change Opt. F1: General Help F2: Previous Values F3: Optimized Defaults F4: Save &amp; Exit ESC: Exit</pre> |
| Version 2.18.1263. Co                                                                        | pyright (C) 2017 Amer   | rican Megatrends, Inc.                                                                                                    |

| BIOS Setting                  | Description                                           |
|-------------------------------|-------------------------------------------------------|
| SATA and RST<br>Configuration | SATA device options and settings                      |
| PCH LAN Controller            | Enables / Disables onboard NIC.                       |
| Wake on LAN Enable            | Enables / Disables integrated LAN to wake the system. |

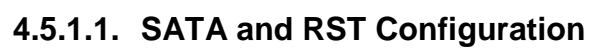

| Aptio Setup Utility –<br>Chipset                                                          | Copyright (C)                                                         | 2017 American | Megatrends, Inc.                                                                                                    |
|-------------------------------------------------------------------------------------------|-----------------------------------------------------------------------|---------------|----------------------------------------------------------------------------------------------------|
| SATA And RST Configuration                                                                |                                                                       |               | Enable/Disable SATA Device.                                                                                                    |
| SATA Controller(s)<br>SATA Mode Selection                                                 | [Enabled]<br>[AHCI]                                                   |               |                                                                                                    |
| Serial ATA Port 0<br>Port 0<br>Serial ATA Port 1<br>Port 1<br>Serial ATA Port 2<br>Port 2 | Empty<br>[Enabled]<br>TS64GSSD370I<br>[Enabled]<br>Empty<br>[Enabled] | (64.0GB)      |                                                                                                    |
|                                                                                           |                                                                       |               | <pre>++: Select Screen ++: Select Item Enter: Select +/-: Change Opt. F1: General Help F2: Previous Values F3: Optimized Defaults F4: Save &amp; Exit ESC: Exit</pre> |
| Version 2.18.1263. C                                                                      | opyright (C) 20                                                       | 17 American M | egatrends, Inc.                                                                                                    |

| BIOS Setting        | Description                                                                 |
|---------------------|-----------------------------------------------------------------------------|
| SATA Controller(s)  | Enables / Disables the Serial ATA.                                          |
| SATA Mode Selection | Determines how SATA controller(s) works.<br>AHCI Mode or Intel RST Premium. |
| Serial ATA Port 0~2 | Enables / Disables Serial Port 0 ~ 2.                                       |
### 4.6 Security Settings

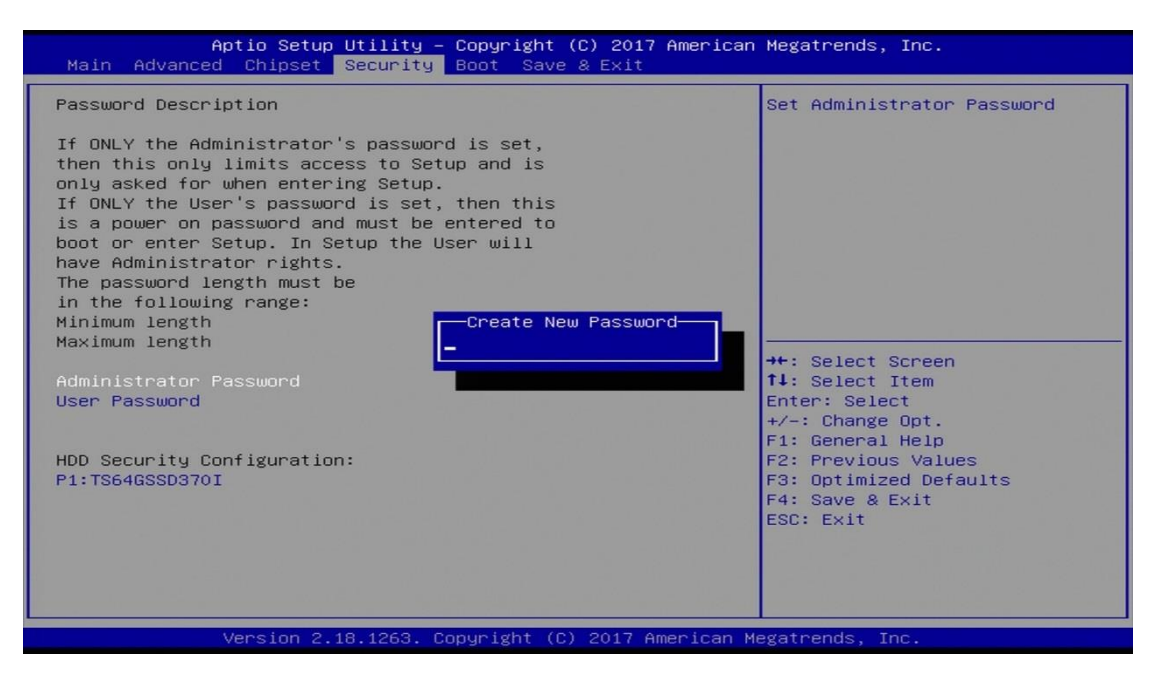

| BIOS Setting           | Description                                           |
|------------------------|-------------------------------------------------------|
| Administrator Password | Sets an administrator password for the setup utility. |
| User Password          | Sets a user password.                                 |

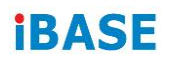

### 4.7 Boot Settings

| Aptio Setup Utility –<br>Main Advanced Chipset Security                                       | Copyright (C) 2017 American<br>Boot Save & Exit | Megatrends, Inc.                                                                                     |
|-----------------------------------------------------------------------------------------------|-------------------------------------------------|----------------------------------------------------------------------------------------------------|
| Boot Configuration<br>Setup Prompt Timeout<br>Bootup NumLock State<br>Quiet Boot<br>Fast Boot | 1<br>[Off]<br>[Disabled]<br>[Disabled]          | Number of seconds to wait for<br>setup activation key.<br>65535(OxFFFF) means indefinite<br>waiting. |
| Boot mode select                                                                              | [LEGACY]                                        |                                                                                                    |
| FIXED BOOT ORDER Priorities                                                                   |                                                 |                                                                                                    |
| Boot Option #1                                                                                | [Hard Disk:<br>TS64GSSD370I]                    |                                                                                                    |
| Boot Option #2                                                                                | [CD/DVD]                                        |                                                                                                    |
| Boot Option #3                                                                                | [USB Hard Disk]                                 |                                                                                                    |
| Boot Option #4                                                                                | [USB CD/DVD]                                    | ++: Select Screen                                                                                    |
| Boot Option #5                                                                                | [USB Key]                                       | ↑↓: Select Item                                                                                      |
| Boot Option #6                                                                                | [USB Floppy]                                    | Enter: Select                                                                                        |
| Boot Option #7                                                                                | [USB Lan]                                       | +/-: Change Opt.                                                                                     |
| Boot Option #8                                                                                | [Network]                                       | F1: General Help                                                                                     |
| ▶ Hand Disk Drive BBS Priorities                                                              |                                                 | F3: Optimized Defaults<br>F4: Save & Exit<br>ESC: Exit                                               |
|                                                                                               |                                                 |                                                                                                    |
| Version 2.18.1263. C                                                                          | opyright (C) 2017 American M                    | legatrends, Inc.                                                                                     |

| BIOS Setting           | Description                                                                                                    |
|------------------------|----------------------------------------------------------------------------------------------------|
| Setup Prompt Timeout   | Number of seconds to wait for setup activation<br>key.<br>65535 (0xFFFF) means indefinite waiting.                                                     |
| Bootup NumLock State   | Selects the keyboard NumLock state.                                                                                                    |
| Quiet Boot             | Enables / Disables Quiet Boot option.                                                                                                    |
| Fast Boot              | Enables / Disables boot with initialization of a minimal set of devices required to launch the active boot option. Has no effect for BBS boot options. |
| Boot mode select       | Selects a Boot mode, Legacy / UEFI.                                                                                                    |
| Boot Option Priorities | Sets the system boot order priorities for hard disk, CD/DVD, USB, Network.                                                                             |

### 4.8 Save & Exit Settings

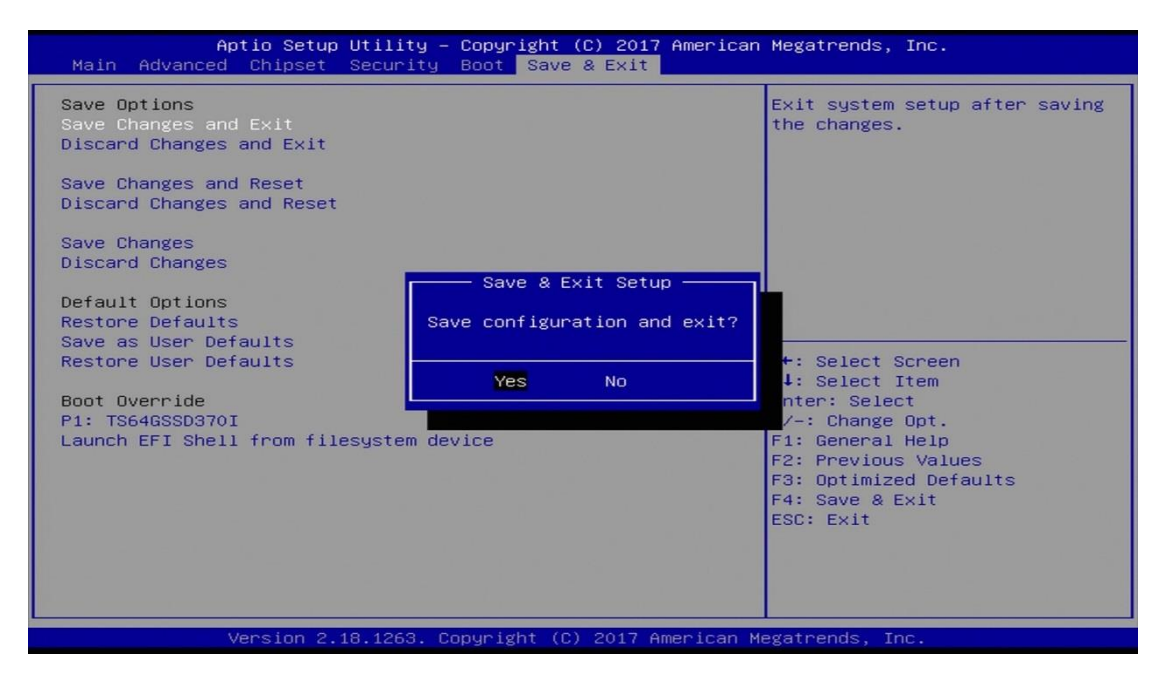

| BIOS Setting                 | Description                                                 |
|------------------------------|-------------------------------------------------------------|
| Save Changes and Exit        | Exits system setup after saving the changes.                |
| Discard Changes and<br>Exit  | Exits system setup without saving any changes.              |
| Save Changes and Reset       | Resets the system after saving the changes.                 |
| Discard Changes and<br>Reset | Resets system setup without saving any changes.             |
| Save Changes                 | Saves changes done so far to any of the setup options.      |
| Discard Changes              | Discards changes done so far to any of the setup options.   |
| Restore Defaults             | Restores / Loads defaults values for all the setup options. |
| Save as User Defaults        | Saves the changes done so far as user defaults.             |
| Restore User Defaults        | Restores the user defaults to all the setup options.        |

# Appendix A System Additional Information

This section provides the mapping addresses of peripheral devices and the sample code of watchdog timer configuration.

- Compatible Expansion Card for MAI602
- I/O Port Address Map
- Interrupt Request Lines (IRQ)
- Watchdog Timer Configuration

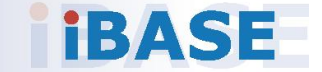

### A.1 Compatible Expansion Card for MAI602

Currently the IBASE expansion card compatible with MAI602 is IP302.

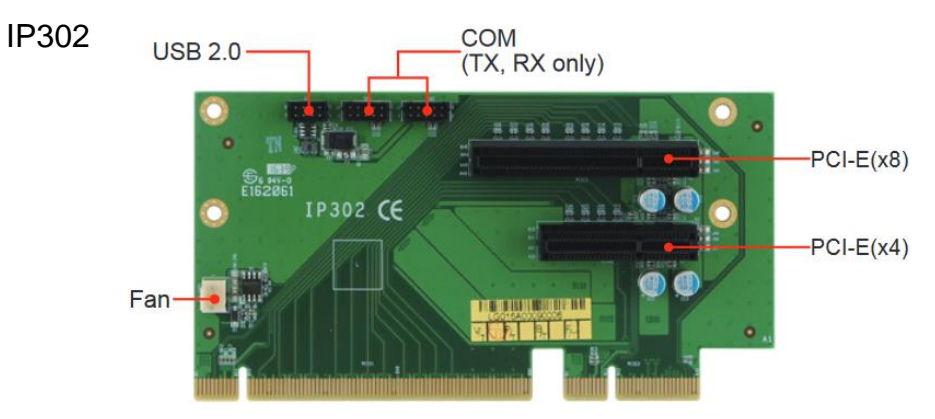

#### **Expansion Card Overview**

### A.2 I/O Port Address Map

Each peripheral device in the system is assigned a set of I/O port addresses which also becomes the identity of the device. The following table lists the I/O port addresses used.

| Address               | Device Description          |
|-----------------------|-----------------------------|
| 0x00000A00-0x00000A0F | Motherboard resources       |
| 0x00000A10-0x00000A1F | Motherboard resources       |
| 0x00000A10-0x00000A1F | Motherboard resources       |
| 0x0000002E-0x0000002F | Motherboard resources       |
| 0x0000004E-0x0000004F | Motherboard resources       |
| 0x00000061-0x00000061 | Motherboard resources       |
| 0x0000063-0x0000063   | Motherboard resources       |
| 0x00000065-0x00000065 | Motherboard resources       |
| 0x0000067-0x0000067   | Motherboard resources       |
| 0x00000070-0x00000070 | Motherboard resources       |
| 0x00000070-0x00000070 | System CMOS/real time clock |
| 0x0000080-0x0000080   | Motherboard resources       |
| 0x00000092-0x00000092 | Motherboard resources       |
| 0x000000B2-0x000000B3 | Motherboard resources       |

| Address               | Device Description                                                                |
|-----------------------|-----------------------------------------------------------------------------------|
| 0x00000680-0x0000069F | Motherboard resources                                                             |
| 0x0000FFFF-0x0000FFFF | Motherboard resources                                                             |
| 0x0000FFFF-0x0000FFFF | Motherboard resources                                                             |
| 0x0000FFFF-0x0000FFFF | Motherboard resources                                                             |
| 0x00001800-0x000018FE | Motherboard resources                                                             |
| 0x0000164E-0x0000164F | Motherboard resources                                                             |
| 0x00000020-0x00000021 | Programmable interrupt controller                                                 |
| 0x00000024-0x00000025 | Programmable interrupt controller                                                 |
| 0x0000028-0x00000029  | Programmable interrupt controller                                                 |
| 0x0000002C-0x0000002D | Programmable interrupt controller                                                 |
| 0x0000030-0x00000031  | Programmable interrupt controller                                                 |
| 0x00000034-0x00000035 | Programmable interrupt controller                                                 |
| 0x0000038-0x00000039  | Programmable interrupt controller                                                 |
| 0x000003C-0x000003D   | Programmable interrupt controller                                                 |
| 0x000000A0-0x000000A1 | Programmable interrupt controller                                                 |
| 0x000000A4-0x000000A5 | Programmable interrupt controller                                                 |
| 0x000000A8-0x000000A9 | Programmable interrupt controller                                                 |
| 0x000000AC-0x000000AD | Programmable interrupt controller                                                 |
| 0x000000B0-0x000000B1 | Programmable interrupt controller                                                 |
| 0x000000B4-0x000000B5 | Programmable interrupt controller                                                 |
| 0x000000B8-0x000000B9 | Programmable interrupt controller                                                 |
| 0x000000BC-0x000000BD | Programmable interrupt controller                                                 |
| 0x000004D0-0x000004D1 | Programmable interrupt controller                                                 |
| 0x00000800-0x0000087F | Motherboard resources                                                             |
| 0x0000E000-0x0000EFFF | Intel(R) 100 Series/C230 Series Chipset<br>Family PCI Express Root Port #6 - A115 |
| 0x000000F0-0x000000F0 | Numeric data processor                                                            |
| 0x0000F090-0x0000F097 | Standard SATA AHCI Controller                                                     |
| 0x0000F080-0x0000F083 | Standard SATA AHCI Controller                                                     |
| 0x0000F060-0x0000F07F | Standard SATA AHCI Controller                                                     |
| 0x000003F8-0x000003FF | Communications Port (COM1)                                                        |
| 0x000002F8-0x000002FF | Communications Port (COM2)                                                        |
| 0x000003E8-0x000003EF | Communications Port (COM3)                                                        |
| 0x000002E8-0x000002EF | Communications Port (COM4)                                                        |

| Address               | Device Description                                             |
|-----------------------|----------------------------------------------------------------|
| 0x00000040-0x00000043 | System timer                                                   |
| 0x00000050-0x00000053 | System timer                                                   |
| 0x00001854-0x00001857 | Motherboard resources                                          |
| 0x00000000-0x00000CF7 | PCI Express Root Complex                                       |
| 0x00000D00-0x0000FFFF | PCI Express Root Complex                                       |
| 0x0000F0A0-0x0000F0A7 | Intel(R) Active Management Technology -<br>SOL (COM5)          |
| 0x0000F000-0x0000F03F | Intel(R) HD Graphics 630                                       |
| 0x000003B0-0x000003BB | Intel(R) HD Graphics 630                                       |
| 0x000003C0-0x000003DF | Intel(R) HD Graphics 630                                       |
| 0x0000FF00-0x0000FFFE | Motherboard resources                                          |
| 0x0000F040-0x0000F05F | Intel(R) 100 Series/C230 Series Chipset<br>Family SMBus - A123 |
| 0x0000060-0x0000060   | Standard PS/2 Keyboard                                         |
| 0x00000064-0x00000064 | Standard PS/2 Keyboard                                         |

### A.3 Interrupt Request Lines (IRQ)

Peripheral devices use interrupt request lines to notify CPU for the service required. The following table shows the IRQ used by the devices on board.

| Level             | Function                                                                          |
|-------------------|-----------------------------------------------------------------------------------|
| IRQ 0             | System timer                                                                      |
| IRQ 1             | Standard PS/2 Keyboard                                                            |
| IRQ 3             | Communications Port (COM2)                                                        |
| IRQ 4             | Communications Port (COM1)                                                        |
| IRQ 5             | Communications Port (COM3)                                                        |
| IRQ 7             | Communications Port (COM4)                                                        |
| IRQ 8             | System CMOS/real time clock                                                       |
| IRQ 11            | Intel(R) 100 Series/C230 Series Chipset Family<br>SMBus - A123                    |
| IRQ 11            | Intel(R) 100 Series/C230 Series Chipset Family<br>Thermal subsystem - A131        |
| IRQ 12            | Microsoft PS/2 Mouse                                                              |
| IRQ 13            | Numeric data processor                                                            |
| IRQ 14            | Motherboard resources                                                             |
| IRQ 16            | High Definition Audio Controller                                                  |
| IRQ 19            | Intel(R) Active Management Technology - SOL (COM5)                                |
| IRQ 54 ~ IRQ 204  | Microsoft ACPI-Compliant System                                                   |
| IRQ 256 ~ IRQ 511 | Microsoft ACPI-Compliant System                                                   |
| IRQ 4294967283    | Intel(R) Management Engine Interface                                              |
| IRQ 4294967284    | Intel(R) I211 Gigabit Network Connection                                          |
| IRQ 4294967285    | Intel(R) I211 Gigabit Network Connection                                          |
| IRQ 4294967286    | Intel(R) I211 Gigabit Network Connection                                          |
| IRQ 4294967287    | Intel(R) I211 Gigabit Network Connection                                          |
| IRQ 4294967288    | Intel(R) I211 Gigabit Network Connection                                          |
| IRQ 4294967289    | Intel(R) I211 Gigabit Network Connection                                          |
| IRQ 4294967290    | Intel(R) USB 3.0 eXtensible Host Controller - 1.0<br>(Microsoft)                  |
| IRQ 4294967291    | Intel(R) HD Graphics 630                                                          |
| IRQ 4294967292    | Intel(R) Ethernet Connection (2) I219-LM                                          |
| IRQ 4294967293    | Standard SATA AHCI Controller                                                     |
| IRQ 4294967294    | Intel(R) 100 Series/C230 Series Chipset Family PCI<br>Express Root Port #6 - A115 |

### A.4 Watchdog Timer Configuration

The Watchdog Timer (WDT) is used to generate a variety of output signals after a user programmable count. The WDT is suitable for the use in the prevention of system lock-up, such as when software becomes trapped in a deadlock. Under these sorts of circumstances, the timer will count to zero and the selected outputs will be driven.

Under normal circumstance, you will need to restart the WDT at regular intervals before the timer counts to zero.

#### Sample Code

```
//-----
//
// THIS CODE AND INFORMATION IS PROVIDED "AS IS" WITHOUT WARRANTY OF ANY
// KIND. EITHER EXPRESSED OR IMPLIED. INCLUDING BUT NOT LIMITED TO THE
// IMPLIED WARRANTIES OF MERCHANTABILITY AND/OR FITNESS FOR A
PARTICULAR
// PURPOSE.
//
//-----
#include <dos.h>
#include <conio.h>
#include <stdio.h>
#include <stdlib.h>
#include "F81846.H"
//-----
int main (int argc, char *argv[]); void EnableWDT(int);
void DisableWDT(void);
//-----
int main (int argc, char *argv[])
{
    unsigned char bBuf;
    unsigned char bTime;
    char **endptr;
    char SIO:
    printf("Fintek 81846 watch dog program\n");
    SIO = Init_F81846();
    if (SIO == 0)
    {
        printf("Can not detect Fintek 81846, program abort.\n");
        return(1);
    }//if (SIO == 0)
    if (argc != 2)
    {
        printf(" Parameter incorrect!!\n");
        return (1);
    }
```

```
bTime = strtol (argv[1], endptr, 10);
    printf("System will reset after %d seconds\n", bTime);
    if (bTime)
        EnableWDT(bTime); }
    {
    else
        DisableWDT(); }
    {
    return 0;
}
//-----
void EnableWDT(int interval)
{
    unsigned char bBuf;
    bBuf = Get_F81846_Reg(0x2B);
    bBuf &= (\sim0x20);
    Set_F81846_Reg(0x2B, bBuf);
                                      //Enable WDTO
    Set_F81846_LD(0x07);
                                       //switch to logic device 7
    Set_F81846_Reg(0x30, 0x01);
                                       //enable timer
    bBuf = Get_F81846_Reg(0xF5);
    bBuf &= (\sim 0x0F);
    bBuf |= 0x52;
    Set_F81846_Reg(0xF5, bBuf);
                                       //count mode is second
    Set_F81846_Reg(0xF6, interval);
                                       //set timer
    bBuf = Get_F81846_Reg(0xFA);
    bBuf = 0x01;
    Set_F81846_Reg(0xFA, bBuf);
                                       //enable WDTO output
    bBuf = Get_F81846_Reg(0xF5);
    bBuf = 0x20;
    Set_F81846_Reg(0xF5, bBuf); //start counting
}
//-----
void DisableWDT(void)
{
    unsigned char bBuf;
    Set F81846 LD(0x07);
                                       //switch to logic device 7
    bBuf = Get F81846 Reg(0xFA);
    bBuf &= \sim 0x01;
    Set_F81846_Reg(0xFA, bBuf);
                                       //disable WDTO output
    bBuf = Get_F81846_Reg(0xF5);
    bBuf &= ~0x20;
    bBuf |= 0x40;
    Set_F81846_Reg(0xF5, bBuf);
                                    //disable WDT
}
//-----
```

```
//-----
//
// THIS CODE AND INFORMATION IS PROVIDED "AS IS" WITHOUT WARRANTY OF ANY
// KIND, EITHER EXPRESSED OR IMPLIED, INCLUDING BUT NOT LIMITED TO THE
// IMPLIED WARRANTIES OF MERCHANTABILITY AND/OR FITNESS FOR A
PARTICULAR
// PURPOSE.
//
//-----
#include "F81846.H"
#include <dos.h>
//-----
unsigned int F81846_BASE; void Unlock_F81846 (void); void Lock_F81846 (void);
//-----
unsigned int Init_F81846(void)
{
   unsigned int result;
   unsigned char ucDid;
   F81846 BASE = 0x4E;
   result = F81846_BASE;
   ucDid = Get_F81846_Reg(0x20);
   if (ucDid == 0x07)
                                 //Fintek 81846
       goto Init_Finish; }
   {
   F81846 BASE = 0x2E;
   result = F81846_BASE;
   ucDid = Get_F81846_Reg(0x20);
   if (ucDid == 0x07)
                                 //Fintek 81846
       goto Init_Finish; }
   {
   F81846\_BASE = 0x00;
   result = F81846 BASE;
Init_Finish:
   return (result);
}
//-----
void Unlock_F81846 (void)
{
   outportb(F81846_INDEX_PORT, F81846_UNLOCK);
   outportb(F81846_INDEX_PORT, F81846_UNLOCK);
}
//-----
void Lock_F81846 (void)
{
   outportb(F81846_INDEX_PORT, F81846_LOCK);
}
//-----
void Set_F81846_LD( unsigned char LD)
{
   Unlock_F81846();
```

## **IBASE**

```
outportb(F81846_INDEX_PORT, F81846_REG_LD);
   outportb(F81846_DATA_PORT, LD); Lock_F81846();
}
//-----
void Set_F81846_Reg( unsigned char REG, unsigned char DATA)
{
   Unlock_F81846();
   outportb(F81846 INDEX PORT, REG);
   outportb(F81846_DATA_PORT, DATA);
   Lock_F81846();
}
//-----
unsigned char Get_F81846_Reg(unsigned char REG)
{
   unsigned char Result;
   Unlock_F81846();
   outportb(F81846_INDEX_PORT, REG);
   Result = inportb(F81846 DATA PORT);
   Lock F81846();
   return Result;
}
,
//-----
//-----
\parallel
// THIS CODE AND INFORMATION IS PROVIDED "AS IS" WITHOUT WARRANTY OF ANY
// KIND, EITHER EXPRESSED OR IMPLIED, INCLUDING BUT NOT LIMITED TO THE
// IMPLIED WARRANTIES OF MERCHANTABILITY AND/OR FITNESS FOR A
PARTICULAR
// PURPOSE.
//
//-----
#ifndef F81846_H
#define F81846_H 1
//-----
#define F81846_INDEX_PORT (F81846_BASE)
#define F81846_DATA_PORT (F81846_BASE+1)
//-----
#define F81846_REG_LD 0x07
//-----
#define F81846_UNLOCK 0x87
#define F81846_LOCK 0xAA
//-----
unsigned int Init F81846(void);
void Set_F81846_LD( unsigned char);
void Set_F81846_Reg( unsigned char, unsigned char); unsigned char
Get_F81846_Reg( unsigned char);
//-----
#endif // F81846_H
```

# Appendix B Brief Guide to the Digital I/O Card

This section is a brief guide to the digital I/O card used in MAI602 series and provides the information of the I/O interface, isolated digital signals connection and the terminal board for this card.

- Introduction
- Features
- Specifications
- Hardware Layout
- I/O Interface Description
- Terminal Board for the DIO Card
- Signal Connection

#### B.1 Digital I/O Card Introduction

The digital card for MAI602 series is PCE-D132-SN. It is a 48/32-channel high-density isolated digital input/output card and an advanced-performance data acquisition card based on PCI Express bus architecture. It is suitable for most industrial applications such as in test equipment, instrumentation, industrial automation, lab automation, and process control. The card features a PCI Express x1 lane which can be used in any available x1, x4, x8, or x16 PCI Express expansion slot.

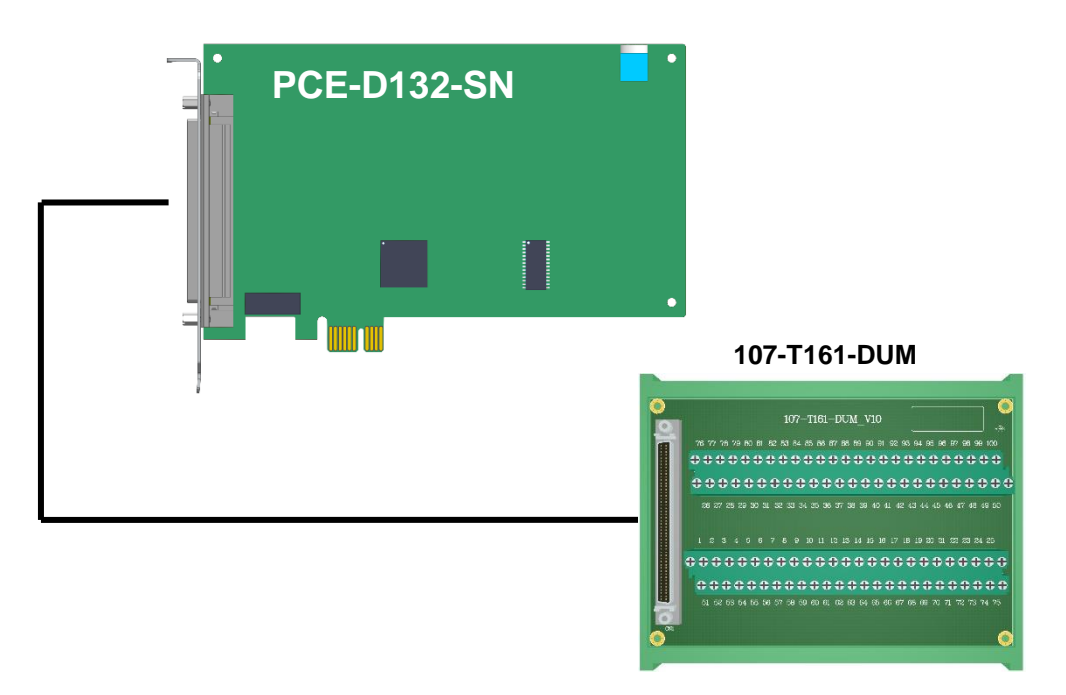

Figure of PCE-D132-SN and the terminal board

#### B.2 Features

- Board ID
- Keep digital outputs status after warm reboot
- Readable digital output signals
- 2 external interrupt inputs

#### **B.3** Specifications

- Size: (L176 x W98 mm)
- 48/32-ch high-density isolated digital input/output
- Surge Protection: 10KV
- I/O Isolation Voltage: 2.5KVrms
- Output Types: NPN open collector with Darlington transistors
- High sink current on isolated output channels (350mA max./ch)
- Response Time: On to Off about 50µs, Off to On about 8µs
- Input Current: ±10mA (Max)
- Either NPN or PNP input for DI by group
- Input Voltage: +18V DC ~ +30V DC

#### <u>General:</u>

- 1-lane 2.5 GB/s PCI Express
- Power consumption: +3.3 V DC at 430 mA, +12V DC at 55 mA typical
- Working temperature: 0 ~ 60°C

#### B.4 Hardware Layout

The digital I/O card PCe-D132-SN PCB layout and I/O interface are introduced as follows.

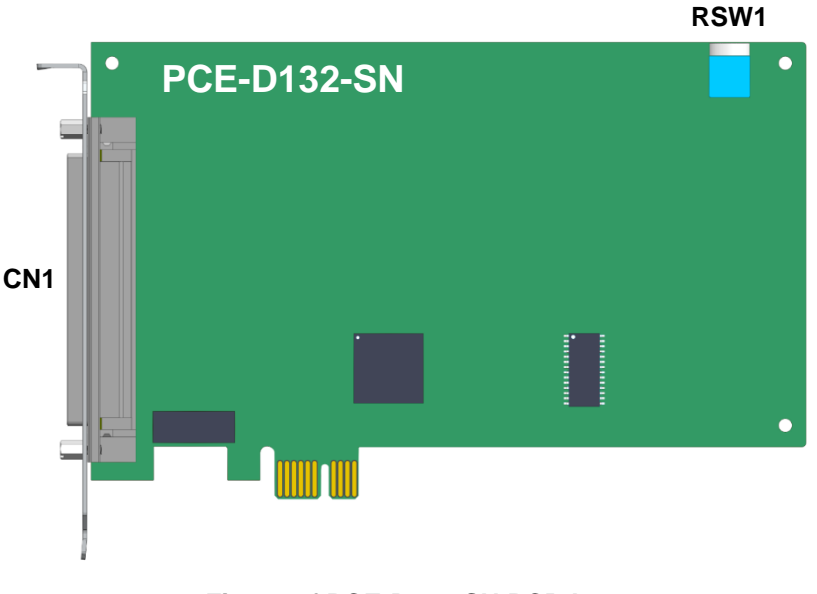

Figure of PCE-D132-SN PCB Layout

### **Connector descriptions:**

• CN1: I/O interface and SCSI 100 pins connector

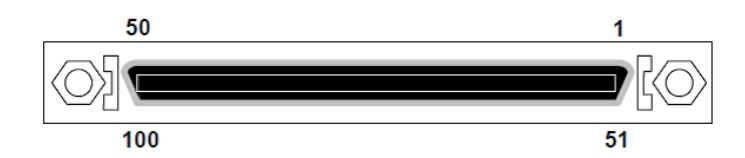

| Pin | Label | Port | Pin | Label  | Port |
|-----|-------|------|-----|--------|------|
| 1   | COM1  | 0    | 51  | COM6   | 5    |
| 2   | IN 0  | 0    | 52  | IN 40  | 5    |
| 3   | IN 1  | 0    | 53  | IN 41  | 5    |
| 4   | IN 2  | 0    | 54  | IN 42  | 5    |
| 5   | IN 3  | 0    | 55  | IN 43  | 5    |
| 6   | IN 4  | 0    | 56  | IN 44  | 5    |
| 7   | IN 5  | 0    | 57  | IN 45  | 5    |
| 8   | IN 6  | 0    | 58  | IN 46  | 5    |
| 9   | IN 7  | 0    | 59  | IN 47  | 5    |
| 10  | COM1  | 0    | 60  | COM6   | 5    |
| 11  | COM2  | 1    | 61  | +COM7  | 6    |
| 12  | IN 8  | 1    | 62  | OUT 0  | 6    |
| 13  | IN 9  | 1    | 63  | OUT 1  | 6    |
| 14  | IN 10 | 1    | 64  | OUT 2  | 6    |
| 15  | IN 11 | 1    | 65  | OUT 3  | 6    |
| 16  | IN 12 | 1    | 66  | OUT 4  | 6    |
| 17  | IN 13 | 1    | 67  | OUT 5  | 6    |
| 18  | IN 14 | 1    | 68  | OUT 6  | 6    |
| 19  | IN 15 | 1    | 69  | OUT 7  | 6    |
| 20  | COM2  | 1    | 70  | -COM7  | 6    |
| 21  | COM3  | 2    | 71  | +COM8  | 7    |
| 22  | IN 16 | 2    | 72  | OUT 8  | 7    |
| 23  | IN 17 | 2    | 73  | OUT 9  | 7    |
| 24  | IN 18 | 2    | 74  | OUT 10 | 7    |
| 25  | IN 19 | 2    | 75  | OUT 11 | 7    |
| 26  | IN 20 | 2    | 76  | OUT 12 | 7    |
| 27  | IN 21 | 2    | 77  | OUT 13 | 7    |
| 28  | IN 22 | 2    | 78  | OUT 14 | 7    |
| 29  | IN 23 | 2    | 79  | OUT 15 | 7    |
| 30  | COM3  | 2    | 80  | -COM8  | 7    |
| 31  | COM4  | 3    | 81  | +COM9  | 8    |
| 32  | IN 24 | 3    | 82  | OUT 16 | 8    |
| 33  | IN 25 | 3    | 83  | OUT 17 | 8    |

| Pin | Label | Port | Pin | Label  | Port |
|-----|-------|------|-----|--------|------|
| 34  | IN 26 | 3    | 84  | OUT 18 | 8    |
| 35  | IN 27 | 3    | 85  | OUT 19 | 8    |
| 36  | IN 28 | 3    | 86  | OUT 20 | 8    |
| 37  | IN 29 | 3    | 87  | OUT 21 | 8    |
| 38  | IN 30 | 3    | 88  | OUT 22 | 8    |
| 39  | IN 31 | 3    | 89  | OUT 23 | 8    |
| 40  | COM4  | 3    | 90  | -COM9  | 8    |
| 41  | COM5  | 4    | 91  | +COM10 | 9    |
| 42  | IN 32 | 4    | 92  | OUT 24 | 9    |
| 43  | IN 33 | 4    | 93  | OUT 25 | 9    |
| 44  | IN 34 | 4    | 94  | OUT 26 | 9    |
| 45  | IN 35 | 4    | 95  | OUT 27 | 9    |
| 46  | IN 36 | 4    | 96  | OUT 28 | 9    |
| 47  | IN 37 | 4    | 97  | OUT 29 | 9    |
| 48  | IN 38 | 4    | 98  | OUT 30 | 9    |
| 49  | IN 39 | 4    | 99  | OUT 31 | 9    |
| 50  | COM5  | 4    | 100 | -COM10 | 9    |

• **RSW1:** Rotary switch for card number setting

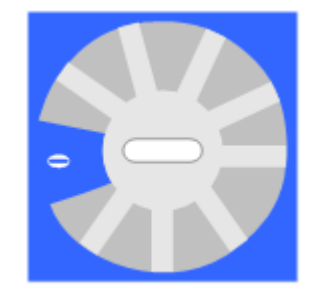

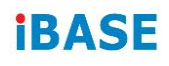

### B.5 Terminal Board for the Digital I/O Card

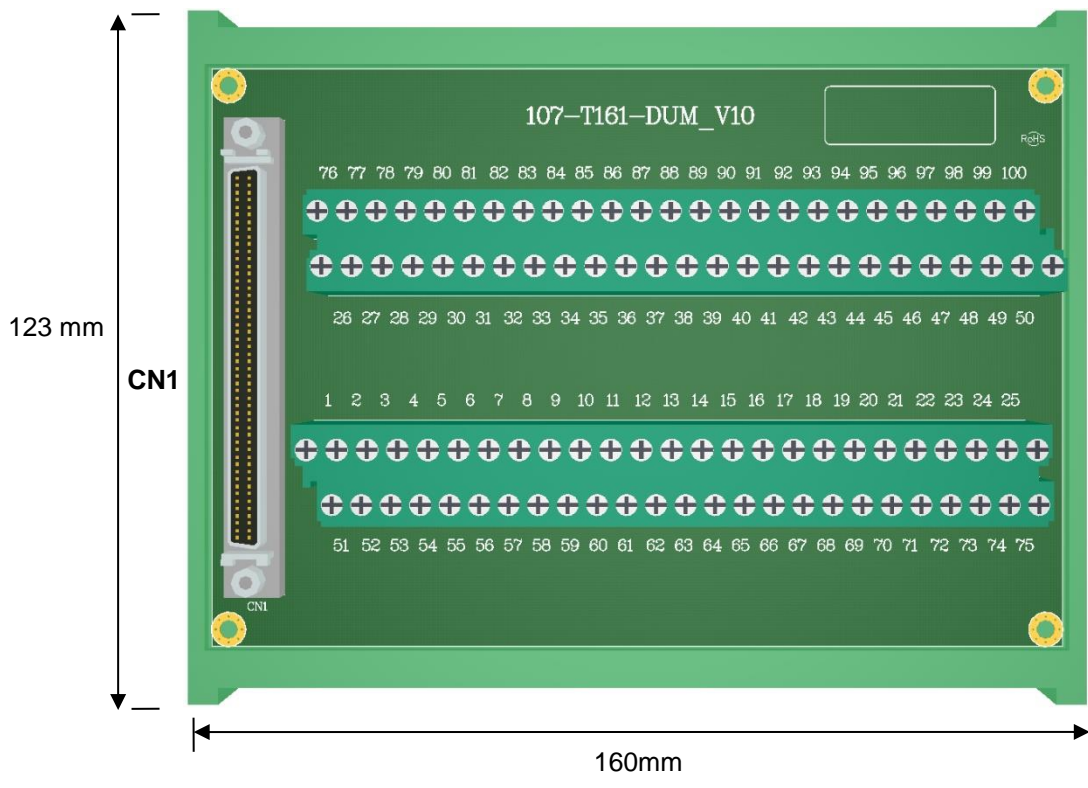

H45mm

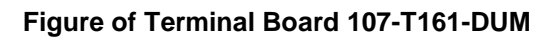

#### **Connector description:**

CN1: I/O interface and SCSI 100 pins connector

### **B.6** Signal Connection

#### B.6.1. Isolated Digital Input Channels Interface

1. The input signal circuit in SINK mode (NPN) is illustrated as follows.

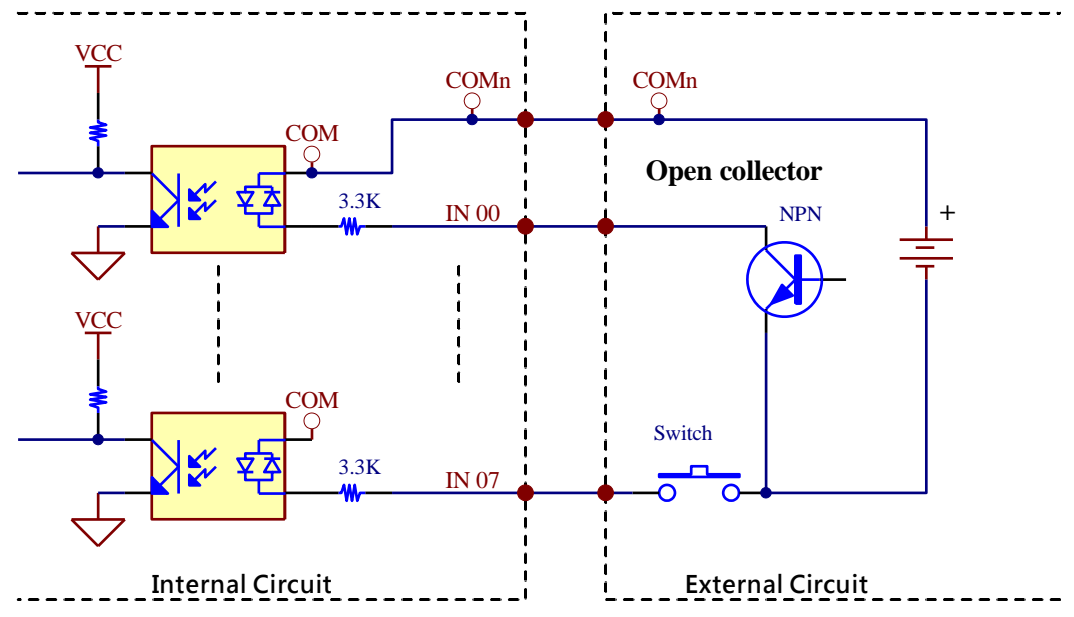

2. The input signal circuit in SOURCE mode (PNP) is illustrated as follows.

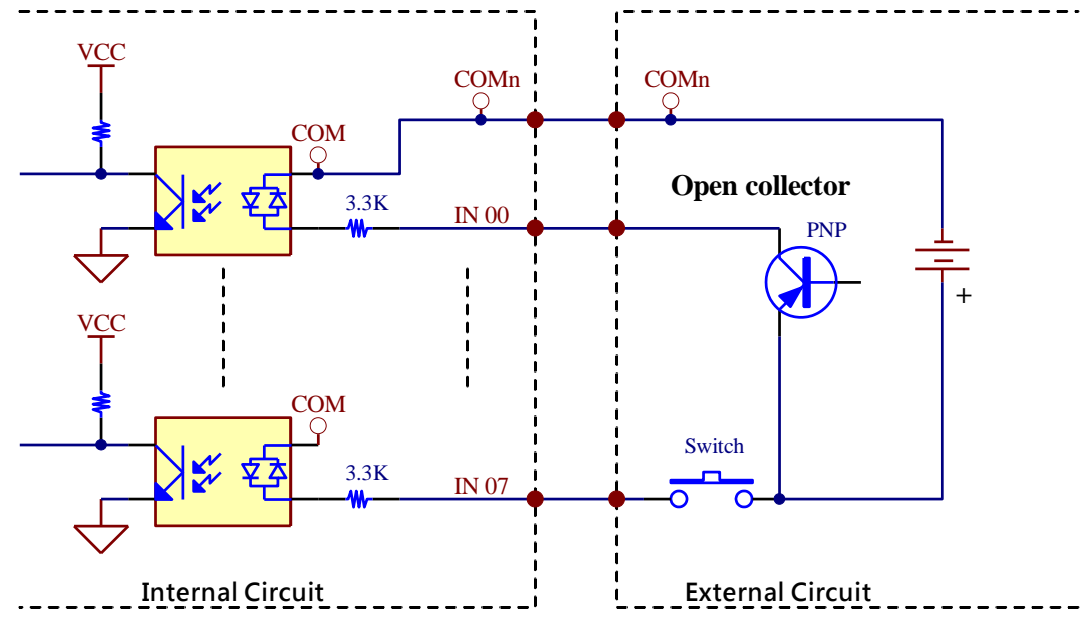

#### B.6.2. Isolated Digital Output Channels Interface

The output signal circuit in SINK mode (NPN) is illustrated as follows.

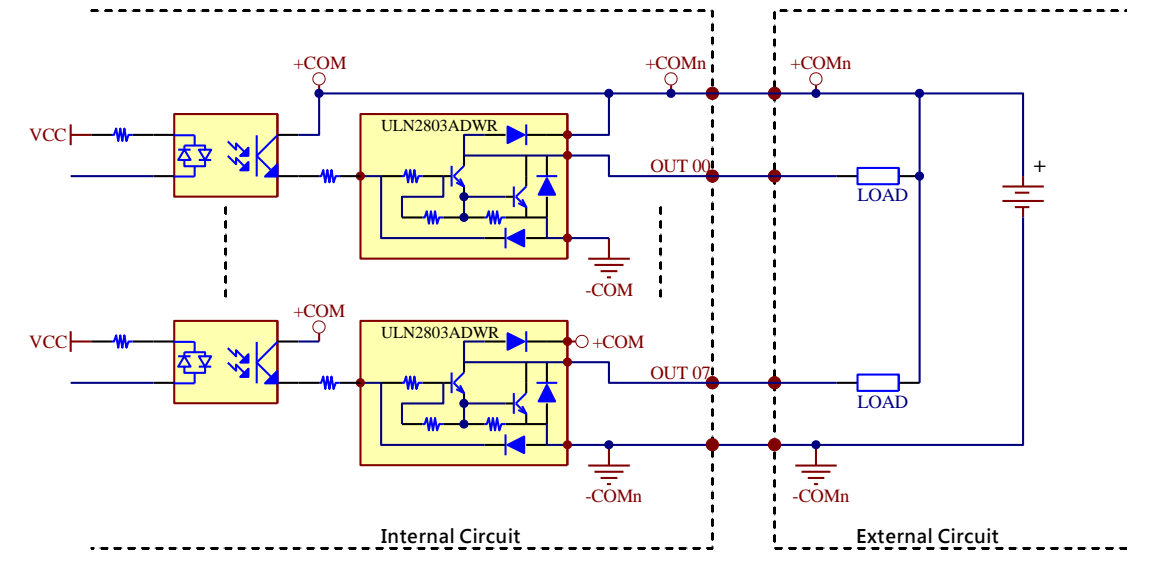

# Appendix C Brief Guide to the Motion Card

This section is a brief guide to the motion card used in MAI602 series and provides the information of the I/O interface, machine I/O interface signals connection and the terminal board for this card.

- Introduction
- Features
- Specifications
- Hardware Layout
- I/O Interface Description
- Terminal Board for this Motion Card
- Signal Connection

#### C.1 Motion Card Introduction

The motion card for MAI602 series is PCE-M134. It is a motion controller consisting of 4-axis motion controller. It provides position compare and trigger output functions to interface with other applications, like on-the-fly image acquisition. The position latch and interrupt functions let you interface with other applications like machine tool length measurement. The PCE-M134 provides servo driver/motor dedicated digital I/O interfaces, for example, ALM, INP, and ERC and also machine dedicated digital I/O interfaces, for example, ORG, PEL, and EMG. These dedicated I/O signals guarantee the functionality via hardware and therefore reduces the loading of software.

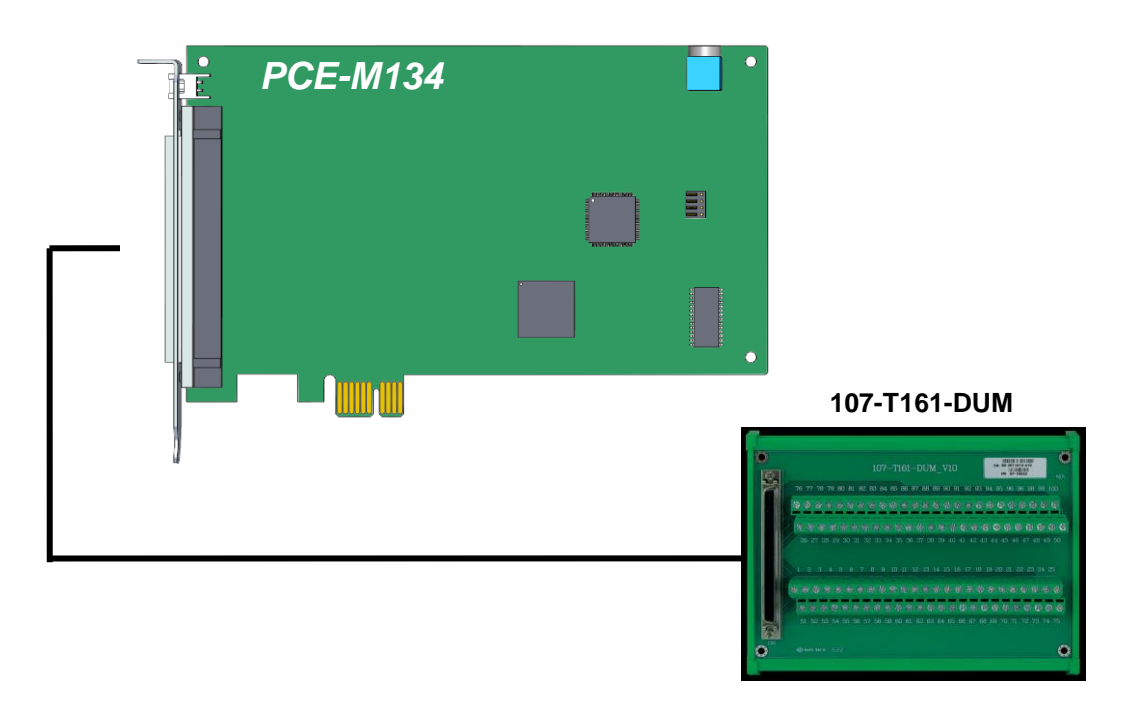

Figure of PCE-M134 and supported control devices

#### C.2 Features

- PCI Express (x1) compliant
- Max. 2.4 MHz, 4-Axis pulse output
- Linear interpolation
- Programmable acceleration and deceleration time
- Position compare and trigger output

### C.3 Specifications

- 4-Axis motion control
- Pulse output mode: ±OUT/DIR, ±CW/CCW
- Pulse output rate: max. 2.4Mpps / Min. 1pps
- Position range: 24 bits
- Home return function
- Velocity profiles: T-curve, S-curve
- Interpolation mode: linear
- Position compare output: CMP x 4, with programmable pulse width
- Compare trigger output rate: Max. 100KHz
- FIFO buffer for compare trigger positions: 4 axes 1000 points for each axis, optional.
- Incremental encoder input: 32bits ±EA x 4, ±EB x 4
- Machine interface: PEL x 4, MEL x 4, ORG x 4, SLD x 4
- Servo driver interface: ALM x 4, RDY x 4, SVON x 4, INP x 4, ERC x 4
- I/O pin type: optically isolated with 2.5KVrms on all SCSI 100 pins

#### <u>General:</u>

- PCIe Spec.: 1-lane 2.5 Gb/s PCI Express
- Power consumption: 3.3V at 430mA, 12V at 55 mA typical
- Working temperature: 0 ~ 60°C

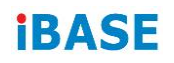

### C.4 Hardware Layout

The PCE-M134 PCB layout and onboard I/O interfaces are introduced as follows.

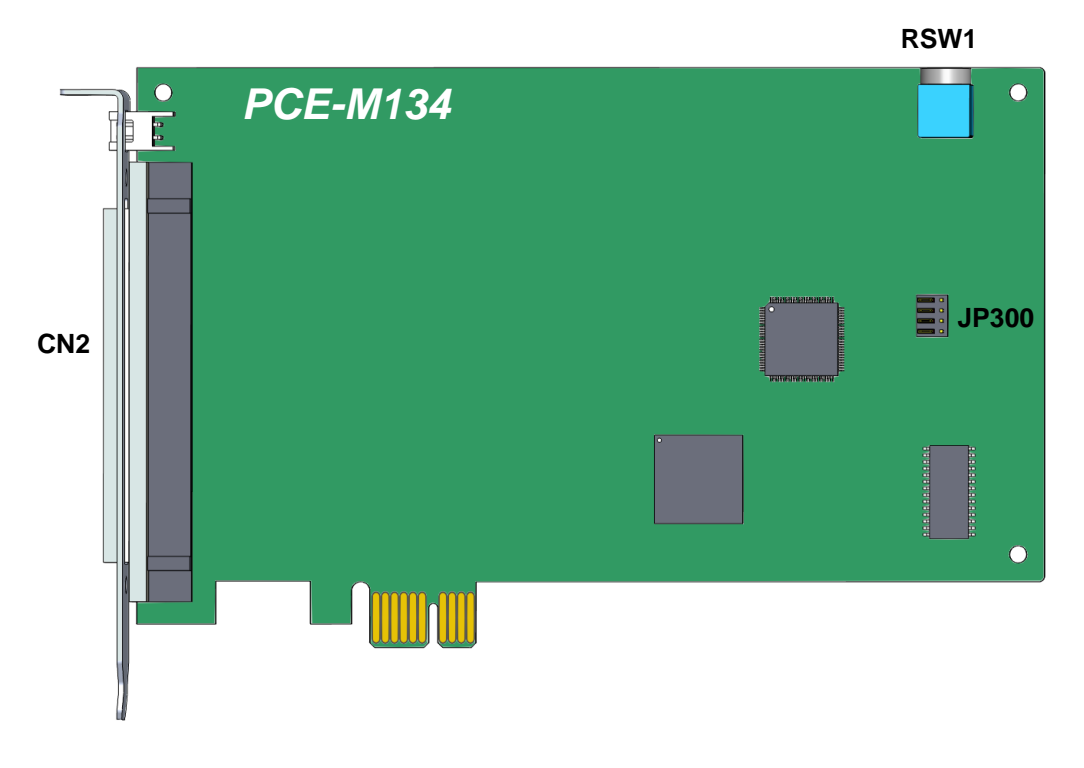

Figure of PCE-M134 PCB layout

#### **Connector descriptions:**

• CN2: 4 Axis motion SCSI 100-pin connector

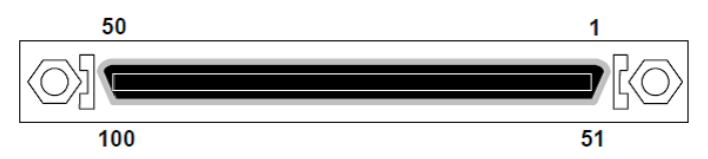

| Pin | Label | I/O | 1 <sup>st</sup> / 2 <sup>nd</sup> / 3 <sup>rd</sup> /<br>4 <sup>th</sup> Description | Pin | Label | I/O | 1 <sup>st</sup> / 2 <sup>nd</sup> / 3 <sup>rd</sup> /<br>4 <sup>th</sup><br>Description |
|-----|-------|-----|--------------------------------------------------------------------------------------|-----|-------|-----|-----------------------------------------------------------------------------------------|
| 1   | 24V   |     | +24V / 200mA<br>power input                                                          | 51  | 24V   |     | +24V / 200mA<br>power input                                                             |
| 2   | EGND  |     | External ground                                                                      | 52  | EGND  |     | External ground                                                                         |
| 3   | EMG   | I   | Emergency<br>signal                                                                  | 53  | EMG   | I   | Emergency<br>signal                                                                     |
| 4   | MEL_1 | I   | 1 <sup>st</sup> end limit (-)                                                        | 54  | MEL_3 | I   | 3 <sup>rd</sup> end limit (-)                                                           |

| Pin | Label  | I/O | 1 <sup>st</sup> / 2 <sup>nd</sup> / 3 <sup>rd</sup> /<br>4 <sup>th</sup> Description | Pin | Label  | I/O | 1 <sup>st</sup> / 2 <sup>nd</sup> / 3 <sup>rd</sup> /<br>4 <sup>th</sup> Description |
|-----|--------|-----|--------------------------------------------------------------------------------------|-----|--------|-----|--------------------------------------------------------------------------------------|
| 5   | PEL_1  | I   | 1 <sup>st</sup> end limit (+)                                                        | 55  | PEL_3  | I   | 3 <sup>rd</sup> end limit (+)                                                        |
| 6   | ORG_1  | I   | 1 <sup>st</sup> home signal                                                          | 56  | ORG_3  | I   | 3 <sup>rd</sup> home signal                                                          |
| 7   | SLD_1  | I   | 1 <sup>st</sup> ramp-down<br>signal                                                  | 57  | SLD_3  | I   | 3 <sup>rd</sup> ramp-down<br>signal                                                  |
| 8   | MEL_2  | I   | 2 <sup>nd</sup> end limit (-)                                                        | 58  | MEL_4  | I   | 4 <sup>th</sup> end limit (-)                                                        |
| 9   | PEL_2  | Ι   | 2 <sup>nd</sup> end limit (+)                                                        | 59  | PEL_4  | I   | 4 <sup>th</sup> end limit (+)                                                        |
| 10  | ORG_2  | Ι   | 2 <sup>nd</sup> home signal                                                          | 60  | ORG_4  | I   | 4 <sup>th</sup> home signal                                                          |
| 11  | SLD_2  | I   | 2 <sup>nd</sup> ramp-down<br>signal                                                  | 61  | SLD_4  | I   | 4 <sup>th</sup> ramp-down<br>signal                                                  |
| 12  | RDY_1  | Ι   | 1 <sup>st</sup> servo ready                                                          | 62  | RDY_3  | Ι   | 3 <sup>rd</sup> servo ready                                                          |
| 13  | INP_1  | I   | 1 <sup>st</sup> servo in-<br>position signal                                         | 63  | INP_3  | I   | 3 <sup>rd</sup> servo in-<br>position signal                                         |
| 14  | ALM_1  | I   | 1 <sup>st</sup> servo alarm                                                          | 64  | ALM_3  | I   | 3 <sup>rd</sup> servo alarm                                                          |
| 15  |        |     | N.C.                                                                                 | 65  |        |     | N.C.                                                                                 |
| 16  | RDY_2  | I   | 2 <sup>nd</sup> servo ready                                                          | 66  | RDY_4  | I   | 4 <sup>th</sup> servo ready                                                          |
| 17  | INP_2  | I   | 2 <sup>nd</sup> servo in-<br>position signal                                         | 67  | INP_4  | I   | 4 <sup>th</sup> servo in-<br>position signal                                         |
| 18  | ALM_2  | I   | 2 <sup>nd</sup> servo alarm                                                          | 68  | ALM_4  | I   | 4 <sup>th</sup> servo alarm                                                          |
| 19  |        |     | N.C.                                                                                 | 69  |        |     | N.C.                                                                                 |
| 20  | EGND   |     | External ground                                                                      | 70  | EGND   |     | External ground                                                                      |
| 21  | SVON_1 | 0   | 1 <sup>st</sup> servo on                                                             | 71  | SVON_3 | 0   | 3 <sup>rd</sup> servo on                                                             |
| 22  | ERC_1  | 0   | 1 <sup>st</sup> clear servo<br>error counter                                         | 72  | ERC_3  | 0   | 3 <sup>rd</sup> clear servo<br>error counter                                         |
| 23  | ALMC_1 | 0   | 1 <sup>st</sup> reset servo<br>alarm                                                 | 73  | ALMC_3 | 0   | 3 <sup>rd</sup> reset servo<br>alarm                                                 |
| 24  | CMP_1  | 0   | 1 <sup>st</sup> compare<br>output                                                    | 74  | CMP_3  | 0   | 3 <sup>rd</sup> compare<br>output                                                    |
| 25  | SVON_2 | 0   | 2 <sup>nd</sup> servo on                                                             | 75  | SVON_4 | 0   | 4 <sup>th</sup> servo on                                                             |
| 26  | ERC_2  | 0   | 2 <sup>nd</sup> clear servo<br>error counter                                         | 76  | ERC_4  | 0   | 4 <sup>th</sup> clear servo<br>error counter                                         |
| 27  | ALMC_2 | 0   | 2 <sup>nd</sup> reset servo<br>alarm                                                 | 77  | ALMC_4 | 0   | 4 <sup>th</sup> reset servo<br>alarm                                                 |
| 28  | CMP_2  | 0   | 2 <sup>nd</sup> compare<br>output                                                    | 78  | CMP_4  | 0   | 4 <sup>th</sup> compare<br>output                                                    |
| 29  | EA+_1  | I   | 1 <sup>st</sup> encoder A<br>phase (+)                                               | 79  | EA+_3  | I   | 3 <sup>rd</sup> encoder A<br>phase (+)                                               |
| 30  | EA1    | Ι   | 1 <sup>st</sup> encoder A<br>phase (-)                                               | 80  | EA3    | Ι   | 3 <sup>rd</sup> encoder A phase (-)                                                  |
| 31  | EB+_1  | I   | 1 <sup>st</sup> encoder B<br>phase (+)                                               | 81  | EB+_3  | I   | 3 <sup>rd</sup> encoder B<br>phase (+)                                               |

| Pin | Label   | I/O | 1 <sup>st</sup> / 2 <sup>nd</sup> / 3 <sup>rd</sup> /<br>4 <sup>th</sup> Description | Pin | Label   | I/O | 1 <sup>st</sup> / 2 <sup>nd</sup> / 3 <sup>rd</sup> /<br>4 <sup>th</sup> Description |
|-----|---------|-----|--------------------------------------------------------------------------------------|-----|---------|-----|--------------------------------------------------------------------------------------|
| 32  | EB1     | I   | 1 <sup>st</sup> encoder B<br>phase (-)                                               | 82  | EB3     | I   | 3 <sup>rd</sup> encoder B<br>phase (-)                                               |
| 33  |         |     | N.C.                                                                                 | 83  |         |     | N.C.                                                                                 |
| 34  |         |     | N.C.                                                                                 | 84  |         |     | N.C.                                                                                 |
| 35  | EA+_2   | I   | 2 <sup>nd</sup> encoder A<br>phase (+)                                               | 85  | EA+_4   | 1   | 4 <sup>th</sup> encoder A<br>phase (+)                                               |
| 36  | EA2     | Ι   | 2 <sup>nd</sup> encoder A<br>phase (-)                                               | 86  | EA4     | I   | 4 <sup>th</sup> encoder A phase (-)                                                  |
| 37  | EB+_2   | I   | 2 <sup>nd</sup> encoder B<br>phase (+)                                               | 87  | EB+_4   | I   | 4 <sup>th</sup> encoder B<br>phase (+)                                               |
| 38  | EB2     | I   | 2 <sup>nd</sup> encoder B<br>phase (-)                                               | 88  | EB4     | I   | 4 <sup>th</sup> encoder B<br>phase (-)                                               |
| 39  |         |     | N.C.                                                                                 | 89  |         |     | N.C.                                                                                 |
| 40  |         |     | N.C.                                                                                 | 90  |         |     | N.C.                                                                                 |
| 41  | DDA 5V  |     | DDA 5V power<br>output.<br>I<100mA                                                   | 91  | DDA 5V  |     | DDA 5V power<br>output.<br>I<100mA                                                   |
| 42  | DDA GND |     | Internal 5V<br>ground                                                                | 92  | DDA GND |     | Internal 5V<br>ground                                                                |
| 43  | DIR+_1  | 0   | 1 <sup>st</sup> direction<br>signal (+)                                              | 93  | DIR+_3  | 0   | 3 <sup>rd</sup> direction<br>signal (+)                                              |
| 44  | DIR1    | 0   | 1 <sup>st</sup> direction<br>signal (-)                                              | 94  | DIR3    | 0   | 3 <sup>rd</sup> direction<br>signal (-)                                              |
| 45  | OUT+_1  | 0   | 1 <sup>st</sup> pulse signal<br>(+)                                                  | 95  | OUT+_3  | 0   | 3 <sup>rd</sup> pulse signal<br>(+)                                                  |
| 46  | OUT1    | 0   | 1 <sup>st</sup> pulse signal<br>(-)                                                  | 96  | OUT3    | 0   | 3 <sup>rd</sup> pulse signal<br>(-)                                                  |
| 47  | DIR+_2  | 0   | 2 <sup>nd</sup> direction<br>signal (+)                                              | 97  | DIR+_4  | 0   | 4 <sup>th</sup> direction<br>signal (+)                                              |
| 48  | DIR2    | 0   | 2 <sup>nd</sup> direction<br>signal (-)                                              | 98  | DIR4    | 0   | 4 <sup>th</sup> direction<br>signal (-)                                              |
| 49  | OUT+_2  | 0   | 2 <sup>nd</sup> pulse signal<br>(+)                                                  | 99  | OUT+_4  | 0   | 4 <sup>th</sup> pulse signal<br>(+)                                                  |
| 50  | OUT2    | 0   | 2 <sup>nd</sup> pulse signal<br>(-)                                                  | 100 | OUT4    | 0   | 4 <sup>th</sup> pulse signal<br>(-)                                                  |

• **RSW1:** Rotary switch for card number setting

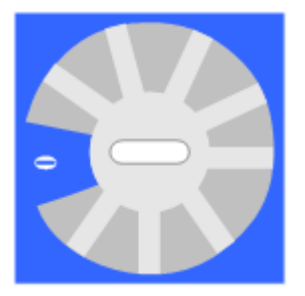

• JP300: Jumper setting for compare trigger

JP300 sets the voltage and maximum frequency of trigger output signal. The output signal voltage may either be 24V or 5V. The default setting is 24V output.

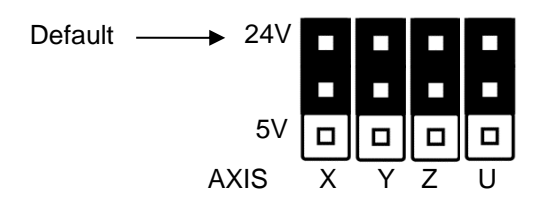

## C.5 Terminal Board for the Motion Card

Below are wiring examples for Panasonic Minas A series drivers.

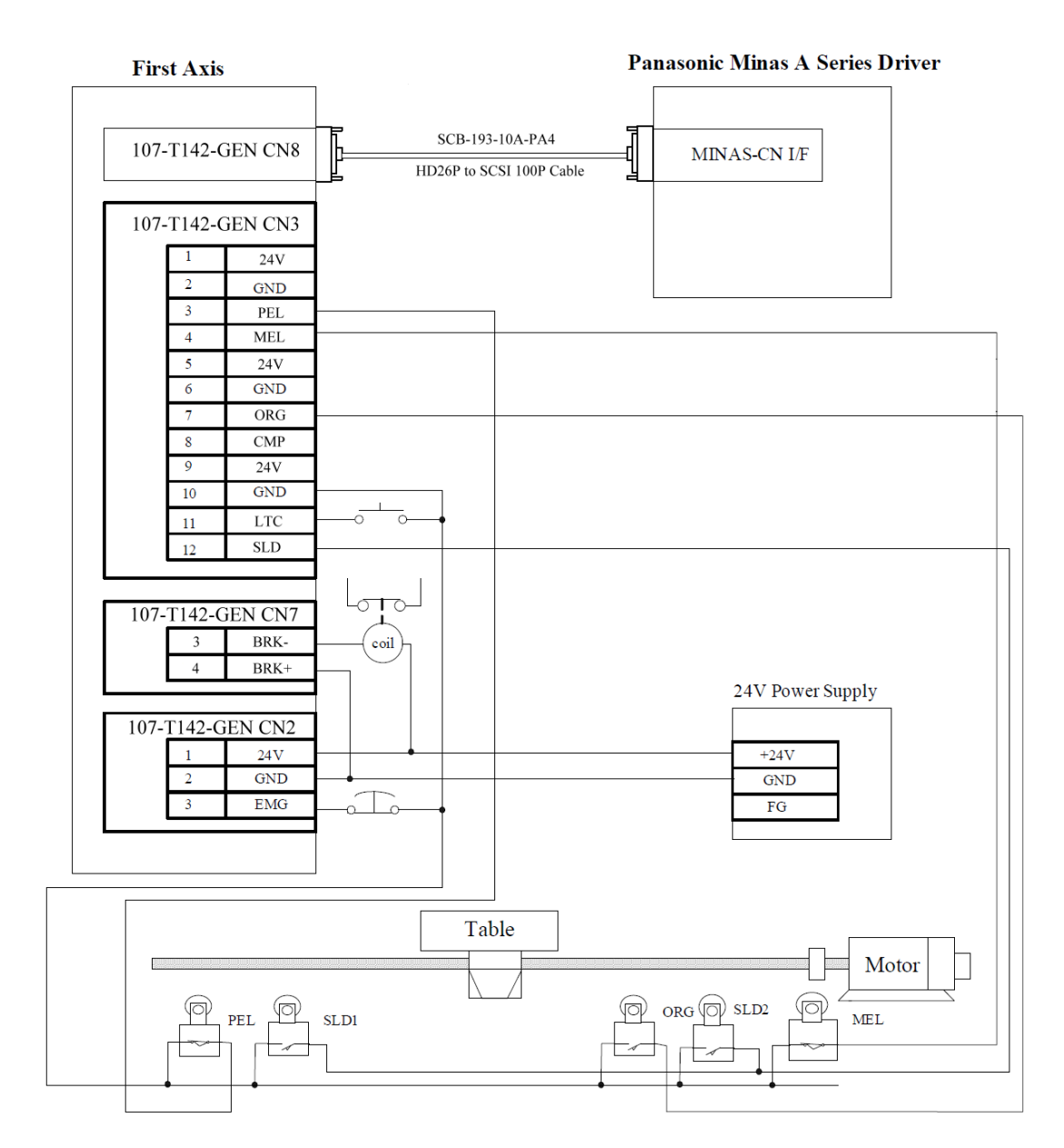

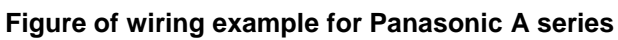

### C.6 Signal Connection

There are 3 groups of signal connection of PCE-M134 -- Machine I/O, Pulse I/O and Servo Driver I/O interface. They are described in the following sections.

#### C.6.1. Machine I/O Interface Signals

1. PEL, MEL, EMG (End Limit / Digital Input Signal)

There are two end-limit signals called PEL and MEL, and one emergency stop signal called EMG for each axis. Usually they are Normal-Close type signals from external sensors. PEL indicates the limit of motion in the plus direction and MEL indicates the limit of motion in the minus direction.

The signals connections are shown in the following figures.

Note that the command pulse will be stopped when PEL/MEL is active.

2. ORG (Origin / Digital Input Signal)

The origin signals (ORG1~ORG4) are necessary when the position feedback is incremental type or without any feedback encoders. They are used to indicate the origin of the system.

The signals connections are shown in the following figures.

3. SLD (Slow Down / Input Signal)

The SLD signals are used to help the axis decelerate to stop by hardware. The signals connections are shown in the following figures.

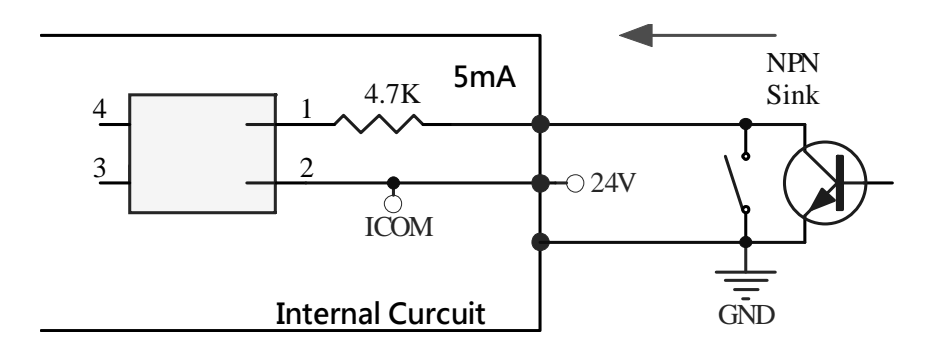

Figure of EL, ORG and SLD wiring for NPN sink mode

4. CMP (Position Compare / Output Signal)

CMP signals are used to make a comparison between target value and actual value and generate a trigger signal output.

The signals connections are shown in the following figures.

Compare Trigger jumper is set as 24V by default.

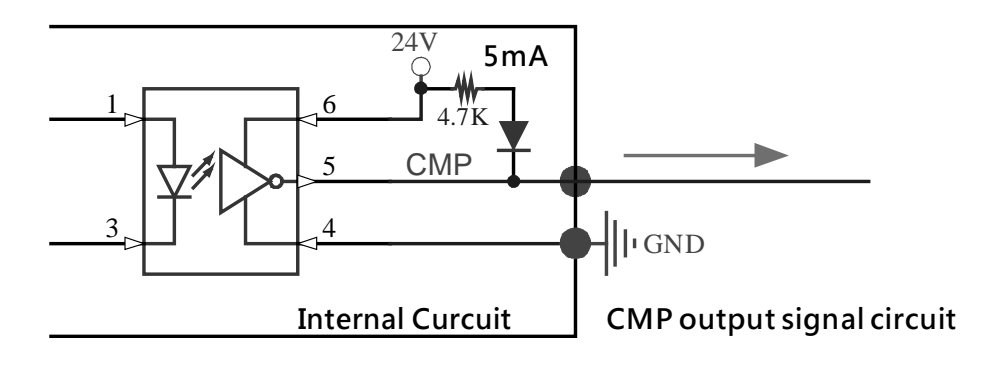

Compare Trigger jumper is set as 5V.

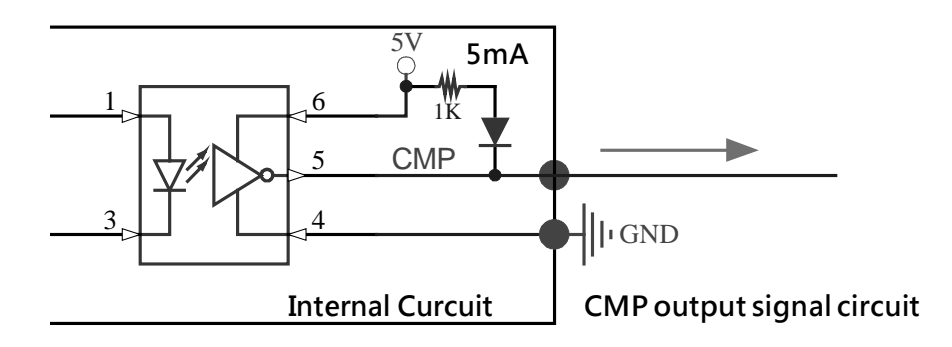

#### C.6.2. Driver I/O Interface Signals

1. ALM (Servo Alarm / Digital Input Signal)

ALM- input signal from ALM signal at servo driver. Servo driver will issue ALM output when it is under abnormal operation or over-loading.

The signals connections are shown in the following figures.

RDY (Driver Ready Signal / Digital Input Signal)
 RDY is an input signal and is used to read the RDY signal at servo driver.
 The signals connections are shown in the following figures.

3. INP (Axis In Position Signal / Digital Input Signal)

INP is an input signal and is used to read the INP status inside servo driver. The signals connections are shown in the following figures.

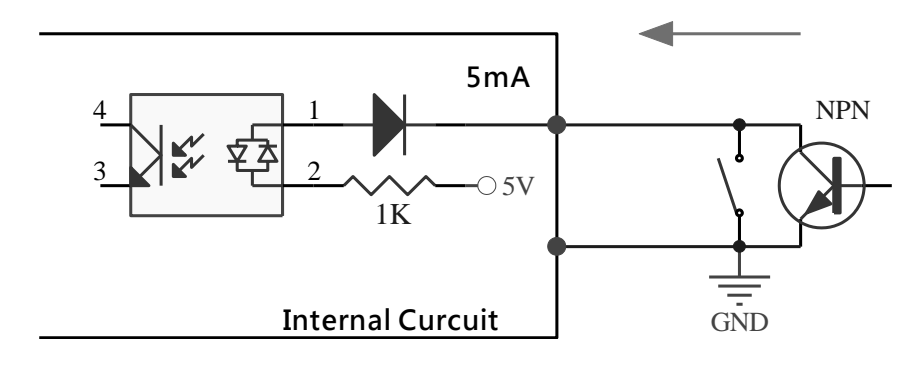

Figure of ALM wiring for NPN sink mode

Note that when ALM is active and enabled, PCE-M134 will stop pulse output.

4. RALM (Servo Alarm Reset / Digital Output Signal)

This RALM signal is designed to reset ALM status inside servo driver if the alarm status is able to be reset. The signals connections are shown in the following figures.

5. SVON (Servo On / Digital Output Signal)

SVON is an output signal from PCE-M134 and is used to make driver servo-on to hold the motor. The signals connections are shown in the following figures.

6. ERC (Deviation Counter Clear / Digital Output Signal)

This ERC signal is designed to clear deviation counter inside servo driver. The signals connections are shown in the following figures.

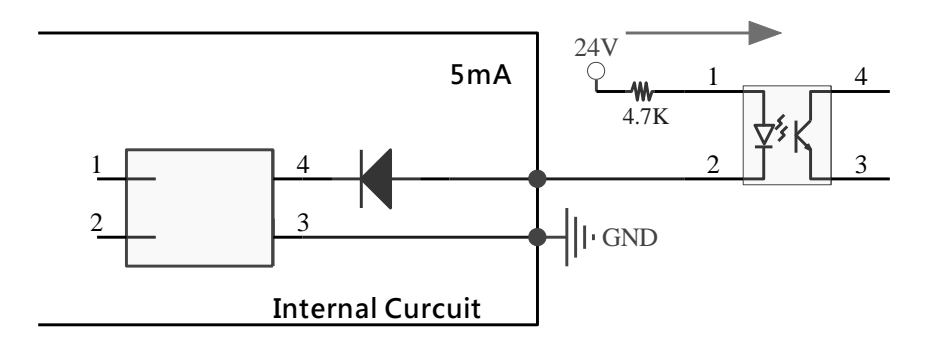

Figure of ERC output wiring diagram

#### C.6.3. Driver Pulse I/O Interface Signals

1. OUT and DIR (Pulse Output Control / Digital Output Signal)

There are 8 types of pulse output of PCE-M134. You have to specify the electrical spec. as differential or open the collector first. Then select DIR/OUT or CW/CCW. The signals connections are shown in the following figures.

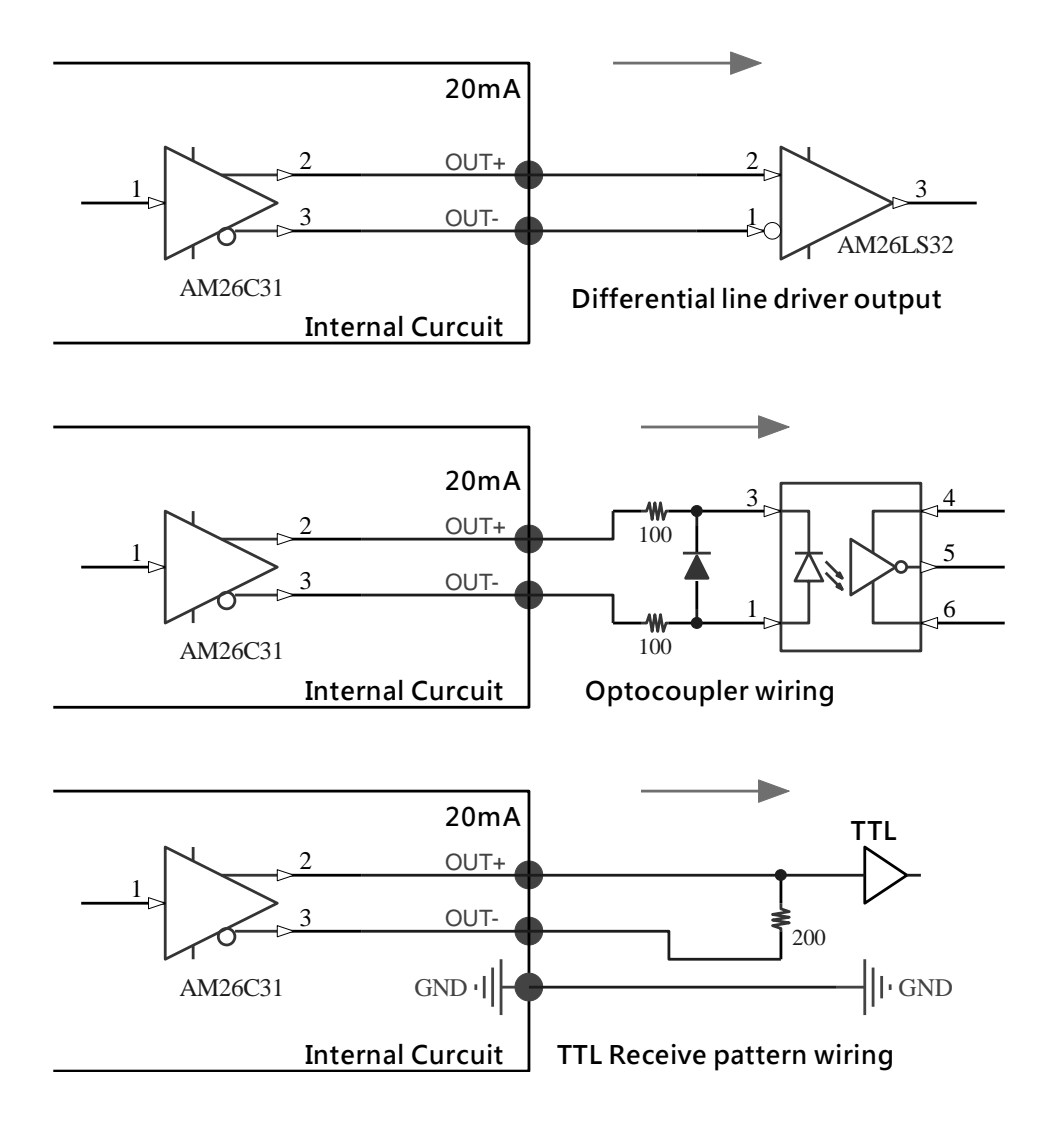

Figure of pulse output wiring diagram

#### 2. EA and EB (Encoder A, B)

The signals connections are shown in the following figures.

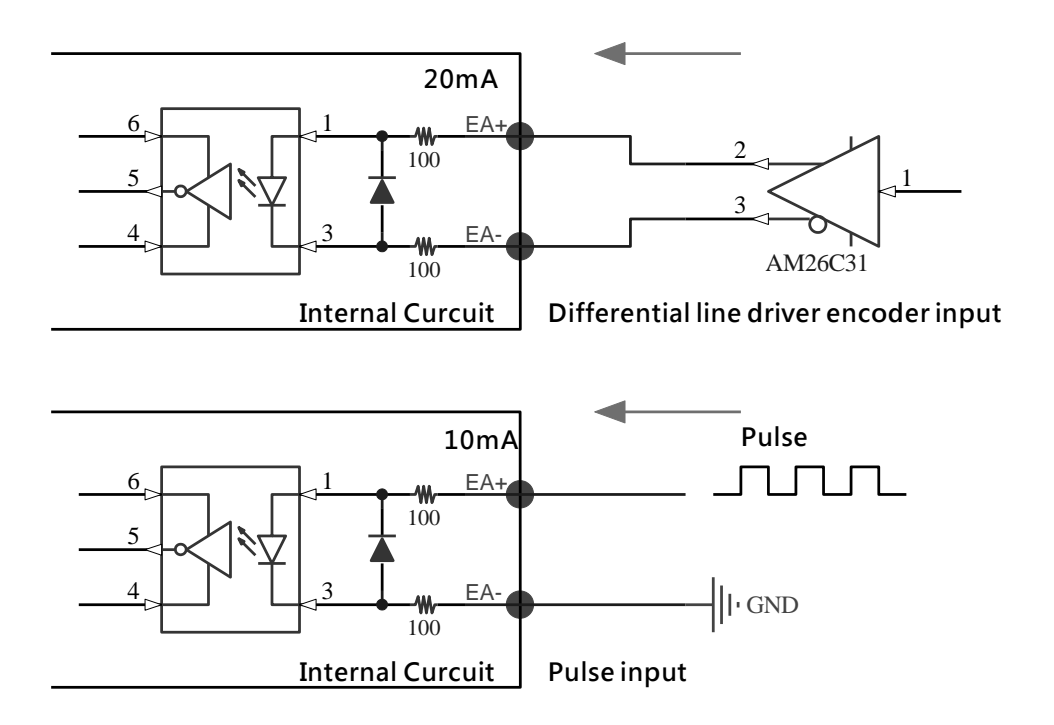

Figure of differential line driver encoder input